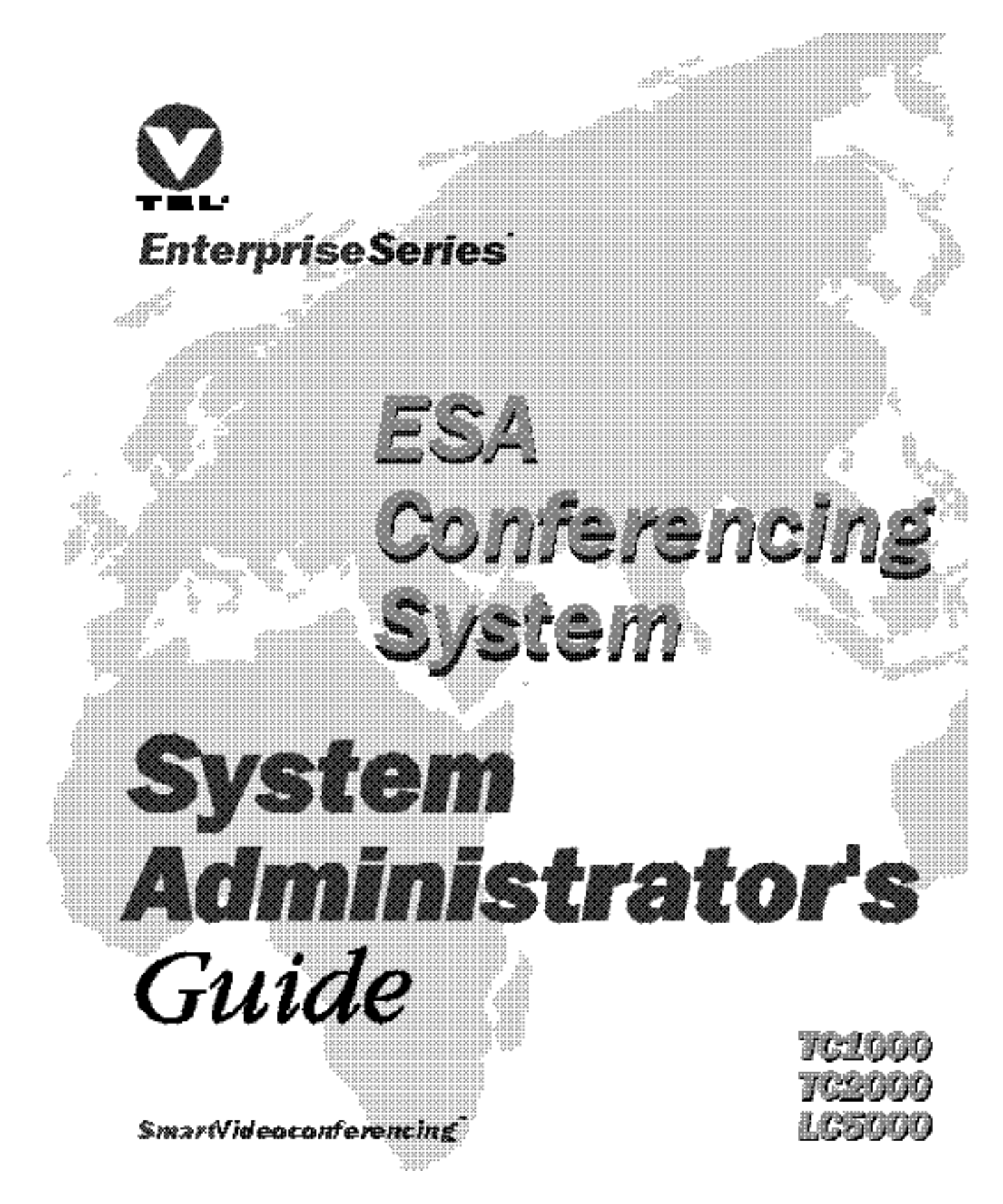

| Document Edition | Part Number    | Date         |
|------------------|----------------|--------------|
| First            | 907-691-EN1.20 | January 1997 |

VTEL, the VTEL logo, and PenPal Graphics are registered trademarks of VTEL Corporation. Smart Videoconferencing, MediaMax, Enterprise Series, MediaConferencing, Enterprise Series Architecture, Team Conferencing, Leadership Conferencing, AppsView, CommandTouch, SmartView, and S-Max are trademarks of VTEL Corporation. Windows, Microsoft, PowerPoint, MS-DOS, WordView, and Excel are registered

trademarks of Microsoft Corporation.

ProShare, Pentium, and Premier are trademarks of Intel Corporation.

Adobe and Acrobat are trademarks of Adobe Systems, Inc.

PC is a registered trademark of International Business Machines, Inc.

PCI is a trademark of PCI Special Interest Group.

All other brand names and product names are trademarks or registered trademarks of their respective companies.

©1996, 1997 by VTEL Corporation. All rights reserved. No part of this document may be reproduced in any form, including translation to another language, without the prior written consent of VTEL Corporation.

Use, duplication, or disclosure by the Government is subject to restrictions as set forth in subparagraph (c) (1) (iii) of the Rights in Technical Data and Computer Software clause at DFARS 252.227-7013.

The information contained in this document is subject to change without notice. VTEL assumes no responsibility for technical or editorial errors or omissions that may appear in this document or for the use of this material; nor does VTEL make any commitment to update the information contained in this document.

VTEL Corporation 108 Wild Basin Road Austin, Texas 78746 USA

#### Notices

#### **Canadian Department of Communications Notices**

#### **Class A Limits**

The digital apparatus does not exceed the Class A limits for radio noise emissions from digital apparatus as set out in the Radio Interference Regulations of the Canadian Department of Communications.

#### Load Number

The Load Number (LN) assigned to each terminal device denotes the percentage of the total load to be connected to a telephone loop used by the device to prevent overloading. The termination of a loop may consist of any combination of devices subject only to the requirement that the sum of the load numbers of all devices does not exceed 100.

#### Attachment Limitation

The Canadian Department of Communications label identifies certified equipment. This certification means that the equipment meets certain telecommunications network protective, operational, and safety requirements. The Department does not guarantee the equipment will operate to the user's satisfaction.

Before installing this equipment, users should ensure that it is permissible to be connected to the facilities of the local telecommunications company. An acceptable method of connection must be used to install the equipment. The customer should be aware that compliance with the above conditions may not prevent degradation of service in some situations.

Repairs to certified equipment should be made by an authorized Canadian maintenance facility designated by the supplier. Any repairs or alterations made by the user to this equipment, or equipment malfunctions, may give the telecommunications company cause to request that the user disconnect the equipment.

For their own protection, users should ensure that the electrical ground connections of the power utility, telephone lines, and internal metallic water pipe system, if present, are connected together. This precaution may be particularly important in rural areas.

**Caution:** Users should not attempt to make such connections themselves, but should contact the appropriate electric inspection authority or electrician as appropriate.

#### **FCC Notice**

This equipment complies with Part 68 of the FCC rules. On the back of this equipment is a label that contains, among other information, the FCC registration number and ringer equivalence number (REN) for this equipment. If requested, this information must be provided to the telephone company.

The REN is used to determine the quantity of devices which may be connected to the telephone line. Excessive RENs on the telephone line may result in the devices not ringing in response to an incoming call. In most, but not all areas, the sum of the RENs should not exceed five (5.0). To be certain of the number of devices that may be connected to the line, as determined by the total RENs, contact the telephone company to determine the maximum REN for the calling area.

This equipment uses the following USOC jacks: RJ11C

An FCC-compliant telephone cord and modular plug is provided with this equipment. This equipment is designed to be connected to the telephone network or premises wiring using a compatible modular jack which is Part 68-compliant.

This equipment cannot be used on telephone company-provided coin service. Connection to Party Line Service is subject to state tariffs.

If this equipment causes harm to the telephone network, the telephone company will notify you in advance that temporary discontinuance of the service may be required. If advance notice isn't practical, the telephone company will notify the customer as soon as possible. Also, you will be advised of your right to file a complaint with the FCC if you believe it is necessary.

The telephone company may make changes in its facilities, equipment, operations, or procedures that could affect the operation of the equipment. If this happens, the telephone company will provide advance notice in order for you to make the necessary modifications in order to maintain uninterrupted service.

If trouble is experienced with this equipment, contact **VTEL Technical Assistance Center at 800-856-VTEL**, +1 **512 314 2750**, or **610-239-5555** for repair and (or) warranty information. If the trouble is causing harm to the telephone network, the telephone company may request that you remove the equipment from the network until the problem is resolved. Any repairs to this equipment must be made by VTEL, or a VTEL-certified technician or repair facility.

It is recommended that the customer install an AC surge arrestor in the AC outlet to which this device is connected. This is to avoid equipment damage caused by local lightening strikes and other electrical surges.

#### Austel Notice: For Use in Australia

This equipment can be connected to a telecommunications service only by an Austel-permitted terminal adapter.

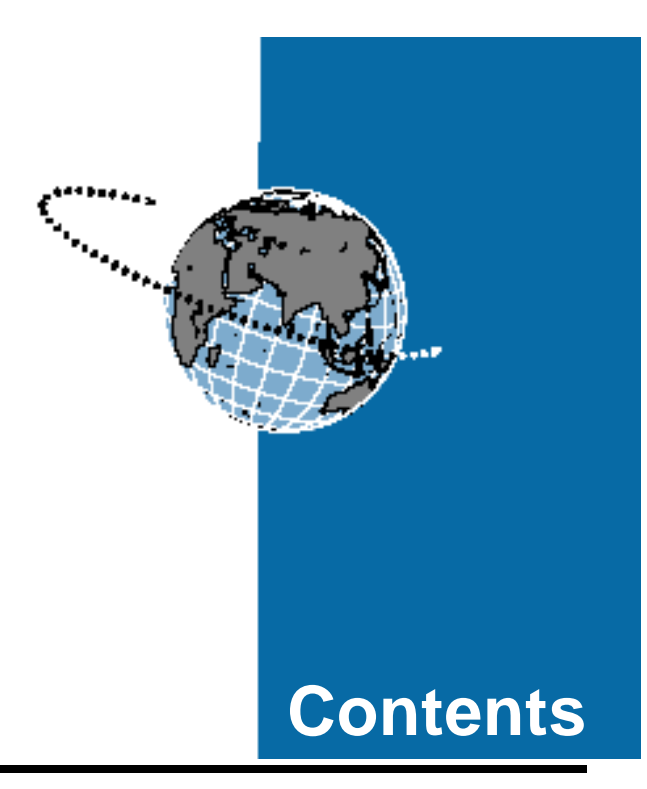

# **About This Guide**

| Who should use this guide xv                                       |
|--------------------------------------------------------------------|
| Other ESA system documentation                                     |
| Online documents xvi                                               |
| Reading online documents with WordView xvii                        |
| Using the online version of this system administrator's guide xvii |
| Getting help xix                                                   |

# **1** System Overview

| Configuring the system 1                       |
|------------------------------------------------|
| Guide to basic configuration tasks             |
| Performing backups 3                           |
| Troubleshooting 3                              |
| Powering up the system and starting AppsView 4 |
| Powering down the system 4                     |
| Software overview                              |
| Hardware overview                              |
| PC                                             |
| ESA system board set                           |
| Expansion unit 11                              |
| TC1000 cabling diagram 12                      |
| TC2000/LC5000 cabling diagram 13               |

# 2 Configuring AppsView

| Setting up AppsView for the first time  | 15 |
|-----------------------------------------|----|
| Accessing configuration windows         | 16 |
| Identifying your site                   | 18 |
| Hardware and ISDN interface connections | 19 |
| Configuring a new ESA system            | 19 |
| Configuring additional hardware         | 21 |

3

| Setting communications parameters                      |  |
|--------------------------------------------------------|--|
| Selecting a default communications profile 27          |  |
| Adding or customizing a profile for your site          |  |
| Configuring camera, monitor, and VCR settings 36       |  |
| Configuring audio delays 39                            |  |
| Setting preferences for auto configuration settings 40 |  |
| Configuring pointing device settings 42                |  |
| Completing system configuration 43                     |  |
| Viewing system configuration settings 43               |  |
| Saving configuration settings 44                       |  |
|                                                        |  |

# Preparing for Videoconferences

| Selecting and loading a tablet overlay 4                          |  |
|-------------------------------------------------------------------|--|
| Setting up AppsView display options 49                            |  |
| Accessing the Advanced Interface Setup window 49                  |  |
| Setting display options 50                                        |  |
| Showing or hiding the Call Status window 51                       |  |
| Setting up icons to launch applications from the AppsView toolbar |  |
| Adding an application icon to the Launch window 52                |  |
| Adding an application icon to the AppsView toolbar 53             |  |
| Deleting a button from the AppsView toolbar 54                    |  |
| Removing an application icon 54                                   |  |

| Specifying a folder for incoming file transfers 55 |
|----------------------------------------------------|
| Specifying a folder for PenPal slide trays 56      |
| Designating the document camera 57                 |
| Setting up Address Book entries 59                 |
| Accessing the Address Book 59                      |
| Entering a new site in the Address Book 60         |
| Dialing a site from the Address Book               |
| Deleting a site from the Address Book 61           |
| Setting up Speed-Dialer site buttons 61            |
| Setting camera preset positions                    |
| Setting a camera preset for a local camera         |
| Setting a camera preset for a remote camera        |
| Fine-tuning audio and video settings 64            |
| Accessing the Control Panel 64                     |
| Fine-tuning audio settings                         |
| Changing the audio level                           |
| Setting audio delay (adjusting lip sync)           |
| Fine-tuning video settings 67                      |
| Quality balance 67                                 |
| Chroma-key color 68                                |
| Customizing AppsView toolbars                      |
| Specifying toolbar timeout length 68               |
| Adding a function button to a toolbor 60           |
| Adding a function button to a toolbal              |

| Deleting a button                              | 70 |
|------------------------------------------------|----|
| Removing and restoring an AppsView toolbar     | 70 |
| Removing and restoring camera presets toolbar  | 70 |
| Removing and restoring other AppsView toolbars | 71 |
| Adding an AppsView toolbar                     | 72 |

# 4 Monitoring System Operation

| Accessing System Monitor windows |
|----------------------------------|
| System Status                    |
| Comm Status parameters           |
| Algorithm parameters 82          |
| Audio                            |
| Communications                   |
| Line error summary parameters    |
| Extended port status parameters  |
| Comm Data parameters 89          |
| Modem control line parameters    |
| H.221/HDLC                       |
| Connection Status parameters 91  |
| Port Status parameters           |
| Video Status parameters 100      |
| Port History 101                 |
| Error Log 102                    |

# 5 Troubleshooting

| Video problems                                                                                                |
|----------------------------------------------------------------------------------------------------|
| Audio problems                                                                                                |
| Tablet problems 112                                                                                           |
| Camera problems 113                                                                                           |
| Keyboard problems 113                                                                                         |
| Slide problems 113                                                                                            |
| Communications problems 114                                                                                   |
| Multiway conference problems 115                                                                              |
| AppsView user interface problems                                                                              |
| AppsView software installation problems 116                                                                   |
| Using the ESA system diagnostics program 117                                                                  |
| Accessing the diagnostics application 117                                                                     |
| Running diagnostics                                                                                           |
| Interpreting the results of diagnostics tests 119                                                             |
| Accessing the diagnostics program online help 120                                                             |
| Stopping diagnostic tests 120                                                                                 |
|                                                                                                    |
| Exiting the diagnostics program                                                                               |
| Stopping diagnostic tests    120      Exiting the diagnostics program.    121      Restarting AppsView    121 |

# **A** Connecting to the Internet

| Requirements for Internet connection                                    | 126 |
|-------------------------------------------------------------------------|-----|
| Internet browsing software                                              | 127 |
| Setting up Internet access                                              | 127 |
| Setting up a dial-up connection for Internet service provided by an ISP | 127 |
| Obtaining information about your ISP account                            | 128 |
| Setting up a new dial-up networking connection                          | 129 |
| Setting up Internet access via a LAN                                    | 138 |
| Before you begin                                                        | 138 |
| Evaluating TCP/IP configuration                                         | 139 |
| Checking LAN board installation                                         | 140 |
| Setting up the Microsoft TCP/IP protocol                                | 142 |
| Installing a Web browser                                                | 146 |
| Installing Netscape Navigator                                           | 146 |
| Installing Microsoft Internet Explorer                                  | 147 |
| Launching browsers from AppsView                                        | 147 |
| VTEL's Web site                                                         | 148 |
| Connecting to VTEL's Web site                                           | 149 |
| Setting up an automatic link to the VTEL Web site                       | 149 |
| Setting up a link from Netscape Navigator                               | 149 |
| Setting up a link from Microsoft Internet Explorer                      | 150 |

| Β    | Specifications 151 |
|------|--------------------|
| С    | Symbol Legend 167  |
| D    | <b>Glossary</b>    |
| Inde | <b>•X</b> 175      |

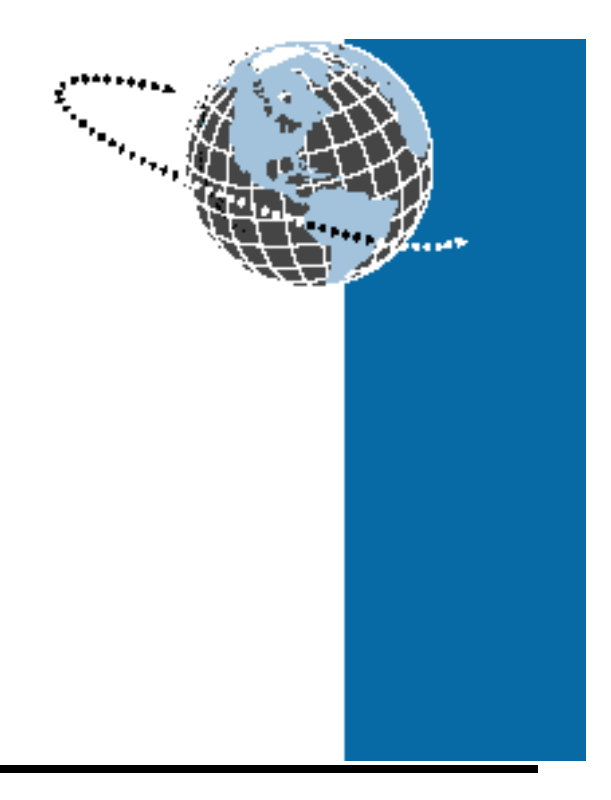

# **About This Guide**

The Enterprise Series Architecture<sup>™</sup> (ESA) system is an open architecture, PC-based videoconferencing system manufactured by VTEL<sup>™</sup> Corporation. VTEL's AppsView<sup>™</sup> software program controls the videoconferencing functions of the system.

# Who should use this guide

This guide is for people who configure and manage an ESA system at the site where the system is located.

This guide assumes that you are familiar with basic telecommunications connectivity terms and concepts and that you know how to use Windows<sup>®</sup> 95.

## Other ESA system documentation

This book contains information for use *only* by the ESA system administrator.

The companion book for this guide is the *ESA Conferencing System User's Handbook*, which contains information about how to use the tablet and AppsView to perform videoconferencing tasks. The *ESA Conferencing System User's Handbook* should be placed on the conference table where it will be within easy reach of videoconferencing participants.

### **Online documents**

Three online documents are included with the ESA System:

- RS-366 Interface Description (states.doc). Describes implementation of standards that apply to the connection between the ESA system and an external network interface via a DDM card. (The RS-366 interface controls call setup and dialing through the DDM card.) Use this document as a reference when working with vendors of external network interface equipment.
- ISDN Positioning Interaction (isdnbri.doc). Provides information about configuring an ISDN switch. Read this document if your ESA system is equipped with a Promptus Single or Quad BRI card.
- this system administrator's guide

For information about reading the states.doc and isdnbri.doc files, see the next section, "Reading online documents with WordView."

For information about the online system administrator's guide, see "Using the online version of this system administrator's guide" on pagexvii.

#### Reading online documents with WordView

To read the states.doc and isdnbri.doc files, use the Microsoft<sup>®</sup> WordView<sup>™</sup> application:

- To launch WordView, click the Start button on the Windows 95 taskbar, then select Programs.
  - 2 Select Accessories, then select WordView.
  - **3** In WordView, open the online document you need:

c:\vtel\appsview\states.doc

c:\vtel\appsview\isdnbri.doc

#### Using the online version of this system administrator's guide

The online version of the *ESA System - System Administrator's Guide* is an interactive document. Use the Adobe<sup>™</sup> Acrobat<sup>™</sup> Reader to display the document. The Reader lets you enter a text string to quickly jump to the information you need.

#### **Opening the book**

**1** To start the Reader, enter:

Ctrl-Esc PV

*P* for Programs, *V* for VTEL programs.

To display the

taskbar, press Ctrl-Esc.

Windows 95

2 Select Administrator's Guide.

The Acrobat Reader program starts and the guide opens.

#### **Resizing the page**

You can change the size of the page with the **Zoom To** option.

To access the **Zoom To** option, press **Ctrl-L** or select **Zoom To** from the **View** menu.

Enter a percentage in the **Magnification** box, or click the arrow and select from the list.

#### Searching for a string

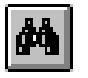

Click the **Binocular** button on the Acrobat Reader toolbar, then enter the string you want to find.

#### Using the bookmarks and the Index

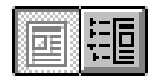

The two buttons at the left side of the Acrobat Reader toolbar show and hide the bookmarks. Bookmarks are similar to a table of contents that make it easy to click and jump to any topic you want to see.

To use the Index, click an Index entry to jump to the page referenced by the entry.

#### Minimizing the guide

If you want the guide to be available during your session, minimize the Reader window by clicking the standard Windows 95 **Minimize** button in the upper right corner of the window.

To view the guide again, click the **Acrobat Reader** button on the Windows 95 taskbar.

#### **Closing the guide**

Click the standard Windows 95 **Close** button in the upper right corner of the window.

# **Getting help**

Contact your VTEL reseller or authorized service provider if you need to order replacement parts or optional hardware and software, or if you have a technical question about the ESA system or the AppsView software.

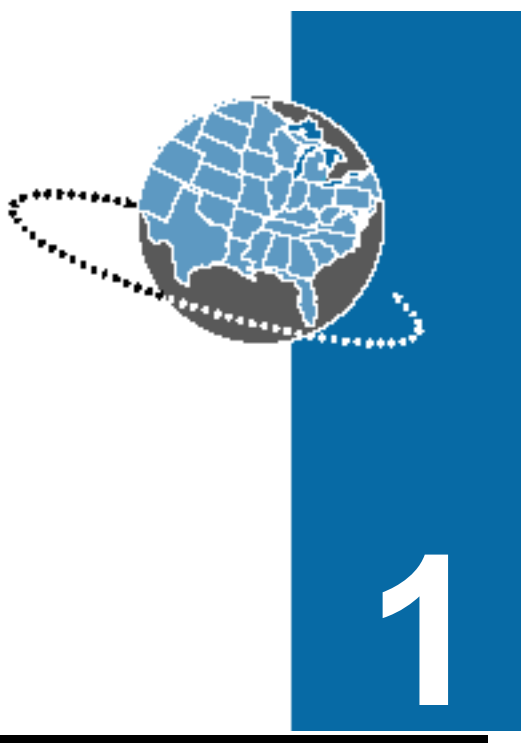

This chapter provides basic information about your ESA system. It also gives you an overview of typical VTEL system administration tasks.

# Configuring the system

**System Overview** 

This section lists configuration tasks you need to perform after your new system is set up.

To configure the system, follow the instructions in Chapter 2, "Configuring AppsView," then complete the configuration by performing the procedures described in Chapter 3, "Preparing for Videoconferences." For information about installing optional software, see the instructions included with the optional software.

- - Note: You do not need to install AppsView software. If you are setting up a new system, VTEL has already installed all the software on the system.

If you ever need to reinstall the software, see the ESA Conferencing System TC2000/LC5000 Installation Guide.

## Guide to basic configuration tasks

The following steps list the basic tasks you'll need to perform to set up your system.

- Note: This book includes information about other ways you can customize the system, but the following steps describe *basic* configuration tasks.
- 1 Perform all the procedures described in Chapter 2, "Configuring AppsView," including setting up a default communications profile ("Selecting a default communications profile" on page27).
- 2 If necessary, set up a communications profile for an atypical type of connection ("Adding or customizing a profile for your site" on page34).
- **3** Select and load the overlay to use with your system's tablet ("Selecting and loading a tablet overlay" on page46).
- 4 Set up Address Book entries ("Setting up Address Book entries" on page59).
- 5 Set up Speed-Dialer buttons ("Setting up Speed-Dialer site buttons" on page61).

- 6 Set default camera and preset camera positions ("Setting camera preset positions" on page62).
- 7 Fine-tune audio and video settings ("Fine-tuning audio settings" on page65 and "Fine-tuning video settings" on page67).

# **Performing backups**

It is a good idea to back up data files (such as slide files) at least once a week. For more information, see the section in the Windows 95 user's guide that discusses how to back up data files.

# Troubleshooting

If you encounter a problem when using the ESA system, first check the problems and solutions described in Chapter 5, "Troubleshooting."

If you can't find the answer to the problem there, call your VTEL representative.

## Powering up the system and starting AppsView

1 Turn the ESA system on by pressing the on/off button (located on the powerstrip inside the cabinet) to the On position.

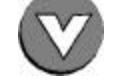

On

Windows 95 and AppsView start up automatically, and the AppsView icon appears in the lower right corner of the screen.

2 To make sure the tablet is set for the overlay you have chosen, use the Tablet electronic pen to click the **Tablet On** button.

## Powering down the system

If you need to power down the ESA system:

1 If a call is in progress, hang up.

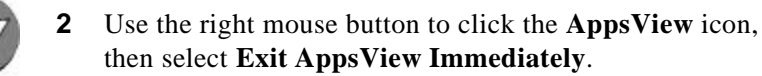

Note: You can use the electronic pen to perform a right mouse click:

> Move the pen lightly in the tablet's mousepad area until the cursor on the screen is on the AppsView icon, then press the button on the barrel of the pen. (Do not press down on the pen.)

To display the Windows 95 taskbar, click Ctrl-Esc.

- ◀ 3 Shut down Windows by clicking the Windows 95 Start button, then selecting the Shut Down option.
  - Note: You cannot shut down Windows 95 until you close AppsView.

- **4** Turn off the system by pressing the on/off switch to the Off position. (The on/off switch is located on the powerstrip inside the cabinet.)
- **Note:** If you want to restart the system, wait 30 seconds after turning it off before you turn it on again.

## Software overview

This diagram shows the main software components of the ESA system:

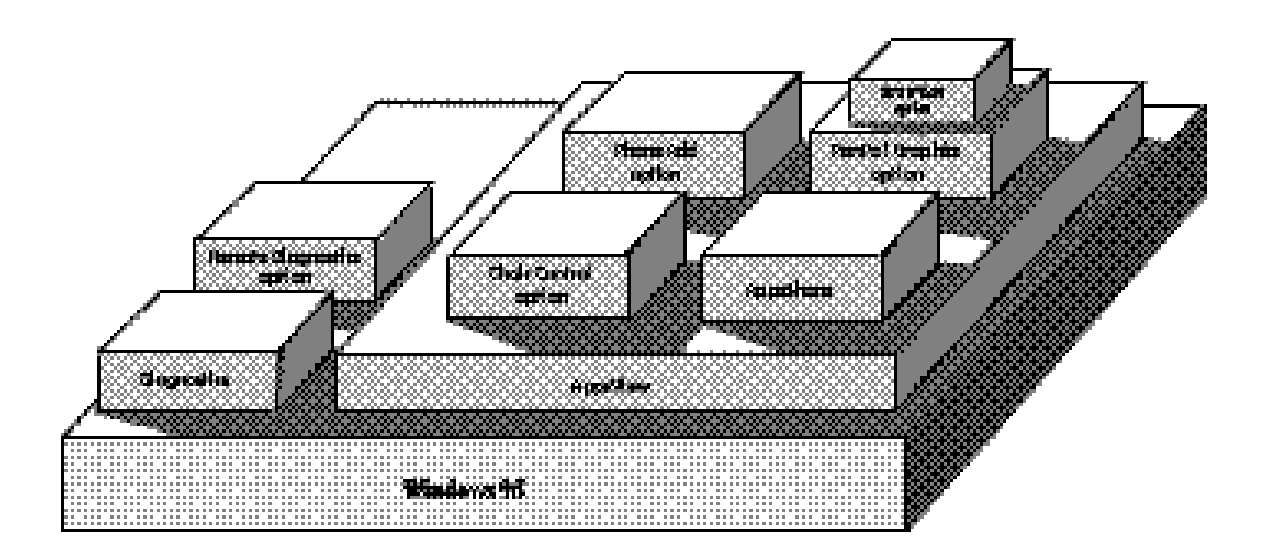

|                                                              | The videoconferencing applications run on the Microsoft Windows 95 operating system. The following list briefly describes each application. |                                                                                                    |
|--------------------------------------------------------------|----------------------------------------------------------------------------------------------------|----------------------------------------------------------------------------------------------------|
|                                                              | AppsView                                                                                                    | VTEL software required for all videoconferencing functions.                                                                                                    |
|                                                              | AppsShare™                                                                                                    | Software that enables application sharing.                                                                                                    |
|                                                              | PenPal<br>Graphics®                                                                                                    | Optional VTEL software that lets users save<br>and annotate video slides and snapshots.<br>Includes an electronic tablet, pen, and tablet<br>overlays.                                               |
| Chair Control<br>requires the use of<br>a Multipoint Control | <ul> <li>Chair</li> <li>Control</li> </ul>                                                                                                  | Optional VTEL software that facilitates multiway conferences.                                                                                                    |
| Unit (MCU).                                                  | SmartView                                                                                                    | Optional VTEL motion-detection software<br>for dual-monitor ESA systems.<br>SmartView automatically captures a<br>document, sends it to the remote site, and<br>returns control to the local camera. |
|                                                              | Phone Add                                                                                                    | Optional VTEL software that enables<br>telephone caller to participate in a<br>videoconference with your site.                                                                                       |
|                                                              | Diagnostics                                                                                                    | VTEL software that you or a service<br>representative can use to identify problems<br>with system components.                                                                                        |
|                                                              | Remote<br>Diagnostics                                                                                                    | Optional software that facilitates remote diagnostic tests.                                                                                                    |

# Hardware overview

These are the main hardware components inside the cabinet of the ESA system:

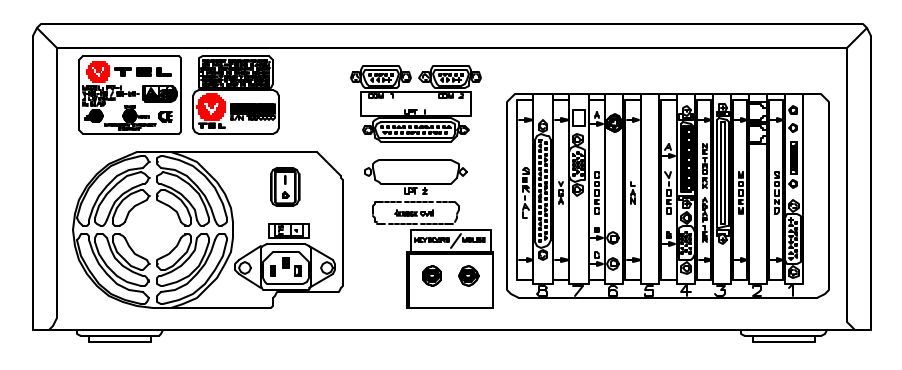

Pentium™ PC

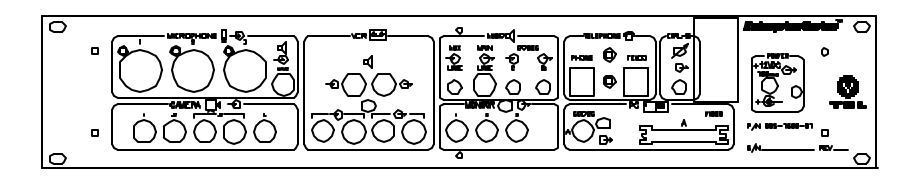

expansion unit

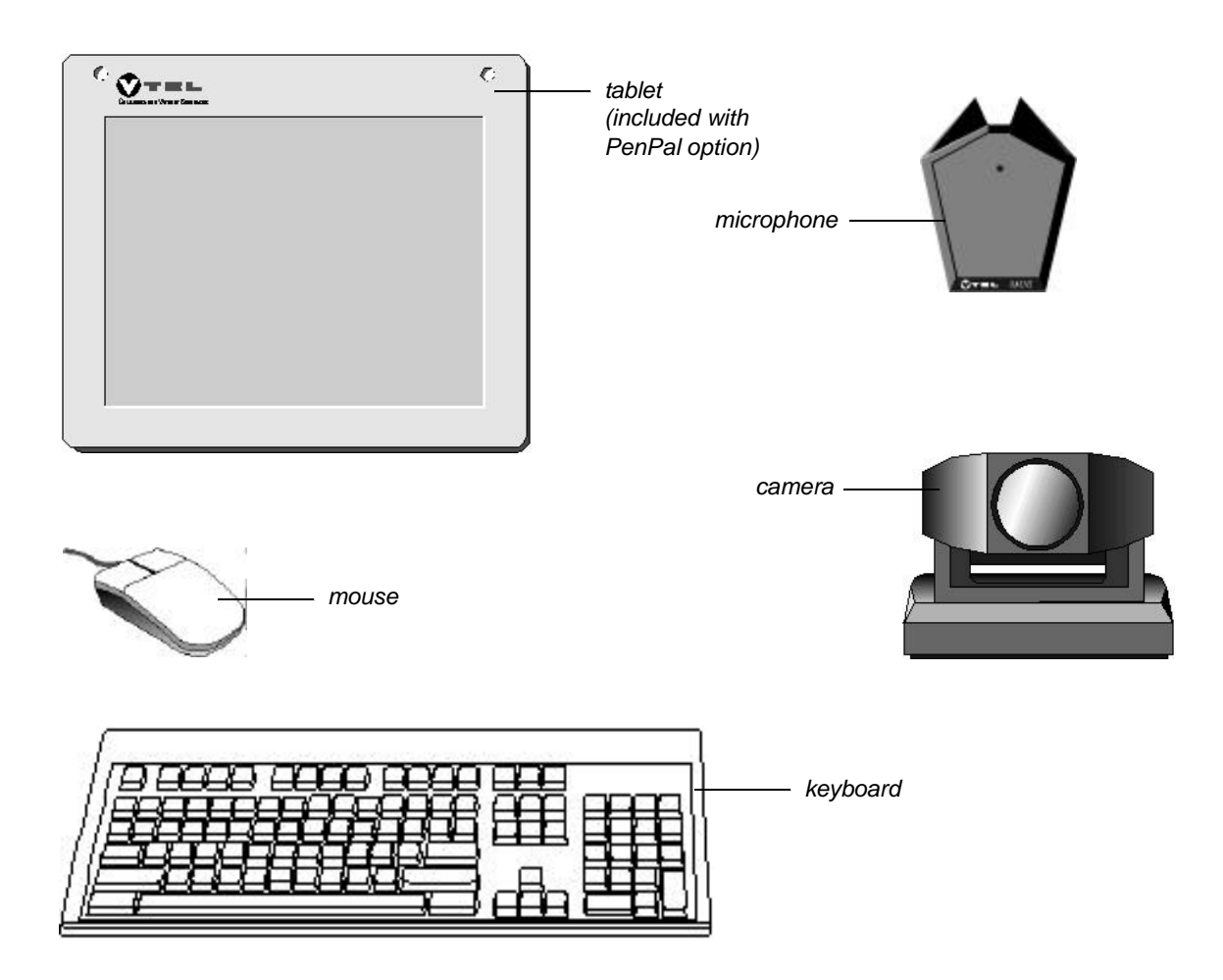

Other main components include these items:

The system also includes a cable bundle (called the umbilical cable) that connects peripheral equipment from the conference table to the back of the system.

### PC

The PC contains the CPU, hard disk drive, RAM, and other standard PC components, as well as the proprietary VTEL board set described in the next section.

#### ESA system board set

The following illustration shows the VTEL boards located inside the PC:

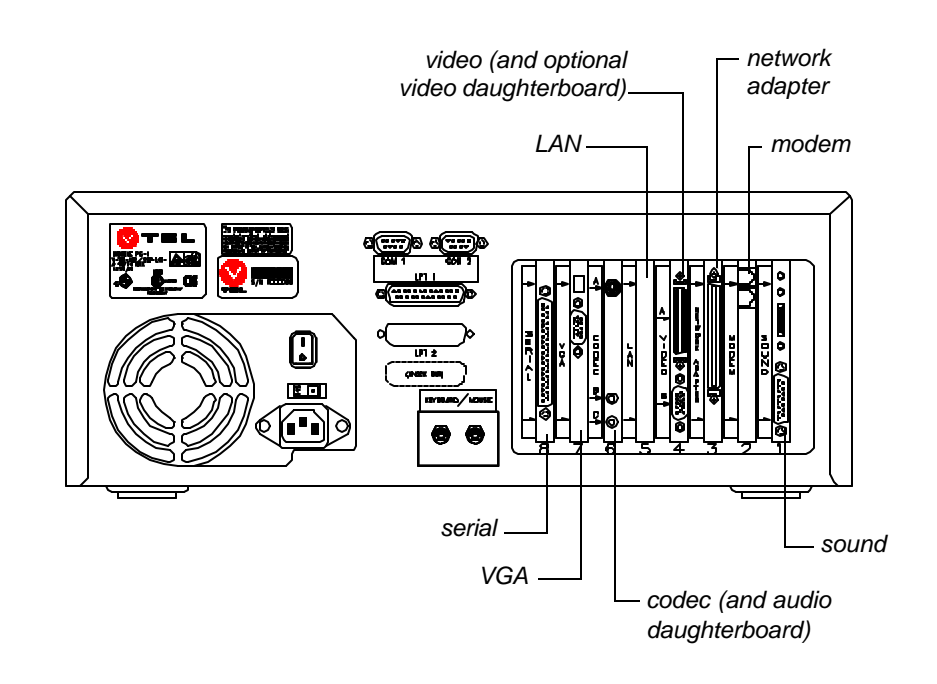

#### VGA board

The VGA board is a PCI-type graphics adapter with 2 megabytes of RAM. The VGA board is cabled to the video board, where video and VGA graphics are merged.

#### Video board

The video board (and optional daughterboard) is used with the codec board and a compatible VGA board. The video board performs these functions:

- Px64 video decoding
- VGA scan conversion
- chroma-key merging of VGA and live video

The video daughterboard includes an additional video input and video output to enable the use of dual monitors.

#### Codec board

The codec board (and audio daughterboard) is a PCI board that incorporates a video codec, an audio subsystem, a communications protocol, and a framing processor. The codec board includes a video input and performs Px64 video encoding.

The codec board also incorporates a communications processor for transmission of digital audio/video to various system resources, including the network adapter. The audio daughterboard includes two audio inputs and two line-level audio inputs, and performs digital audio compression/ decompression and acoustic echo cancellation.

#### **Network adapter**

The network adapter is an ISA board that serves as a telecom wide area network (WAN) adapter for connecting the system to remote sites. This board is directly connected to the codec board via an internal MVIP ribbon cable. Multiple network adapter options enable the ESA system to support a number of different networking solutions and protocols.

## **Expansion unit**

The expansion unit is a rack-mountable chassis that contains components that route peripheral video and audio equipment to system resources. The unit provides five video inputs and four video outputs for general purpose uses. It also provides video and audio connections to the system's codec and video boards.

Audio components of the unit support three microphone inputs, two line-level audio inputs (one mixed with microphones), and two line-level audio outputs.

# TC1000 cabling diagram

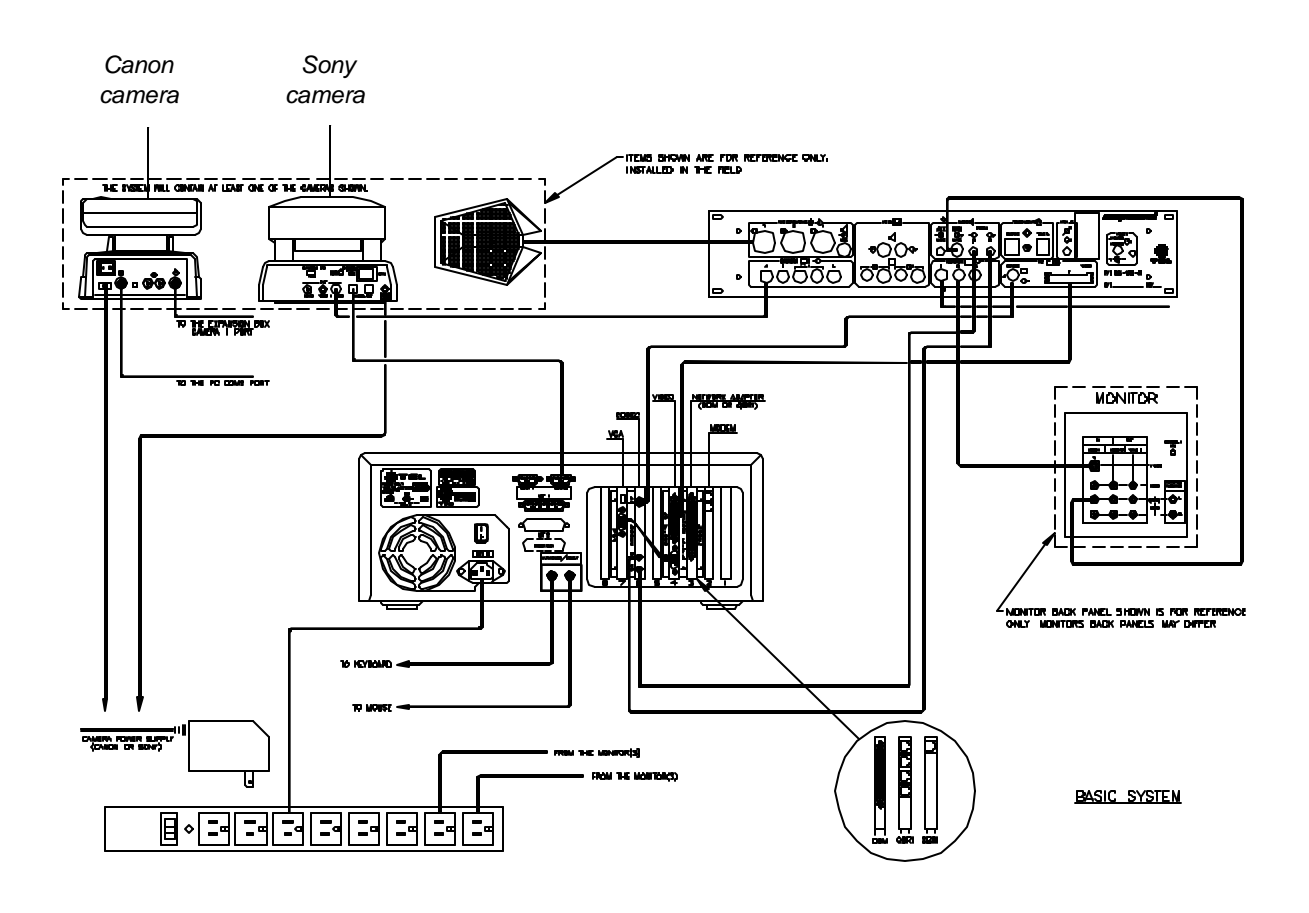

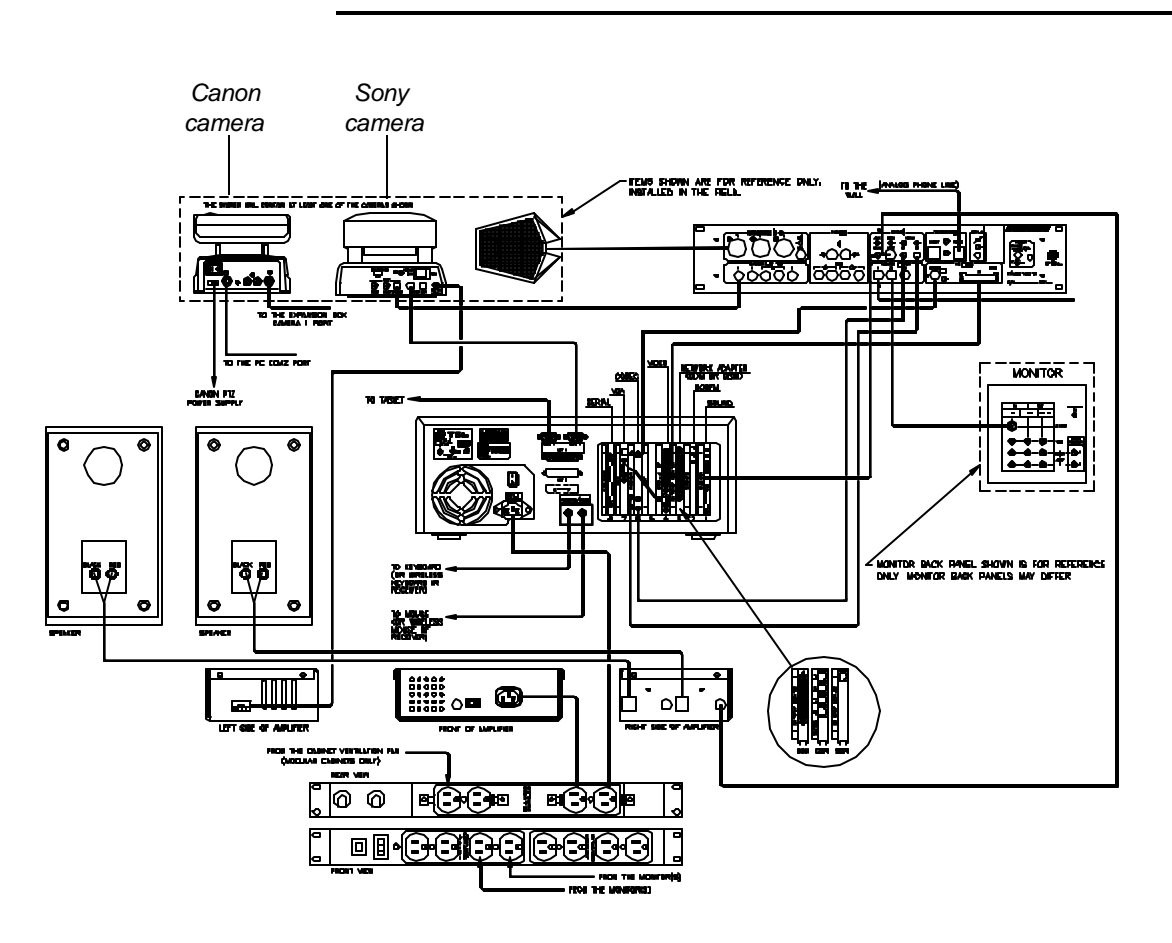

# TC2000/LC5000 cabling diagram

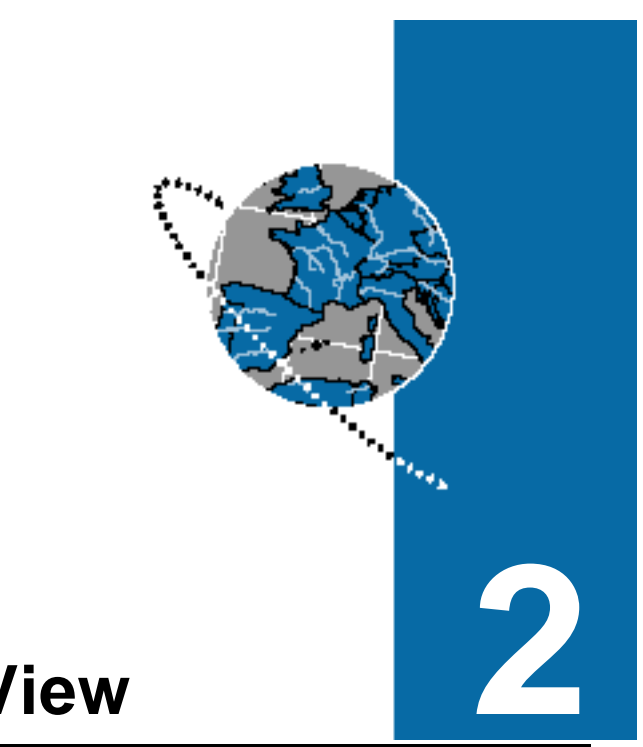

# **Configuring AppsView**

Follow the steps in this chapter to set up AppsView. To complete the configuration, perform the procedures described in Chapter 3, "Preparing for Videoconferences."

# Setting up AppsView for the first time

If you are setting up AppsView for the first time, when you turn on the system, the Configuration program automatically opens to the Welcome tab. Go to step 5 on page17.

# Accessing configuration windows

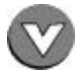

1 Click the **AppsView** icon to display the AppsView toolbar.

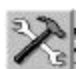

**2** Click the **System Tools** button on the AppsView toolbar to display the Configuration toolbar.

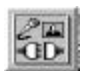

**3** On the **Configuration** toolbar, click the **Set Configuration** button. The Advanced Interface Setup window opens:

| ppearance  Launch   File Locatio | ns Document Camera       |  |
|----------------------------------|--------------------------|--|
| Toolbars                         |                          |  |
| Configurable Toolbars            | 🔽 Display Preset Toolbar |  |
| 🔽 <u>Q</u> uick Help             |                          |  |
|                                  |                          |  |
| Toolbar Timeout 10               |                          |  |
|                                  |                          |  |
|                                  |                          |  |
| Launch Advan                     | ced Config Program       |  |
| Launch Advan                     | ced Config Program       |  |
The other options in the Appearance window are described in "Setting up AppsView display options," on page 49. 4 Click the Launch Advanced Config Program button. The Configuration window opens and displays the Welcome tab.

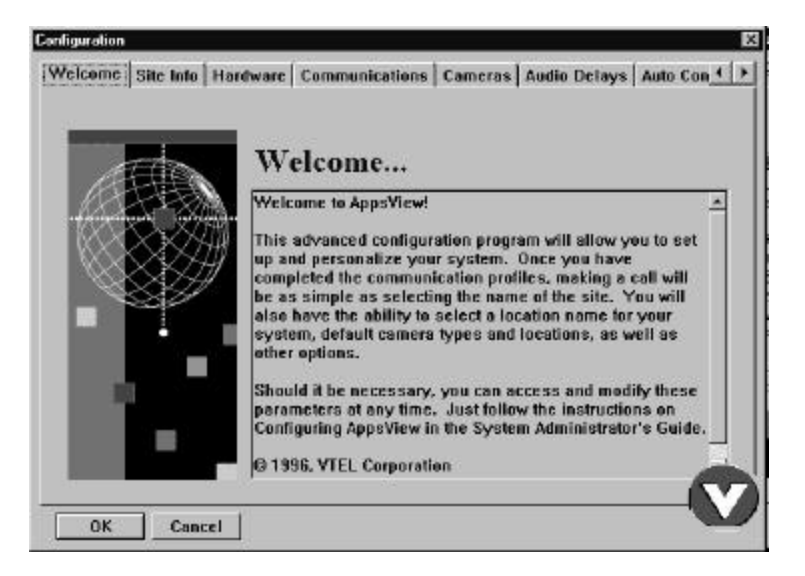

**5** Click the tab for the configuration window you need.

If you are setting up your system for the first time, click the Next button to begin configuring the system.

## Identifying your site

**1** From the Configuration window, select the **Site Info** tab.

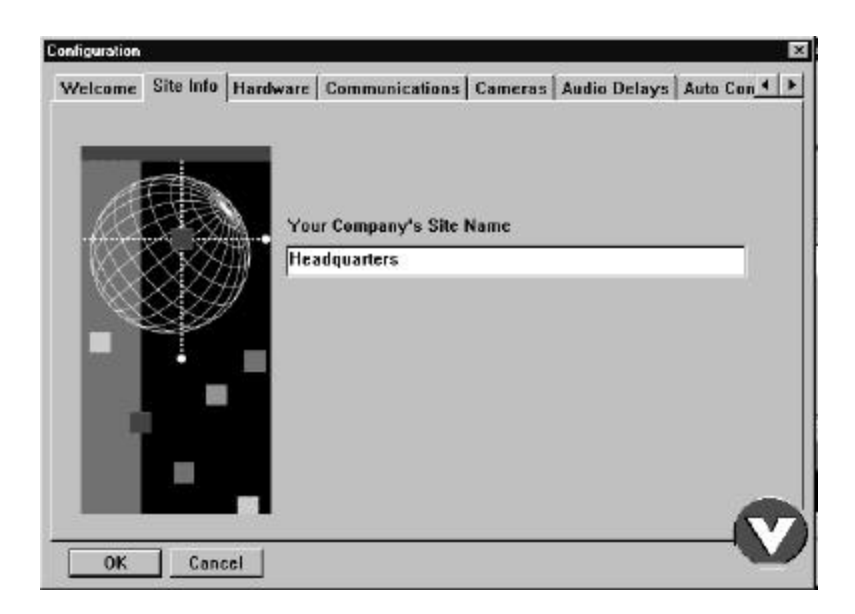

- **2** Enter your location's site name in the Site Info window.
  - **Note:** The Site Name is the identifier the optional Chair Control application will use for your site. This is the name that identifies the site to participants in Chair Control videoconferences.
- **3** If you are setting up your system for the first time, click the Next button to continue configuring the system.

### Hardware and ISDN interface connections

### Configuring a new ESA system

**If you are setting up a new system**, follow the steps in this section to configure the hardware. (If you are adding new hardware, see "Configuring additional hardware," on page 21.)

1 From the Configuration window, select the **Hardware** tab.

| Welcome   Site | Info Har | dware Com     | munications  | Cameras   | Audio Delays | Auto Con 4 |
|----------------|----------|---------------|--------------|-----------|--------------|------------|
| Interface Typ  | e: DDM   | iso           | N Switch Typ | oc:       |              | 2          |
|                | E F      | Nirectory Nur | nber         | Service P | rovider (D   |            |
| Line 1, Port A | 6        | 1             |              | 1         |              |            |
| Line 1, Port E | 8        |               |              |           |              |            |
| Line Z, Port A | č.       |               |              |           |              |            |
| Line 2, Port E | ŧ.       |               |              |           |              |            |
| Line 3, Port & | ÷.       |               |              |           |              |            |
| Line 3, Part F | 8        |               |              |           |              |            |
| Line 4, Port A | ÷.       |               |              |           |              |            |
| Line 4, Port F | R.       | 1             |              |           |              |            |
|                | (d.)     |               | 1.00         | 1.5       |              | -          |
|                |          |               |              |           |              |            |

2 If your system uses a DDM interface, click the Communications tab (or Next if you are performing initial system configuration) to proceed. (See "Setting communications parameters," on page 26.)

**If your system uses a Quad BRI interface**, set the ISDN switch type (such as NI-1 or NET3). If you do not know the switch type, check with the telephone company that provides your ISDN service.

If your ISDN connection requires the use of Directory Numbers (DNs) or Service Provider IDs (SPIDs), enter the DN or SPID for each ISDN line.

DNs and SPIDs are assigned by the telephone company that installs your ISDN line. If you do not know these numbers, contact the telephone company that installed the ISDN line, or contact your VTEL reseller.

Click the **Communications** tab (or **Next** if you are performing initial system configuration) to proceed. (See "Setting communications parameters," on page 26.)

### Configuring additional hardware

If you are setting up a new ESA system, skip this section. Continue setup by going to page26.

- If you are installing new VTEL boards or boards from other vendors, follow the instructions in this section to configure the new hardware.
  - **Notes:** You do not need to perform step 1 or step 2 in this section if you are installing plug-and-play or PCI boards, including the VTEL Enterprise TC video card or the VTEL Enterprise TC codec card.

You do need to perform step 1 and step 2 if you are installing non-plug-and-play ISA boards, except for the VTEL teleconferencing network adapters, which are automatically installed during AppsView installation.

If instructions are included with other vendors' ISA boards, follow the Windows 95 instructions included with those boards. If instructions for using the board with Windows 95 are not included, contact the board's manufacturer for information.

You do not need to perform this step if you are installing plug-and-play or PCI boards, including VTEL TC video boards, VTEL TC codec boards, and the standard configuration VTEL Teleconferencing Network Adapter board.

You do not need to perform this step if you are installing plug-and-play or PCI boards, including VTEL TC video boards, VTEL TC codec boards, and the standard configuration VTEL Teleconferencing Network Adapter board.

- 1 Use the Windows 95 Add New Hardware Wizard to set up the new hardware in Windows, as described in this step.
  - Click the Windows 95 **Start** button.
  - Select **Settings**, then select **Control Panel**.
  - Open the **System** window, then select the **Device Manager** tab.
  - Select **Other Devices**, then select **VTEL** as the manufacturer.
  - Select the hardware that matches the board you are installing.
  - 2 If the wizard detects a resource usage conflict between existing hardware and the new hardware, select **Continue** to run the Hardware Conflict Troubleshooter.

You may need to change settings for the existing hardware or for the new hardware, or make additional resources available.

It is likely that you will need to change IRQ settings to allow for the new hardware. If the system does not need to use a printer port, disable LPT1, which frees IRQ 7 for use. If the system does not use a secondary IDE controller, disable it, which makes IRQ 15 available.

Use the BIOS setup program to change IRQ settings as follows:

Reboot the system. When you see the memory test running, click the **F1** key.

- Under Advanced/Peripheral Configuration, disable the Secondary IDE controller and/or the Parallel Port.
- Under Advanced/Plug and Play Configuration, set IRQ 7 and/or IRQ 15 to In Use by ISA or to Available.

If resources used by VTEL ISA boards must be changed, select **Basic Configuration 1** or **Basic Configuration 2**, which allows you to specify different Input/Output Range and IRQ settings.

For the I/O Range, make sure the switch settings on the board match the beginning value you set in Windows 95.

Use **In Use by ISA** if the IRQ will be used by a legacy ISA card. Use **Available** if the IRQ will be used by

a PNP ISA card or a

PCI card.

◀

Hardware and ISDN interface connections

| elcome   Site into | Haroware  Communication | ons   Cameras   Audio Delays   Auto Co | -   |
|--------------------|-------------------------|----------------------------------------|-----|
| Interface Type:    | DM 💽 ISON Switch        | lyne:                                  | 0.1 |
|                    | Directory Number        | Service Provider ID                    |     |
| Line L Port A:     |                         |                                        |     |
| Line 1, Port B;    |                         |                                        | 1   |
| Line 2. Port A:    | <u></u>                 | ſ                                      | Ī   |
| Date 2, Port B     |                         |                                        |     |
| Line 3. Part A:    | <u></u>                 |                                        |     |
| Line 3, Port Bi    |                         |                                        | ī   |
| Line 4. Port A:    | [                       | [                                      | 7   |
| Line 4, Pari Bi    |                         |                                        |     |
|                    | 1.2                     |                                        |     |

**3** From the Configuration window, select the **Hardware** tab.

**4** Set the Interface type.

### Interface Type

| Setting    | Description                                                                   |
|------------|-------------------------------------------------------------------------------|
| Quad BRI   | Network adapter for ISDN BRI networks.                                        |
| Single BRI | Network adapter for ISDN network (1 plug, 2 lines).                           |
| DDM        | Network adapter that supports T1, switched dual 56/64, and ISDN BRI networks. |

- **5** Set the ISDN switch type (such as NI-1 or NET3). If you do not know the switch type, check with the telephone company that provides your ISDN service.
- **6** Enter the Directory Number and Service Provider ID (SPID) for each ISDN line.

DNs and SPIDs are assigned by the telephone company that installs your ISDN line. If you do not know these numbers, contact the telephone company that installed the ISDN line, or contact your VTEL reseller.

## Setting communications parameters

This section explains how to set up a default communications profile and, if necessary, alternate profiles.

You can use one of these methods to set a default AppsView communications profile based on your system's hardware and the types of connections your site usually makes:

- Select one of the default profiles provided with AppsView.
- Copy a default profile, save it under a new file name, then modify configuration parameters for your site's communications setup.
- Create a new communications profile.
- **Note:** To configure communications settings, you must know the types of external equipment to which your system is connected (for example, dialer, MUX, or IMUX).

You can also set up alternate profiles for use in atypical situations (for example, if your system sometimes uses a dial-out prefix that is different from its usual prefix, or occasionally uses a single port call when your site usually makes dual port calls). See "Adding or customizing a profile for your site," on page 34.

### Selecting a default communications profile

See "Setting up AppsView for the first time," on page 15. From the Configuration window, select the Communications tab (or click Next from the Hardware tab).

| _ | Profiles                                   |
|---|--------------------------------------------|
|   | Direct Connect 384                         |
|   | Add Delete Copy Properties Default Profile |

Do not change the properties of a default profile. If you were ever to reinstall AppsView, settings you changed in a default configuration might be overwritten. Also, changing a default profile may make it more difficult to troubleshoot problems that may arise. In the list of profiles, highlight the profile that seems to best match your system's equipment.

Proceed with steps 3 through 6 to make sure the properties of the profile you've selected are the best ones for your system.

If any property setting does not meet your needs, **do not change the setting**. Instead, follow this procedure:

- Return to the Communications tab.
- Create a new profile by following the instructions in "Adding or customizing a profile for your site," on page 34.

**3** Click the **Properties** button to open the Editing Profile window.

| Editing Profile: ISDN Quad BF           | રા                      | 2                  |
|-----------------------------------------|-------------------------|--------------------|
| Protocols Line Speeds Dial              | ling                    |                    |
|                                         | ☑ Auto Config           |                    |
|                                         | <u>C</u> omm Protocol   | ITU H.221 🔽        |
|                                         | <u>A</u> udio Algorithm | ITU G.711 MU LAW 🔽 |
| TEL                                     | ⊻ideo Algorithm         | H.261 💌            |
| Communication<br>without<br>Boundaries™ |                         |                    |
|                                         |                         | OK Cancel          |

Select options in the Protocols window as described in the following table:

### **Protocols options**

| Option          | Description                                                                                                    |
|-----------------|----------------------------------------------------------------------------------------------------|
| Auto Config     | Selecting this option causes<br>AppsView to determine the best<br>communications setting for each<br>call when the call is dialed. (If Auto<br>Config is selected, you cannot<br>change Audio Algorithm or Comm<br>Protocol settings.) |
| Comm Protocol   | For communication with another<br>VTEL system, select VTEL HDLC.<br>For communication with another<br>type of system, select H.221.                                                                                                    |
| Audio Algorithm | In North America, selecting a low<br>algorithm (16 Kbps) allows more<br>bandwidth for video.<br>In Japan, select the highest<br>available algorithm.                                                                                   |
| Video Algorithm | ESA systems use the H.261 algorithm.                                                                                                    |

4 Select the Line Speeds tab.

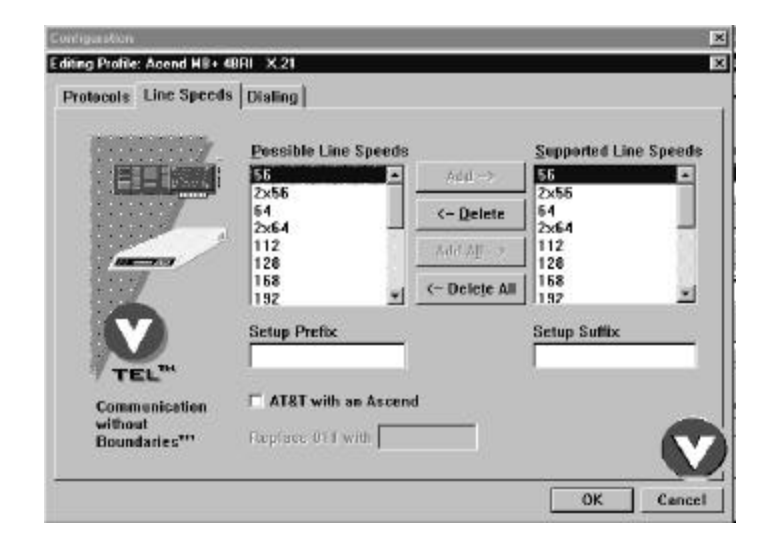

In the Line Speeds window, make sure the options selected are suitable for your configuration (as described in the following table), then click the **Dialing** tab to proceed.

| Option                   | Description                                                                                                    |
|--------------------------|----------------------------------------------------------------------------------------------------|
| Possible Line            | For each line speed your system supports:                                                                                                    |
| and                      | <ol> <li>Select the line speed in the list of Possible<br/>Line Speeds.</li> </ol>                                                                                                    |
| Supported Line<br>Speeds | <ol><li>Drag it to the Supported Line Speeds list and<br/>drop it there (or press the Add button).</li></ol>                                                                                                    |
|                          | From the Supported Line Speeds list, select the line speed to use for the default profile.                                                                                                    |
| Setup Prefix             | Selecting certain line rates allows you to enter a dial-out prefix or suffix to use only with that                                                                                                    |
| Setup Suffix             | selected line rate.                                                                                                    |
| AT&T with an<br>Ascend   | If you select the AT&T with an Ascend option,<br>you can enter a different prefix to replace the<br>default 011 prefix. (For example, if a user enters<br>the number for your UK office, which begins with<br>the 011 prefix, but your network is set up to<br>recognize the prefix 071 instead of 011, your 071<br>entry overrides the ESA system's 011 default<br>setting, enabling the user's call to be<br>completed.) |

**5** In the Dialing window, check the options described in the table, then click **OK**.

| Editing Profile: DDM  |                                                                                                    | ×                                                 |
|-----------------------|----------------------------------------------------------------------------------------------------|---------------------------------------------------|
| Protocols Line Speeds | Dialing<br>Dial Mode<br>Dial-Out<br>Prefix Suffix<br>V Auto Answer Video Call<br>V Auto Answer Audio Call | Single Port Calls<br>? Use Port A<br>? Use Port B |
| OK Cancel             | l                                                                                                    |                                                   |

### **Dialing options**

| Option            | Description                                                                                                    |
|-------------------|----------------------------------------------------------------------------------------------------|
| Dial Mode         | Select the dial mode appropriate for your system's type of dialing interface.                                                                                                    |
| Single Port Calls | Select Port A or Port B.<br>Two communications ports are on the back of<br>the PC. For calls that use high line rates, such as<br>384 Kbps or 768 Kbps, only one port is required.<br>Use this field to select which port you will use.<br>Calls that use 112 Kbps or 128 Kbps line rates<br>typically require both ports, in which case no<br>setting is required for this field. |

| Option                    | Description                                                                                                    |
|---------------------------|----------------------------------------------------------------------------------------------------|
| Dial-Out                  | Enter a prefix or a suffix, if necessary. For example, if your system is connected to a PBX, you may need to enter the prefix 9 to dial out.                                                                                                    |
| Auto Answer<br>Video Call | Place a check mark in this box if you want<br>AppsView to always automatically answer every<br>video call it receives. Click the check box to add<br>or clear the check mark for this option.                                                                 |
| Auto Answer<br>Audio Call | If your ESA system includes the Phone option,<br>place a check mark in this box if you want<br>AppsView to always automatically answer every<br>audio (telephone) call it receives. Click the check<br>box to add or clear the check mark for this<br>option. |

### Dialing options (continued)

## 6 If the default settings in all the properties windows are correct for your system:

- Return to the Communications window and make sure your default profile is selected in the Default Profile field. (See "Accessing configuration windows," on page 16.)
- Select the Cameras tab (or Next if you are performing initial system configuration) to continue configuring the system.
   (See "Configuring camera, monitor, and VCR settings," on page 36.)

#### If any of the default settings are not correct:

Follow the steps in the next section, "Adding or customizing a profile for your site," on page 34 to create a new profile.

### Adding or customizing a profile for your site

The default settings for the profiles listed in the Communications window may not match the requirements for your system's hardware or its connection types.

To set up a custom profile for your system, follow these steps:

- 1 From the Configuration window, select the **Communications** tab.
- 2 If the settings for a profile in the Profiles list match many (but not all) of the settings required by your system, select the profile, then press **Copy**.

If you cannot find a profile in the Profiles list with settings that closely match the settings required by your system, select **Add**.

- **3** Enter the name of your new profile.
- **4** Highlight the name of the new profile in the Profiles list.
- **5** Press the **Properties** button.
- 6 Select options in the Protocols window, as described in the table on page29.

7 Select Line Speed and Dialing options as described in steps 4 through 6 of the previous section, "Selecting a default communications profile" (page27). Click Finish to complete your setup.

### To use the new profile as the default:

- Select the new profile in the **Default Profile** field on the Communications tab (page27).
- In the Address Book window, select the Use Default profile option. (See "Entering a new site in the Address Book," on page 60).

**To use the new profile as an alternate profile,** see "Entering a new site in the Address Book," on page 60.

8 If you are setting up your system for the first time, click the Next button in the Communications window to continue configuring the system.

## Configuring camera, monitor, and VCR settings

**1** Select the **Cameras** tab from the Configuration window.

| elcome   Site Int | fo Hardware Co | mmunications | Cameras Audio D | )elays Auto Con |
|-------------------|----------------|--------------|-----------------|-----------------|
| Camera 1          |                |              | - Monitor Type  |                 |
| O None            | O Composite    | S-Video      | C Composit      | • • S-Video     |
| PTZ Camera        | Sony           | •            | Composit        |                 |
|                   |                |              | Monitors        |                 |
| Camera 2          |                |              | C One           | Two             |
| O None            | O Composite    | • S-Video    |                 |                 |
| PTZ Camera        | Same as Ca     | mera1 💌      | -Video System   | I               |
| -Camera 3         |                |              | • NTSC          | O PAL           |
| C None            | Composite      | S-Video      |                 |                 |
| PTZ Camera        | Same as Ca     | mera1 🔽      | -VCR            |                 |
|                   | 1              |              | • None          | C Composite     |
| Camera 4 —        |                |              | O S-Video       | · ·             |
| None              | Composite      | 🔿 S-Video    |                 | control from    |
| PTZ Camera        | Non-Movabl     | e 👻          | remote site     | e               |
|                   |                |              |                 |                 |

**2** Select the type of cameras your system uses.

The standard camera included with the ESA system is an S-Video camera. Cameras not purchased from VTEL may be composite cameras.

If your system includes multiple Sony PTZ cameras or multiple CameraMan cameras connected in a daisy chain, select the appropriate camera manufacturer from the **Camera 1 PTZ Camera** drop-down list, then select **Same as Camera 1** from the other PTZ Camera drop-down lists.

If your system includes a **Canon** camera, that camera is the only PTZ camera your system can include. Canon cameras cannot be connected in a daisy chain.

- **3** Select the type and number of monitors your system includes.
- 4 Select the video format standard your system uses: **NTSC** (North American) or **PAL** (European).
- **5** If your system does not include a VCR, select **None**.

If your system includes a VCR, select the video type, **Composite** or **S-Video**.

6 Choose whether to enable Allow VCR control from remote site.

#### When you record VCR during a conference:

- With this option disabled, the sound won't be interrupted during your recording. (The remote site doesn't change the audio, even if participants choose to view the VCR instead of the camera source you are sending.)
- If the option is enabled, and the remote site changes the video source to the VCR, the VCR stops recording the conference.

### When you play the VCR during a conference:

- With this option enabled, audio always matches video.
- If the option is disabled, audio continues to come from the VCR, no matter what video source the remote site selects.
- 7 If you are setting up your system for the first time, click the Next button to continue configuring the system.

## Configuring audio delays

Video and audio synchronization is referred to as lip sync. That is, the movement of a person's lips match the words they are saying.

- The ESA system automatically compensates for delay between video and audio. In certain circumstances you may want to add a delay to the audio. The size of the delay varies according to these factors:
  - line rate
  - amount of motion in the video (The more motion, the longer the delay; the less motion, the shorter the delay.)

If you need to change the ESA system default audio delay settings (specific for each line rate) to improve lip sync, follow these steps:

**1** Select the **Audio Delays** tab from the Configuration window.

| ome      | Site Info Hardware                                                                                                    | Communications | Cameras | Audie Dela    | rys   Auto Co |
|----------|----------------------------------------------------------------------------------------------------|----------------|---------|---------------|---------------|
|          |                                                                                                    | Delays         |         |               |               |
|          | ET DA                                                                                                    | Line Rate      |         | 500 ms        | 250 ms        |
| 10       | 1253                                                                                                    | 56Kos          |         | -1-           |               |
| 100      | and Contraction                                                                                                    | 64Kps          |         |               |               |
| $\infty$ |                                                                                                    | 112Kps         |         | 2.3           |               |
| bx       | $\times \times \times m$                                                                                                    | 128Kps         |         | 8.8           | - 1 K         |
| X        | XXII                                                                                                    | 168Kps         |         | St (2)        |               |
| 1        | 83.54                                                                                                    | 192Kps         |         | 2 0           |               |
|          | and the second second sec | 224Kps         | 100     | 100           |               |
| _        |                                                                                                    | 256Kps         |         | T             |               |
|          |                                                                                                    | 280Kps         |         | - 32 B.       |               |
|          |                                                                                                    | 320Kps         | -       |               |               |
|          | 20                                                                                                    |                |         | 0 ms          | 0 ms          |
|          |                                                                                                    | Bese           | 6       | 170           | 130           |
|          |                                                                                                    | -              |         | diam'r an isl |               |
|          |                                                                                                    |                |         |               |               |

**2** Select a line rate.

- 3 Move the **Rcv Delay** and **Xmt Delay** slider bars to increase or decrease the delay, then click **OK**.
- **4** Repeat steps 2 and 3 for each line rate for which you want to configure audio delays.

## *Note:* If you want to return the delays to the factory **default values**, click the **Reset** button.

5 If you are setting up your system for the first time, click the **Next** button to continue configuring the system.

## Setting preferences for auto configuration settings

Even if auto configuration is enabled, you can specify which audio, video, and communications algorithms you want the ESA system to use. The ESA system will always try to use the settings you specify, and will use the default auto configuration settings only if your settings do not work.

For example, with a line rate of 112, the system typically selects an audio rate of G.728 to improve the video quality. However, you can change the audio setting to G.722 to provide the highest quality audio.

|                | 1                                  |                                |
|----------------|------------------------------------|--------------------------------|
|                | Preference                         |                                |
| and the second | Cut-Off Line Rate:                 | Beset                          |
|                | Cut-Off and Below<br>Comm Protocol | Above Cut-Off<br>Comm Protocol |
|                | VTEL HDLC *                        | VTEL HDLC ·                    |
| VXXX////       | Video Algorithm                    | Video Algorithm                |
|                | H.261 💌                            | H.261 ×                        |
|                | Audio1 Algorithm                   | Audio1 Algorithm               |
|                | ITU G.728 -                        | ITU G.722 -                    |
|                | Audio2 Algorithm                   | Audio2 Algorithm               |
|                | ITU 6.722 ·                        | ITU G.728 *                    |
|                | Audio3 Algorithm                   | Audio3 Algorithm               |
|                | ITU G.711 MU LAW                   | TU G.711 MU LAW                |

**1** Select the **Auto Config** tab from the Configuration window.

- 2 Select the Cut-off Line Rate.
- **3** Select your preferences from the **Cut-Off and Below** drop-down lists.
- 4 Select your preferences from the **Above Cut-Off** drop-down lists.

*Note:* To return the delays to the factory default values, click the **Reset** button.

**5** If you are setting up your system for the first time, click the **Next** button to continue configuring the system.

## Configuring pointing device settings

Select the **Pointing Devices** tab from the Configuration window.

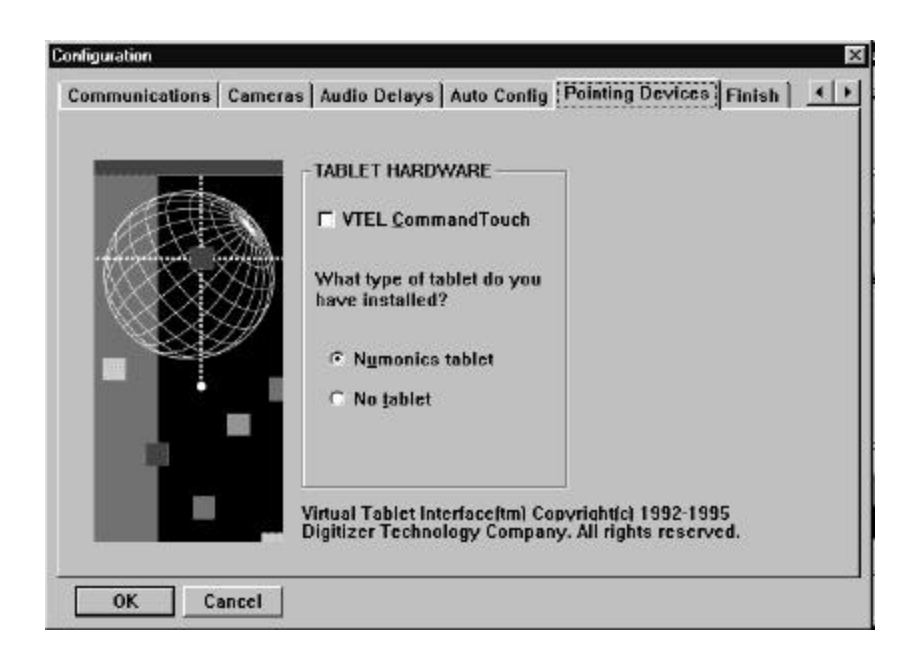

- 1 If your system includes the optional VTEL CommandTouch<sup>™</sup> panel, click the **VTEL CommandTouch** box to select it.
- 2 If your system includes the optional tablet, click the **Numonics** box to select it. If your system does not include a tablet, click the **No Tablet** box.
- **3** If you are setting up your system for the first time, click the **Next** button to continue configuring the system.

## **Completing system configuration**

### Viewing system configuration settings

From the Configuration window, click the **Finish** tab.

| Configuration                                                                                                    | x        |
|----------------------------------------------------------------------------------------------------|----------|
| Communications Cameras Audio Delays Auto Config Pointing Devices                                                                                                    | Finish 🚺 |
| Configuration Complete<br>You have selected DDM as your current profile.<br>You have chosen NIC RS366 as your dial mode.<br>If you have a single-port call, you have chosen to use Port<br>A for the call.<br>Auto-Configuration mode is turned On.<br>Auto-Answer mode for video calls is turned On.<br>Number of cameras in the system are 1.<br>Camera 1 input is S-Video.<br>And the following line speeds are supported:<br>128<br>2x64 |          |
| OK Cancel                                                                                                    |          |

The Finish window shows your system's current configuration.

### Saving configuration settings

In the Finish window, click the **OK** button to save the configuration.

**Notes:** If the system is currently in a call when you click the **OK** button, the new configuration is not saved until after the call is completed.

To exit without saving changes, click **Cancel**.

Next, configure other AppsView settings as described in Chapter 3, "Preparing for Videoconferences."

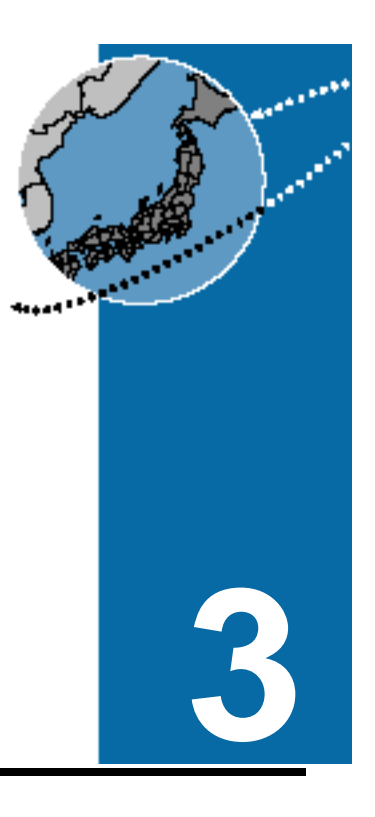

# Preparing for Videoconferences

This chapter explains how to set up the system so users will be able to easily communicate with remote sites and use all the AppsView videoconferencing features.

## Selecting and loading a tablet overlay

This section describes the three overlays included with the optional tablet, and explains how to load them.

The **TC1 overlay** is a simple overlay for use with dual-monitor systems.

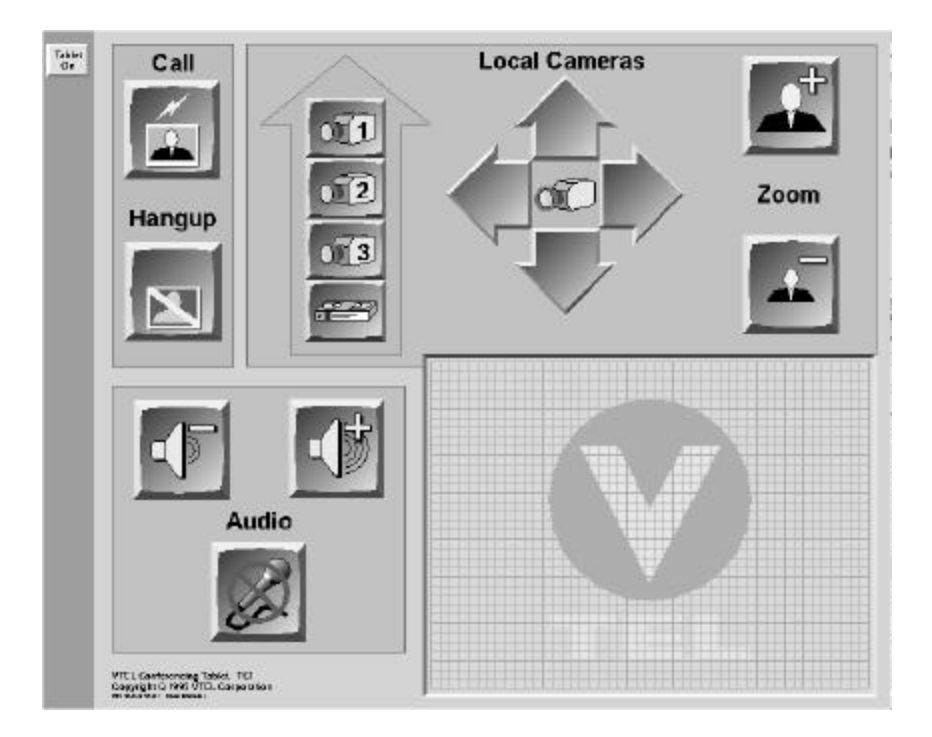

The **TC2 overlay** is a full-featured overlay for use with single- or dualmonitor systems.

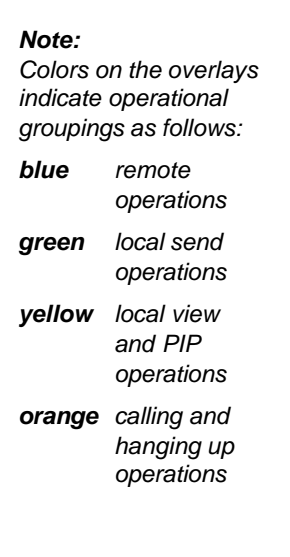

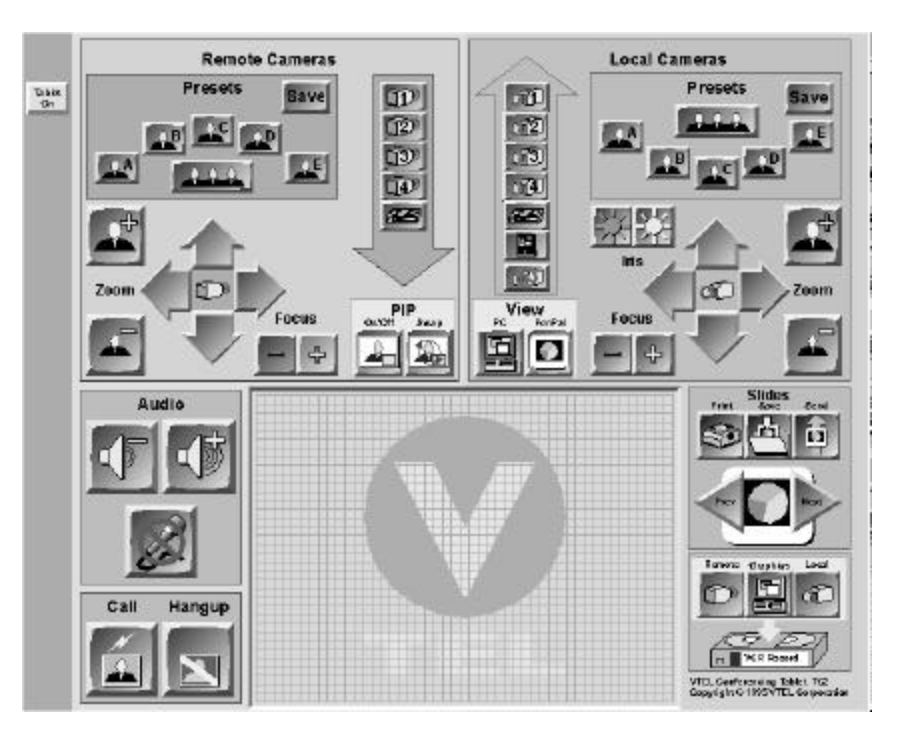

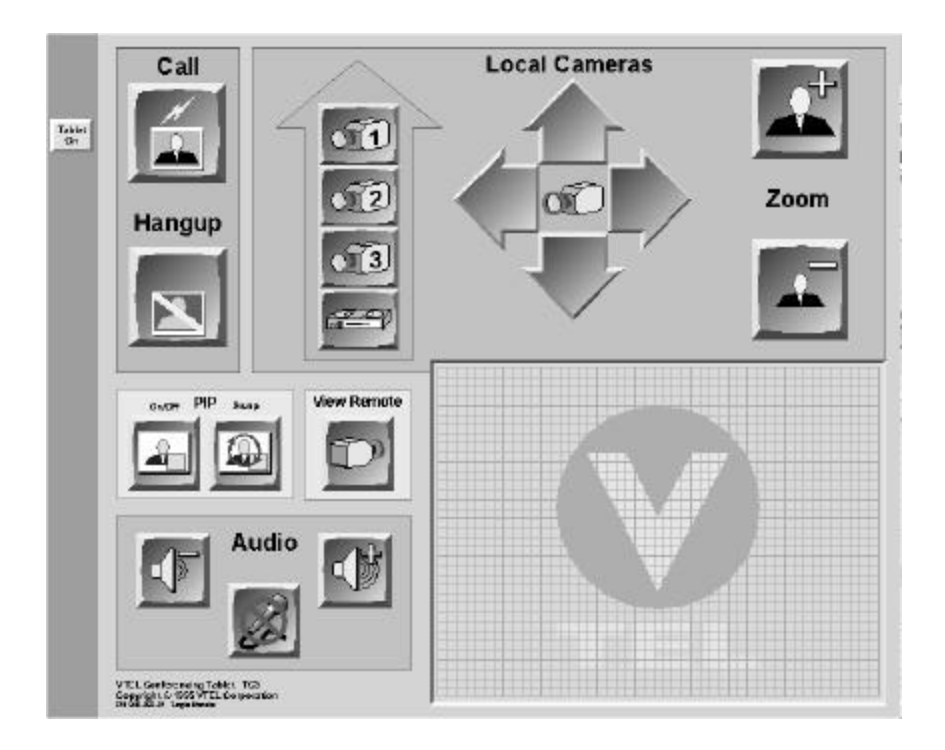

The **TC3 overlay** is a simple overlay for use with single-monitor systems.

Place the overlay you want to use on the tablet. The overlay is loaded when you or an AppsView user turns on the tablet by pressing the overlay's **Tablet On** button.

Tablet On **Note:** Each time you change a tablet overlay or restart AppsView, press the **Tablet On** button to load the new overlay.

## Setting up AppsView display options

This section explains how to use the options available in the Advanced Interface Setup window to configure settings that affect the appearance of the video image on your monitors and that enable or disable certain AppsView functions.

### Accessing the Advanced Interface Setup window

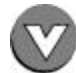

1 Click the **AppsView** icon to display the AppsView toolbar.

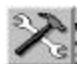

**2** Click the **System Tools** button on the AppsView toolbar to display the System Tools toolbar.

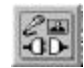

**3** On the System Tools toolbar, click the **Set Configuration** button. The Advanced Interface Setup window opens:

| 🔽 Display Preset Toolbar |
|--------------------------|
|                          |
|                          |
|                          |
|                          |
| onfia Drogram            |
| oning Program            |
|                          |

### Setting display options

From the Advanced Interface Setup window, select the Appearance tab.

• The following table describes the options available from the Appearance window:

| Option                            | Description                                                                                                    |
|-----------------------------------|----------------------------------------------------------------------------------------------------|
| Configurable Toolbars             | Select this option if you want to be able<br>to customize AppsView toolbars by<br>adding, moving, or removing buttons.                             |
| Quick Help                        | Select this option to turn on Tool Tips.<br>This causes a pop-up to display the name<br>of the toolbar button when the cursor is on<br>the button. |
| Toolbar Timeout                   | The number of seconds AppsView toolbars stay on the screen after you move the cursor off the toolbar.                                              |
| Display Preset Toolbar            | Select this option to show the camera preset toolbar as one of the rotations of the AppsView toolbar.                                              |
| Launch Advanced Config<br>Program | Starts up the configuration program used<br>for setting system configuration. See<br>Chapter 2, "Configuring AppsView."                            |

The Launch Advanced Config Program button displays tabs for initial system setup and for setting communications profiles. See Chapter 2, "Configuring AppsView."

### Showing or hiding the Call Status window

### To show the Call Status window:

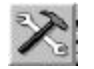

1 Click the **System Tools** button on the AppsView toolbar to display the configuration toolbar.

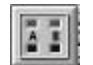

**2** On the configuration toolbar, click the **Call Status** button.

### To hide the Call Status window:

Click the **Hide** button on the Call Status window.

## Setting up icons to launch applications from the AppsView toolbar

This section explains how to set up an icon so users can launch a Windows 95 application from the AppsView toolbar:

- First, add the application's icon to the AppsView Launch window.
- Then add the application's icon to an AppsView toolbar.

### Adding an application icon to the Launch window

- 1 Open the Advanced Interface Setup window. (See "Accessing the Advanced Interface Setup window" on page 49.)
- 2 Select the Launch tab:

| dvanced In | terface  | Setup          |                 | ×    |
|------------|----------|----------------|-----------------|------|
| Appearance | Launch   | File Locations | Document Camera |      |
|            |          |                | Remove          |      |
|            |          |                | Properties      |      |
|            |          |                |                 |      |
|            | Launch N | ow             |                 |      |
|            |          |                |                 |      |
|            |          | ОК             | Cancel Apply    | Help |
You cannot drag shortcut icons to the Launch window.

To use the pen to perform a right mouse button operation, move the pen lightly in the mousepad area of the tablet so the cursor on the screen is in the location you want, then click the button on the barrel of the pen. (Do not press down on the pen.)

3 Drag the application icon you want from Windows Explorer to the blank area in the Launch tab.

For example, to add an Excel® icon:

- Click the Windows **Start** button, then select **Run**.
- Enter the path for the Excel application (or use **Browse** to locate it).
- Select the Excel application.
- Hold down the *right* mouse button and drag the application icon to the **Launch** tab.

# Adding an application icon to the AppsView toolbar

After you add the application to the Launch window, add the application's icon to the AppsView toolbar:

- **1** Display the AppsView toolbar to which you want to add the application button.
- **2** Place the cursor on the border of the toolbar and click the right mouse button.

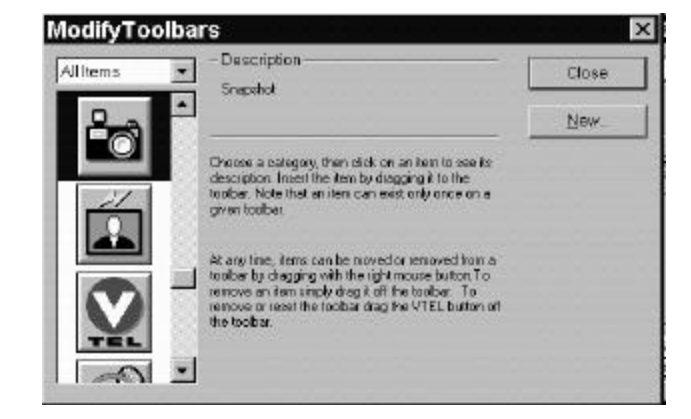

The Modify Toolbars window opens:

**3** Scroll through the icons until you see the icon for the application you want, select that icon, drag it to the AppsView toolbar, and drop it there.

# Deleting a button from the AppsView toolbar

- **1** Display the toolbar containing the button you want to delete.
- **2** Use a right mouse button click to select the button you want to delete, then drag the button away from the toolbar.

#### Removing an application icon

From the Launch tab of the Advanced Interface Setup window, select the icon you want to remove, then click the **Remove** button.

# Specifying a folder for incoming file transfers

This section explains how to specify the folder for incoming files from remote sites.

By default, transferred files will be placed in this folder: c:\vtel\files.

If you want to change the location:

- 1 Open the Advanced Interface Setup window. (See "Accessing the Advanced Interface Setup window" on page 49.)
- 2 Select the File Locations tab:

| ppearance Launch File Locations | Document Camera                                      |
|---------------------------------|------------------------------------------------------|
| Incoming File Location:         | PenPal Slide Tray Location:                          |
| C:\vtel\FILES\                  |                                                      |
|                                 | <br>DEFAULT<br>International<br>Market Plan<br>Sales |
|                                 |                                                      |

**3** Enter the path for the folder in which you want incoming files to be located, then click **OK**.

# Specifying a folder for PenPal slide trays

By default, PenPal slide trays are located in the c:\vtel\slides folder.

If you want to change the PenPal slide location:

- 1 Open the Advanced Interface Setup window. (See "Accessing the Advanced Interface Setup window" on page 49.)
- 2 Select the File Locations tab:

| Appearance   Launch    | File Locations | Document Camera                                      |
|------------------------|----------------|------------------------------------------------------|
| Incoming File Location | on:            | PenPal Slide Tray Location:                          |
| C:\vtel\FILES\         |                | C\VTEL\SLIDES                                        |
|                        |                | <br>DEFAULT<br>International<br>Market Plan<br>Sales |
| <u></u>                |                |                                                      |

**3** Select the folder in which you want your slide trays to be located, then click **OK**.

# Designating the document camera

Your ESA system must have more than one camera in order for you to be able to use the document camera feature.  The document camera feature lets PenPal for Windows users capture and send slides by simply pressing the Send Slide button *on the tablet*. After the slide is sent, control is automatically switched back to the local camera.

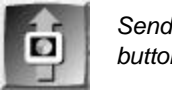

Send Slide button

To designate one or more local cameras as the video source for the document camera (typically the camera on the document stand, camera 3):

- 1 Open the Advanced Interface Setup window. (See "Accessing the Advanced Interface Setup window" on page 49.)
- 2 Select the **Document Camera** tab.

The Document Camera window opens:

| _S | elect document cam | ieras —— |          |  |
|----|--------------------|----------|----------|--|
| ſ  | Camera 1           |          | Camera 3 |  |
| r  | Camera 2           |          | Camera 4 |  |
|    |                    |          |          |  |

- **3** Check the box for each camera that you wish to use as a document camera.
- **Notes:** Although the document camera is typically assigned to the document stand camera, the camera you select does not have to be the document stand camera; it can be any motion camera (except a VCR).

If you do not select a camera from the Document window, the document camera feature is disabled.

If your ESA system has the SmartView option installed and enabled, the document camera feature is disabled for Camera 3.

To disable and reenable SmartView, press the **SmartView** button on the AppsView toolbar. The button is gray when SmartView is disabled.

# **Setting up Address Book entries**

You can set up entries for videoconferencing sites in the Address Book to make it easy for users to call those sites.

# Accessing the Address Book

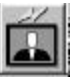

To access the Address Book, press the **Call** button, then select the **Address Book** tab.

| Speed-Dialer Hand-Dialer                                                  | Telephone Address Book Hide                                                                                                    |
|---------------------------------------------------------------------------|----------------------------------------------------------------------------------------------------|
| Headquarters<br>Hong Kong<br>Houston<br>London<br>Los Angeles<br>New York | Site Information Name: Houston<br>A: 713-555-8675<br>B: 713-555-8675<br>Line Speed: 2x64<br>• Use Default profile<br>• Always use: |
| <u>N</u> ew <u>Save</u> Delete                                            | Dial                                                                                                    |

## Entering a new site in the Address Book

- 1 Click the **New** button.
- **2** Enter the name of the site in the Name field.
- **3** Select a line speed.
- **4** Use the keyboard to enter the site's number in the Port A field (and the Port B field, if necessary).
- **5** Select the communications profile to use:
  - If you want to use the default profile, select **Use Default profile**. (The default profile is the profile displayed in the Default Profile field in the Communications window. See page27.)
  - If you want to use a profile other than the default profile, select **Always use**, then select the profile name in the drop-down list.
- 6 Click **Save** to save the new entry.

The site name is now listed in the Address Book and in the Speed-Dialer List.

# Dialing a site from the Address Book

- **1** Highlight the site's name in the list.
- 2 Click Dial.

# Deleting a site from the Address Book

- **1** Highlight the site's name in the list.
- 2 Click Delete.

# Setting up Speed-Dialer site buttons

This section explains how to set up Speed-Dialer site buttons so users can dial frequently called sites by clicking a single button.

After you set up a site in the Address Book, that site name appears in the Speed-Dialer window:

| Speed-Dialer Hand- | Dialer Telephone Addro               | ess Book Hide |
|--------------------|--------------------------------------|---------------|
|                    | Dial                                 | Hong Kong     |
|                    | Headquarters<br>Hong Kong<br>Houston | Houston       |
|                    | Los Angeles<br>New York              | Headquarters  |
|                    |                                      | Los Angeles   |
|                    |                                      |               |

Drag the name of the site from the list to a site button.

# Setting camera preset positions

When you first set up the ESA system, you may want to set camera positions for local or remote cameras, which users will be able to select from the presets toolbars.

## Setting a camera preset for a local camera

To set a local camera preset position:

- 1 Select a local camera you'll use for sending video to the remote site. (The *ESA Conferencing System User's Handbook* contains information about how to select a camera.)
- 2 Use the AppsView on-screen cursors to adjust camera settings (or use the Zoom, Iris, and camera movement buttons on the tablet). (You must focus a document stand camera manually.)
- **3** Click the **Rotate Toolbars** button to display the Local Camera Presets toolbar.

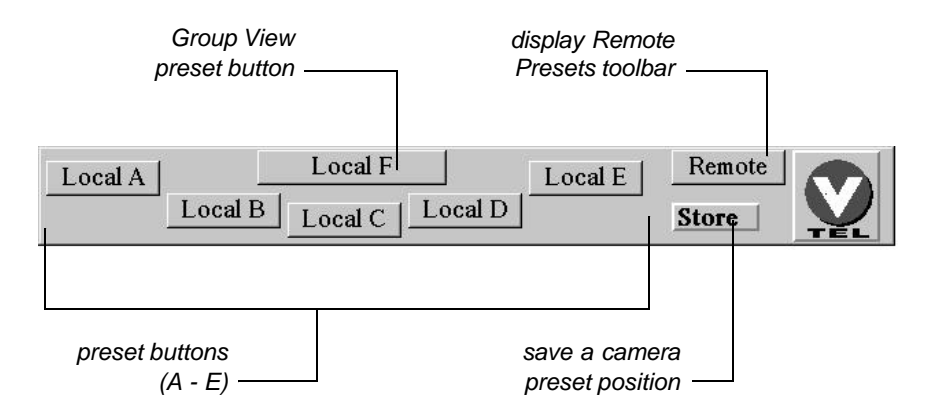

- 4 Click the **Store** button on the Local Camera Presets toolbar.
- **5** Click one of the preset buttons on the Local Camera Presets toolbar (or on the tablet).

If you wish, set additional preset positions for this camera or for other cameras by repeating steps 1 through 4. (Remember to select a different preset button for each preset.)

## Setting a camera preset for a remote camera

- To set a remote camera preset:
  - **1** Establish a videoconference call with the remote site.
  - 2 Select a remote camera. (The ESA Conferencing System User's Handbook tells how to select a camera.)
- If the camera is a PTZ (pan/tilt/zoom) camera, use the AppsView on-screen cursors to adjust camera settings (or use the Zoom, Iris, and camera movement buttons on the tablet).
  - 4 Select the **Rotate Toolbars** button to display the Local Camera Presets toolbar, then click the **Remote** button to display the Remote Camera Presets toolbar.

|          | Remote B | Remote C | Remote D |          | Local |     |
|----------|----------|----------|----------|----------|-------|-----|
| Remote A |          | Remote F |          | Remote E | Store | THE |

**5** Click the **Store** button on the Remote Camera Presets toolbar.

You cannot set remote camera presets if the remote site does not support remote camera control.

A document stand camera must be adjusted manually. 6 Click one of the remote preset buttons on the Remote Camera Presets toolbar (or press one of the Remote Camera Preset buttons on the tablet.)

If you wish, set additional preset positions for this camera or for other cameras by repeating steps 3 through 5. (Remember to select a different preset button for each preset.)

# Fine-tuning audio and video settings

This section explains how to use the AppsView Control Panel to fine-tune the system's audio and video.

# **Accessing the Control Panel**

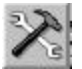

1 Click the **System Tools** button on the AppsView toolbar to display the configuration toolbar.

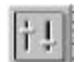

2 Click the **Control Panel** button on the configuration toolbar. The Control Panel window opens.

# Fine-tuning audio settings

The Control Panel's Audio tab lets you set audio levels:

|   | 4                 | Ø               | Ð                 | Delays<br>Rx | Тх    |
|---|-------------------|-----------------|-------------------|--------------|-------|
|   |                   |                 |                   | 500ms        | 250ms |
| K |                   | <u></u>         |                   | 0ms          |       |
|   | Speaker<br>Volume | VOR Play Volume | VCR Reco<br>Level | rd           | ve    |

#### Changing the audio level

Move the control button on the vertical slide bars to increase or decrease volume levels as shown in the following table.

| Description                                                                                 |
|---------------------------------------------------------------------------------------------|
| Audio level of the speaker at the local site.                                               |
| Audio level of the sound from the VCR going to the expansion unit's VCR In port.            |
| Audio level of the sound going from<br>the VCR Out port of the expansion box<br>to the VCR. |
|                                                                                             |

**Note:** You can also control the audio level by moving the volume control slider over the AppsView icon.

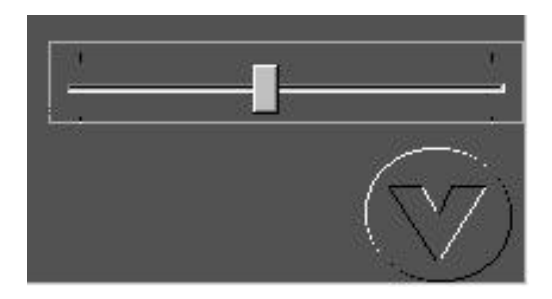

## Setting audio delay (adjusting lip sync)

During a call, if mouth movements are not in sync with the words the speaker is saying, the *lip sync* is not correct.

The ESA system provides audio delay of incoming speech in order to synchronize with the video, because the video compression process requires additional time. The compression time varies, depending on the data rate and the amount of motion. Audio delay is preset to the best value for each line rate. In *unusual circumstances*, you may need to adjust the audio delay.

The Rx (receive) and Tx (transmit) fields indicate the data reception and transmission rates in milliseconds.

Add 40 milliseconds to the Receive field by moving the button on the vertical slide bar. Continue to add to the Rx field in 40-millisecond increments until lip sync is correct.

To help a system administrator at a remote site adjust lip sync, change the rate in the Tx field.

# Fine-tuning video settings

To adjust video settings, select the Video tab from the Control Panel:

| udio | Video | Comm | unications        |                       |
|------|-------|------|-------------------|-----------------------|
|      |       |      | Quality Balance   |                       |
| ſ    |       |      | Higher frame-rate | Greater image clarity |
|      |       |      | Chroma-Key Color  |                       |
|      |       |      |                   | Sample                |
|      |       |      | Red Green Blue    | <u>P</u> alette       |

## **Quality balance**

Adjust the quality of the video by moving the slider to attain the best balance between a higher (faster) frame rate and greater image clarity.

#### Chroma-key color

The default chroma-key color is magenta.

The chroma-key color you select determines the PC VGA color that is replaced by live video on your ESA system screens.

If you see video showing through other applications, those applications are using the same chroma key that AppsView is using. Select a different AppsView chroma-key color, one that is not likely to be common in the applications you run.

If you do want to change the chroma-key color, click the **Palette** button and select a color from the palette, or move the **Red**, **Green**, and **Blue** slider bars to create your own color.

# **Customizing AppsView toolbars**

This section describes how to customize the AppsView toolbars.

**Note:** Before you can customize toolbars, the Configurable Toolbars option must be selected in the Advanced Interface Setup window. See "Setting display options" on page50.

## Specifying toolbar timeout length

To specify how long AppsView toolbars remain visible after they are selected, use the **Toolbar Timeout** option on the **Appearance** tab of the Advanced Interface Setup, as described on page50.

## Adding a function button to a toolbar

To add a button for launching a Windows 95 application from the toolbar, see "Setting up icons to launch applications from the AppsView toolbar" on page52.

- **1** Display the toolbar to which you want to add a function.
  - **2** Place the cursor on the border of the toolbar and click the right mouse button.

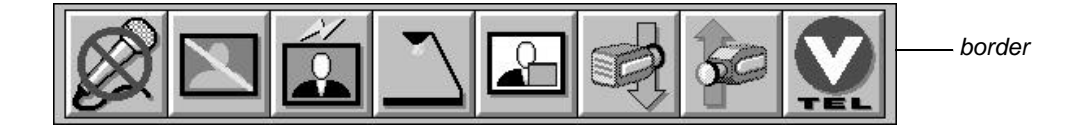

The Modify Toolbars window opens:

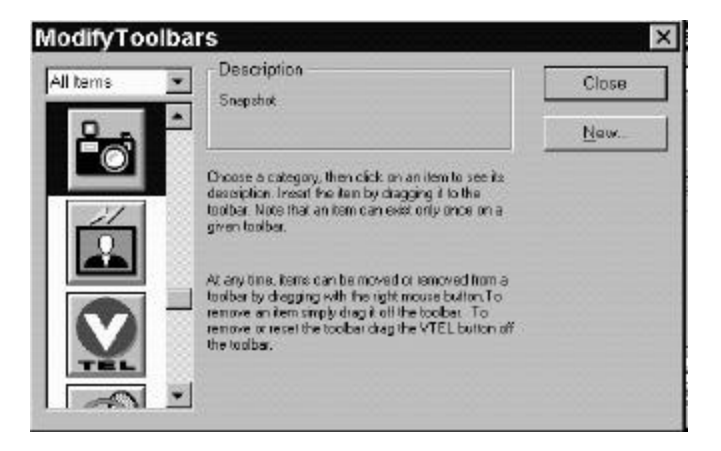

**3** Select the icon for the function you need, then drag it to the toolbar.

## Adding a Windows application button to a toolbar

You can add buttons for Windows applications to the AppsView toolbar so that users can launch applications by selecting them from the toolbar. See "Setting up icons to launch applications from the AppsView toolbar" on page52.

# **Deleting a button**

- 1 Display the toolbar containing the button you want to delete.
- **2** Use a right mouse button click to select the button you want to delete, then drag the button away from the toolbar.

# Removing and restoring an AppsView toolbar

You may find that your site does not need one of the AppsView toolbars. This section explains how to remove and restore a toolbar.

**Note:** You cannot remove all the AppsView toolbars. One toolbar must always be available.

#### Removing and restoring camera presets toolbar

To remove a camera presets toolbar:

- 1 Display the Appearance window of the Advanced Interface Setup program. (See "Accessing the Advanced Interface Setup window" on page49.)
- 2 Clear the **Display Preset Toolbar** check box.

To perform a right mouse button click with the tablet pen, move the pen lightly in the tablet's mousepad area until the cursor on the screen is in the location you want, then click the button on the barrel of the pen. (Do not press down on the pen.)

#### To restore a camera presets toolbar:

- 1 Display the Appearance window of the Advanced Interface Setup program. (See "Accessing the Advanced Interface Setup window" on page49.)
- 2 Check the **Display Preset Toolbar** check box.

#### Removing and restoring other AppsView toolbars

- **1** Display the toolbar you want to remove.
- 2 Hold down the right mouse button while you drag the **Rotate Toolbars** button off the toolbar.

When you press the **Rotate Toolbars** button on the remaining toolbars, the toolbar you removed no longer appears.

**To restore a toolbar you remove** (other than a camera presets toolbar), *rebuild* a new toolbar by following the instructions in "Adding an AppsView toolbar" on page72.

# Adding an AppsView toolbar

To add a toolbar to the AppsView toolbar rotation:

- **1** Display any AppsView toolbar.
- **2** Place the cursor on the border of the toolbar and click the right mouse button. The Modify Toolbars window opens:

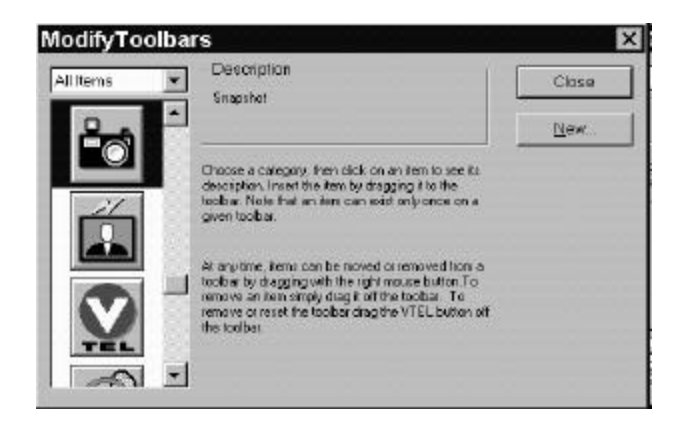

- **3** Click the **New** button.
- **4** Enter a name for your new toolbar. A new **Rotate Toolbars** button appears.
- **5** Select an icon from the icons displayed in the Modify Toolbars window. Hold down the left mouse button and drag the icon to the new **Rotate Toolbars** button. Repeat this step for each icon you want to appear on your new toolbar.
  - *Note:* The icons do not appear as buttons on the new toolbar until you click the **Close** button.

- 6 Click the **Rotate Toolbars** button on the new toolbar to change the orientation of the toolbar to a horizontal position.
- 7 Place the cursor on the border of the new toolbar and hold down the left mouse button while you drag the new toolbar to the AppsView icon in the lower right corner of the screen.

When you click the **Rotate Toolbars** button, your new toolbar now appears in the rotation cycle.

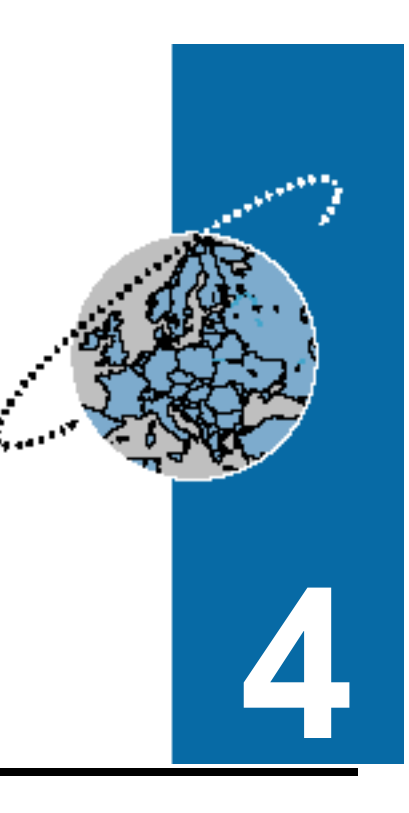

# Monitoring System Operation

This chapter describes how to use the VTEL System Monitor application to check the current status of various ESA system operations.

# **Accessing System Monitor windows**

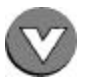

1 Click the **AppsView** icon to display the AppsView toolbar.

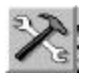

**2** Click the **System Tools** button on the AppsView toolbar to display the System Tools toolbar.

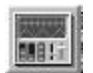

**3** On the System Tools toolbar, click the **System Monitor** button. The System Monitor window opens.

| ron status        | Port A   | Port B            | <u>M</u> ain     |
|-------------------|----------|-------------------|------------------|
| Line Rate         | 64       | 64                |                  |
| Comm State        | dle      | Idle              | <u>A</u> udio    |
| nterface          | External | External          |                  |
| Dial Mode         | Direct   | Direct            | <u> </u>         |
| Clock Mode        | External | External          |                  |
| Auto Answer       | DN       | ON                |                  |
| Auto Hangup       | DFF      | OFF               | Port History     |
| lgorithms         | Call S   | Status            |                  |
| Comm Protocol H.2 | Loop     | oback OFF         | <u>Error Log</u> |
| Audio Sond        | Auto     | Config <b>OFF</b> | Close            |
| Audio Receive G.7 | 11u      |                   |                  |
| oftware Version   |          |                   |                  |
| 1.20.0.39         |          |                   |                  |

4 Click the appropriate button on the right side of the System Monitor window to display the type of system information you need. For example, to view the Error Log, click the **Error Log** button.

# **System Status**

This section provides explanations of the parameters in the Main window.

| on olduas                   | Port A   | Port B         | <u>M</u> ain  |
|-----------------------------|----------|----------------|---------------|
| Line Rate                   | 64       | 64             |               |
| Comm State                  | Idle     | Idle           | Audio         |
| Interface                   | External | External       |               |
| Dial Mode                   | Direct   | Direct         | C <u>o</u> mm |
| Clock Mode                  | External | External       |               |
| Auto Answer                 | ON       | ON             | HZZI/HDLC     |
| Auto Hangup                 | OFF      | OFF            | Port History  |
| Algorithms<br>Comm Protocol | H.221    | Call Status    | Error Log     |
| √ideo Alqorithm             | OFF      |                |               |
| Audio Send                  | G.711u   | AutoConfig UFF | <u>C</u> lose |
| Audio Receive               | G.711u   |                |               |
| Software Version—           |          |                |               |
| 1.20.0.39                   |          |                |               |

## **Comm Status parameters**

#### Line Rate

Actual measured transmission clock rate. The line rate should stabilize at  $\pm 1\%$  of the data rate.

If this rate is 0, AppsView is not detecting a clock.

If this rate changes frequently, the clock source is unstable. Check the cable type and your network interface equipment.

#### **Comm State**

Indicates the status of the port(s). The following table describes the dial state associated with the state of the port indicated in the Comm State field:

| State of port | Dial state                                                |
|---------------|-----------------------------------------------------------|
| Idle          | No call is in progress.                                   |
| Dial tone     | Network indicates ready to call.                          |
| Ringing       | Network has sent alerting signal to calling site.         |
| Busy          | Network has sent busy signal to calling site.             |
| Connected     | Call is in progress; connection successful.               |
| Ringback      | Network has sent progress signal to calling site.         |
| Error         | Internal terminal adapter is not connected to ISDN.       |
| Lockout site  | Network has sent a disconnect signal to the calling site. |

#### Port status dial states

#### State of port Dial state Releasing Calling site has sent disconnect signal to the network. network Routing Calling site has initiated call. Unregistered Calling site SPIDs have not been accepted network by the network. Unknown Unrecognized call state. Dial Wait Waiting on external TA modem control. with call Dial1 with call Waiting on external TA modem control to proceed with call. Dial2 with call Waiting on external TA modem control to proceed. Connecting Dial complete; waiting for external TA to signal. Connected Connection made. No Line Call initiated, waiting for modem control signals and call times out. No Answer 3-minute timeout has expired waiting for connection to complete. Income1 Processing ring indicated signal from modem control lines. Income2 Processing ring indicated signal from modem control lines. Answer 1 Processing inbound call.

#### Port status dial states (continued)

#### Port status dial states (continued)

| State of port                         | Dial state                                                                                                 |
|---------------------------------------|----------------------------------------------------------------------------------------------------|
| Answer 2                              | Processing inbound call.                                                                                   |
| Answer 3                              | Processing inbound call.                                                                                   |
| Disconnecting                         | User has hung up; or Terminal Adapter (TA) signals hangup from other site.                                 |
| Disconnected<br>completed<br>InitIdle | Hangup is complete: external TA modem control signal.<br>Modem control signals are transitioning inactive. |
| Await H.221                           | The specified port to complete BAS exchange before proceeding with the call.                               |

# Interface

The port's physical interface, required to support the network connection:

| Interface | Description                |
|-----------|----------------------------|
| ISDN      | Internal ISDN.             |
| External  | All other interface types. |

#### Dial Mode

The dialing interface specifies which type of network interface protocol the system uses when a call is made:

| Dial mode     | Equipment and protocol used                                                                                 |
|---------------|----------------------------------------------------------------------------------------------------|
| Direct        | External terminal equipment modem control signaling to connect with external terminal adapter.              |
| RS-366        | External terminal equipment with RS-366 dialing protocol.                                                   |
| ISDN Internal | Basic rate ISDN. ISDN equipment automatically supports all the dialing services required to place the call. |

## Clock Mode

Indicates the source of the system communication clock:

| Clock source | Description                                                                                                 |
|--------------|----------------------------------------------------------------------------------------------------|
| Internal     | Used when an internal loopback test is performed.                                                           |
| External     | The system uses a clock from a network source,<br>such as a multiplexer or terminal interface<br>equipment. |

#### **Auto Answer**

• **On** indicates that AppsView automatically answers all calls.

Off indicates that the user can select whether to answer a call or not.

#### Auto Hangup

Always set to On. The terminal interface equipment automatically hangs up a call if the line drops.

## **Algorithm parameters**

#### **Comm Protocol**

The current communication protocol:

- H.221
- VTEL HDLC

## Video Algorithm

The current video algorithm:

 H.261. Allows different vendors' video codes for international audio/ video services to interoperate. Enables the use of FCIF and QCIF video resolutions.

For an ISDN connection, Auto Answer is set to On.

## Audio Send

The current bandwidth used for sending audio. These are the audio compression algorithms:

Audio compression algorithms

| Algorithm           | Description                                                                                                    |
|---------------------|----------------------------------------------------------------------------------------------------|
| 16 Kbps, G.728      | This is a low bit-rate algorithm. It consumes only<br>16 Kbps of a call. Its best use is for low bit-rate<br>calls, especially 128 Kbps or lower, or ISDN calls.<br>The audio bandwidth is 3.4 KHz and the audio<br>quality is good. This is a standards-based<br>algorithm, but it may not be available on some<br>non-VTEL systems. |
| 48 Kbps, G.722      | This algorithm uses 48 Kbps of bandwidth and<br>provides better audio quality than G.711 and<br>G.728 at lower (for example, 128 Kbps)<br>transmission rates. The audio bandwidth is 7.0<br>KHz, and the audio clarity is about twice that of a<br>standard telephone.                                                                |
| 56 Kbps, G.722      | This algorithm uses 56 Kbps of bandwidth and<br>provides better audio quality than G.711 and<br>G.728 at lower (for example, 128 Kbps)<br>transmission rates. The audio bandwidth is 7.0<br>KHz, and the audio clarity is about twice that of a<br>standard telephone.                                                                |
| 64 Kbps, G.711 μlaw | Uses 64 Kbps of the video call. This algorithm<br>is used when the video call bandwidth is large<br>(greater than 128 Kbps) or when the receiving<br>end is not capable of G.728 or G.722.<br>The audio bandwidth for G.711 µlaw is 3.4 KHz.<br>This algorithm is predominant in the USA.<br>G.711 Alaw is for use in Europe.         |
| 64 Kbps, G.711 Alaw | G.711 Alaw characteristics are the same as G.711<br>µlaw. G.711 Alaw is primarily for use in Europe.                                                                                                    |

#### Audio compression algorithms (continued)

| Algorithm      | Description                                                                                                    |
|----------------|----------------------------------------------------------------------------------------------------|
| 64 Kbps, G.722 | This algorithm uses 64 Kbps of the video call with<br>an audio frequency range of 7.0 KHz for higher<br>fidelity than the G.711 and G.728 algorithms.<br>Although this is a standards-based algorithm, it<br>may not be available on some non-VTEL systems. |

#### **Audio Receive**

The current bandwidth used for receiving audio:

- 16 Kbps, G.728
  - 48 Kbps, G.722
  - 56 Kbps, G.722
  - 64 Kbps, G.711 µlaw
  - 64 Kbps, G.711 Alaw
  - 64 Kbps, G.722

#### **Call Status**

**Loopback** indicates that the system is set to perform a loopback test (On) or is not set for a loopback test (Off).

**AutoConfig** indicates that the system is set to automatically configure the audio algorithm and communications protocol (On) or not (Off).

For descriptions of these algorithms, see the table in the previous section, "Audio Send."

# Audio

This section provides explanations of the parameters in the Audio window.

| avais           | Main         |
|-----------------|--------------|
| Mic             |              |
| Speaker Volume  | Audio        |
| Recy            |              |
| Kmit            | Comm         |
| VCR/Aux In      | H221/HDL0    |
| VCR/Aloc Out    |              |
| elevs           | Port History |
| Recy 201        | Error Log    |
| ant <b>Egen</b> | Glase        |
|                 |              |
| kini 2          | Close        |

The bar graphs displayed for some of the parameters indicate audio levels as follows:

Green and yellow (low to mid-range) indicates that the audio level is acceptable. When local participants are talking, the level should be green (mid-range).

Red (upper range) indicates that the audio level is too loud.

#### Mic

Audio level of the microphone.

#### **Speaker Volume**

Level of the audio output to the speaker.

#### Recv

Level of the audio received by the audio board via the comm channel.

#### Xmit

Level of the audio transmitted by the audio board.

#### VCR/Aux In

Audio level (play volume) of the VCR.

## VCR/Aux Out

Audio level (record volume) of the VCR.

#### Delays

**Recv** delay is the number of milliseconds incoming audio is delayed to achieve synchronization with video.

**Xmit** delay is the number of milliseconds transmitted audio is delayed to achieve synchronization with video.

# Communications

This section provides explanations of the parameters in the Communications window.

| ystem Mo        | nitor          |        |          |                         |                   |
|-----------------|----------------|--------|----------|-------------------------|-------------------|
| Line Error Sumr | nary<br>Port A | Port B | Comm D   | ata<br>Transmit Beceive | <u>M</u> ain      |
| CRC Errors      | 0              | 0      | Packets  | 0 0                     |                   |
| Abort Chars     | 0              | 0      | Video    | 0 0                     | <u>A</u> udio     |
| Pkt Size Errors | 0              | 0      | Audio    | 0 0                     |                   |
| Bad Packets     | 0              | 0      | Data     | 0 0                     | <u>C</u> omm      |
| Pkts w/o Acks   | 0              | 0      |          |                         |                   |
| RX Overrun      | 0              | 0      | -Modem ( | Control Lines           | <u>H</u> ZZT/HDLC |
| TXUnderrun      | 0              | 0      |          | Port A Port B           | Port History      |
|                 |                |        | CTS      |                         | Lon matory        |
| Extended Port 9 | Status         |        | DSR      |                         | Error Log         |
| Port X-Off      | OFF            | OFF    | RI       |                         | 3                 |
| Port Loopback   | OFF            | OFF    | +++      |                         | <u>0</u> K        |
| Port X-Off Idle | OFF            | OFF    | FFF      |                         |                   |

## Line error summary parameters

(Messages displayed in these fields are generated by the system's hardware.)

| Error           | Description                                                                                                    |
|-----------------|----------------------------------------------------------------------------------------------------|
| CRC Errors      | Number of packets received with CRC errors.                                                                                    |
| Abort Chars     | Number of packets with abort characters.                                                                                       |
| Pkt Size Errors | Number of packets in which the number of bytes in<br>the packet do not match the number of bytes the<br>packet should contain. |
| Bad Packets     | Number of packets that could not be accepted.                                                                                  |
| Pkts w/o ACKS   | Number of packets not acknowledged.                                                                                            |
| RX Overrun      | Number of packets received in which the DMA and the data are not in sync.                                                      |
| TX Underrun     | Number of packets transmitted in which the DMA and the data are not in sync.                                                   |

# Extended port status parameters

#### Port X-Off

On indicates that the port has shut down because of errors.

#### **Port Loopback**

Indicates whether the port is in loopback (on) or not (off).
## Port X-Off Idle

**On** indicates that the remote site has detected line errors above the error threshold. The other system has made your port idle because of line errors.

# **Comm Data parameters**

| Type of data | Description                                                                  |
|--------------|------------------------------------------------------------------------------|
| Packets      | Kilopackets per second transmitted and received from Comm channel. For HDLC. |
| Video        | Kilobits per second used for video.                                          |
| Audio        | Kilobits per second used for audio.                                          |
| Data         | Kilobits per second used for data.                                           |

# Modem control line parameters

| Control line | Description                                                                                                 |
|--------------|----------------------------------------------------------------------------------------------------|
| стѕ          | Clear to send (on or off).                                                                                  |
| DSR          | Data set ready (on or off).                                                                                 |
| RI           | Ring indicator (on or off).                                                                                 |
| +++          | X.21 ASCII + DCE data treated like modem control line (on or off).                                          |
| FFF          | Used in X.21 dialing. When FFF is off, the port is in an idle state. When FFF is on, the port is connected. |

# H.221/HDLC

This section provides explanations of the parameters in the H.221/HDLC window.

|                        |             |                | PortA | Port B | Main              |
|------------------------|-------------|----------------|-------|--------|-------------------|
| FEC Errors (fixed)     | 0           | Port Active    | OFF   | OFF    | <u>m</u> an       |
| FEC Errors (not fixed) | 0           | We are MFA     | OFF   | OFF    | Audio             |
| Audio Loopback         | OFF         | They are MFA   | OFF   | OFF    |                   |
| Video Loopback         | OFF         | Xmit Conn      | 0     | 0      | Comm              |
| Digital Loopback       | OFF         | Recv Conn      | 0     | 0      |                   |
| TEA Active             | OFF         | CRCs Active    | ON    | ON     | H221/HDLC         |
| Xmit Audio             | G.711u      | Sync State     | Idle  | Idle   |                   |
| Recv Audio             | G.711u      | Sync Count     | 0     | 0      | Port History      |
| Xmit Video             | H.261       | FAW Errors     | 0     | 0      |                   |
| Recv Vldeo             | H.261       | BAS Errors     | 0     | 0      | <u>E</u> rror Log |
| Xmit BASM State        | Established | Xmit Err Count | 0     | 0      |                   |
| Recv BASM State        | Established |                |       |        | <u>0</u> K        |
| Recv Video State       | Idle        |                | Xmit  | Recv   |                   |
| Port Restricted        | OFF         | 1 Sec Avg      | 0     | 0      |                   |
| Port Channel           | В           | 10 Sec Avg     | 0     | 0      |                   |

# **Connection Status parameters**

### FEC Errors (fixed)

The number of incorrect Forward Error Correction (FEC) video data values that were fixed.

The FEC is an 18-bit code that corrects any 2-bit errors in a 511-bit video frame.

### FEC Errors (not fixed)

The number of incorrect Forward Error Correction (FEC) video data values that could not be fixed.

### Audio Loopback

Indicates whether the system is in audio loopback (on) or not (off). The value should be Off.

### Video Loopback

Indicates whether the system is in video loopback (on) or not (off). The value should be Off.

## **Digital Loopback**

Indicates whether the system is in digital loopback mode (on) or not (off). In this state, any data received by the system is immediately returned to the transmitting system. The local system still manipulates the data as though it were a normal connection, but only the data received is looped back to the transmitter. Data processed for transmission is looped internally.

## **TEA Active**

Indicates whether the remote system has set its terminal equipment alarm (TEA). This value is 1 (on) when an internal terminal equipment fault at the remote site causes the remote site to be unable to receive or to act on the incoming signal. Normally this value is Off.

## Xmit Audio

Indicates whether audio has been enabled for transmitting from the local end of the connection. Values are G.711 Alaw, G.711 µlaw, G.722, G728, or Off.

#### **Recv Audio**

Indicates whether audio has been enabled for receiving at the local end of the connection. Values are G.711 Alaw, G.711 µlaw, G.722, G728, or Off.

### Xmit Video

Indicates whether video has been enabled for transmitting from the local end of the connection. Values are H.261 and Unknown.

### **Recv Video**

Indicates whether video has been enabled for receiving at the local end of the connection. Values are H.261 and Unknown.

### Xmit BASM State

Counter that indicates the current state of the transmitting side of the bitallocation signal (BAS) manager. It changes as the BAS manager goes through its various states of capability exchange. Xmit BASM State values are:

| Xmit BASM State     | Description                                                                                                    |  |
|---------------------|----------------------------------------------------------------------------------------------------|--|
| Idle                | The system is idle, awaiting connection.                                                                                                    |  |
| Capability Exchange | The transmitting side is exchanging its audio and video capabilities with the remote system's receiving video.                                                                  |  |
| Awaiting MFA        | The BAS manager is waiting for the receive synchronization to indicate that multiframe alignment has been achieved.                                                             |  |
| Established         | The transmitting side has successfully exchanged capabilities and is ready to process outgoing BAS commands. This is the expected value once a connection has been established. |  |

### **Recv BASM State**

Counter that indicates the current state of the receiving side of the bit-allocation signal manager. It changes as the BAS manager goes through its various states of capability exchange. Recv BASM State values are:

| Recv BASM State     | Description                                                                                                    |  |
|---------------------|----------------------------------------------------------------------------------------------------|--|
| Idle                | The system is idle, awaiting connection.                                                                                                    |  |
| Capability Exchange | The receiving side is exchanging its audio and video capabilities with the remote system's transmitting video.                                                          |  |
| Awaiting MFA        | The BAS manager is waiting for the receive synchronization to indicate that multiframe alignment has been achieved.                                                     |  |
| Established         | The receiving side has successfully exchanged capabilities, and is ready to process incoming BAS commands. This is the expected value once a connection is established. |  |

### **Recv Video State**

Indicates the current state of the receive video frame module. The H.261 standard specifies that a number of video frame alignment words must be successfully received before the video signal is considered synchronized. This counter reflects the various states involved in this process. Recv Video State values are:

| Recv Video State | Description                                                                                                    |
|------------------|----------------------------------------------------------------------------------------------------|
| ldle             | The receiving video frame module (RVFM) is idle, awaiting video input.                                                                          |
| No Sync          | The RVFM is searching for a frame alignment word (FAW).                                                                                         |
| Sync Shift       | The RVFM has found an FAW that requires shifting to be aligned in memory.                                                                       |
| FAW Found Once   | The RVFM has found an FAW that is properly aligned in memory.                                                                                   |
| FAW Found Twice  | The RVFM has found a second aligned FAW.                                                                                                    |
| Frame Sync       | The RVFM has found a third aligned FAW.<br>Received video can now be processed. This is the<br>expected value once a connection is established. |

### **Port Restricted**

Indicates whether one's density must be maintained by the system during a connection (on) or not (off).

### **Port Channel**

Indicates whether the connection(s) are structured as B or H0 channels. These are H.221 designations that describe how the data will be arranged. The H.221 subsystem looks for the various frame alignment signals based on this indicator.

# **Port Status parameters**

### **Port Active**

Indicates whether the port is currently being used (on) or not (off). It is the first flag activated at the initialization of a connection. Only one port should be active during a single channel connection; both ports should be active during a dual channel connection.

### We are MFA

Indicates whether the port is currently multiframe aligned at the local site (on) or not (off).

The H.221 standard requires that a certain number of frame alignment signals must be successfully received on each end before a connection is considered established.

This flag is set when the local system has received the prescribed frame alignment signals from the remote site and reflects the current state of the A-bit in the frame alignment word currently being transmitted.

## They are MFA

Indicates whether the port is currently multiframe aligned at the remote site (on) or not (off).

This flag is set when the remote system has received the prescribed frame alignment signals from the local site and reflects the current state of the A-bit in the frame alignment word currently being received.

### Xmit Conn

Each channel is assigned a connection number by the H.221 processing code. This number is transmitted as part of the frame alignment word. This field reflects the value assigned to the transmit connection for an active port. The value for Port A is usually 1. The value for Port B is usually 2.

### Recv Conn

Each channel is assigned a connection number by the H.221 processing code. This number is transmitted as part of the frame alignment word. This field reflects the value assigned to the receive connection for an active port.

## **CRCs Active**

Indicates whether the 4-bit cyclic redundancy check (CRC) is being used by an active port (on) or not (off).

This is an optional algorithm that helps provide end-to-end quality monitoring. If one end of the connection is not using the CRC facility, the other end's CRC facility must be turned off as well. (AppsView automatically turns the CRC facility on or off.)

### Sync State

Indicates the current state of the receive synchronization module for each active port. The H.221 standard requires that a number of frame alignment signals must be successfully received before the connection can be considered synchronized. This counter reflects the various states involved in this process. Sync State values are:

| Sync State                  | Description                                                                                                    |  |
|-----------------------------|----------------------------------------------------------------------------------------------------|--|
| Idle                        | A connection is not being processed.                                                                                         |  |
| None                        | A connection has been made but the first frame alignment signal has not been detected.                                       |  |
| FAW 1                       | The frame alignment word (FAW) has been detected once.                                                                       |  |
| FAW 2                       | The FAW has been detected twice.                                                                                             |  |
| Sync                        | The FAW has been detected three times.<br>The connection is considered frame aligned.                                        |  |
| MFA has been<br>established | The multiframe number and active bits have been detected. This is the expected state once a connection has been established. |  |

### Sync Count

The number of times the receive synchronization modules had to perturb the clock to optimize the frame alignment signal. Normally this field indicates a value of 0 or 1. It may indicate some other small number; the value should not change once the Sync State has reached 5.

### **FAW Errors**

The number of times the receive synchronization module has detected a bad frame alignment word (FAW). This value can indicate the quality of the connection. The value can be any number between 0 and 225.

## **BAS Errors**

The number of times the bit allocation signal (BAS) manager has detected a corrupted BAS that the BAS CRC cannot correct.

The BAS manager is the second level of synchronization in the H.221 standard. Once multiframe alignment has been achieved, the BAS manager begins to exchange capabilities with the other end of the connection. If the BAS Manager detects an erroneous capability or command, it attempts to correct the value (for example, if the value receive does not match the CRC received). If it is unable to correct the value, it increments this counter.

This value can indicate the quality of the connection. The value can be any number between 0 and 255.

## Xmit Err Count

The number of times the Receive Frame Master has detected CRC errors from the other end of the connection.

This value is incremented whenever the E field of the frame alignment word is set when the other end has detected a CRC error. A value appears only when the CRC's Active flag is On for an active port.

This value can indicate the quality of the connection. The value can be any number between 0 and 255.

# Video Status parameters

| Description                                                |
|------------------------------------------------------------|
| Bandwidth percentages transmitted for the last second.     |
| Bandwidth percentages transmitted for the last 10 seconds. |
|                                                            |
| Description                                                |
| Bandwidth percentages received for the last second.        |
| Bandwidth percentages received for the last 10 seconds.    |
|                                                            |

# **Port History**

This section provides explanations of the parameters in the Port History window.

| System Monitor |                                            | ×            |
|----------------|--------------------------------------------|--------------|
| Port A History | Port B History                             | Main         |
| 0d00:01:41.431 | 0d00:01:41.431  dle<br>0d00:01:41.431  dle | Audio        |
|                |                                            | <u>C</u> omm |
|                |                                            | H221/HDLC    |
|                |                                            | Port History |
|                |                                            | Error Log    |
|                |                                            | <u>ο</u> κ   |
|                |                                            |              |
|                |                                            |              |

The Port History window shows the amount of time that Port A and Port B have been in particular states since the system was restarted. The time for each state is given in days, hours, minutes, seconds, and milliseconds from the time the system was restarted.

**Note:** For an explanation of each state, see "Comm Status parameters" on page78.

# **Error Log**

The System Monitor's Error Log window shows errors reported since the last system boot.

**Note:** To look at error messages recorded for the previous system boot, open the **errprev.txt** file:

```
c:\vtel\appsview\errprev.txt
```

This section describes the parameters in the Error Log window.

| 12:27:06 FileSendSetup->VCAS                     | <u>Main</u>  |
|--------------------------------------------------|--------------|
| - Registered file path; can Send when call is up | Audio        |
|                                                  | Comm         |
|                                                  | H221/HDLC    |
|                                                  | Port History |
|                                                  | Error Log    |
|                                                  | QK           |
|                                                  |              |

The Error Log provides this information for each error:

- time the error occurred
- service (service being performed)
- module (software component that is the source of the error)
- description of the error
- process ID (the window handles on which the error occurred)

The following figure shows a sample error message and identifies the components of the message:

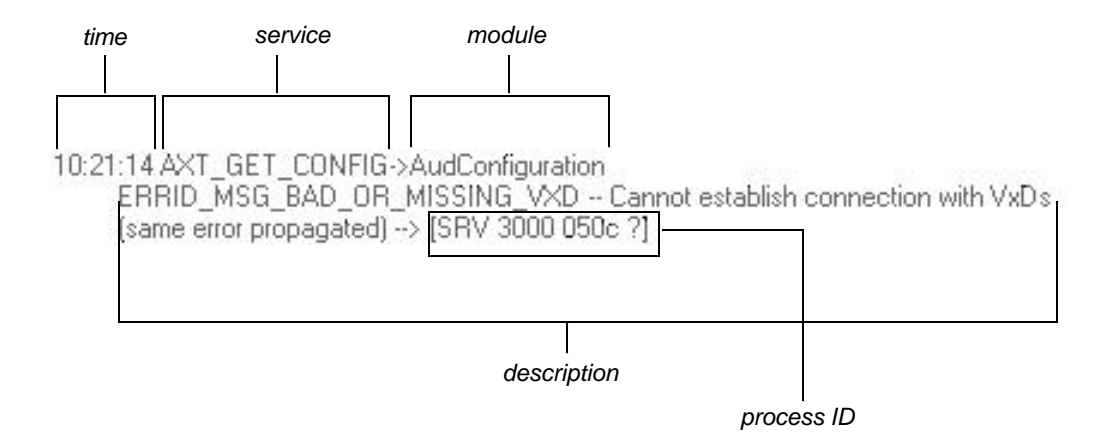

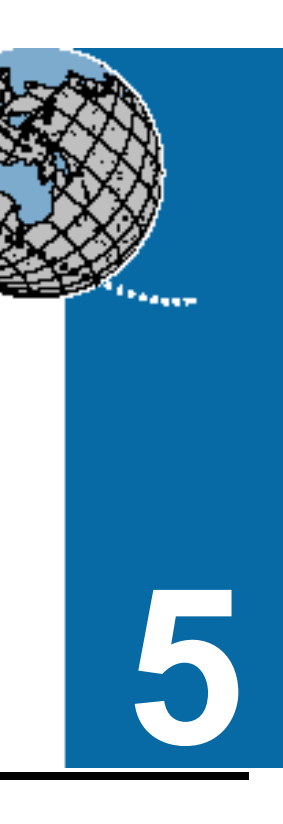

# Troubleshooting

This chapter describes some problems you or videoconferencing participants may encounter, and provides some possible solutions.

# Video problems

# No local PC or camera video on a monitor

Check these conditions:

- Verify that the monitor is receiving AC power and that the monitor is turned on. (Use the remote control or power switch on the monitor.)
- Verify that the PC power switch is on and the system AC power cable is firmly seated in an electrical outlet.

■ Verify (or adjust) the monitor video source select.

To select S-Video or Video 1, use either the monitor's remote control or the TV/VIDEO switch on the monitor to cycle through the sources, until either the S-Video or Video 1 source appears.

- Verify that monitor PIP is turned off. (Use the monitor's remote control and monitor instructions.)
- Verify that the monitor S-Video cable is firmly seated at both the monitor and expansion chassis.
- If there is still no video on the monitor, connect another monitor and cable to determine if the monitor or cable is defective.
- Make sure the power LED on the expansion chassis is turned on.
- Make sure all cables are firmly seated in the expansion chassis and the PC.

### Local monitor picture is bad

Check these conditions:

Using the monitor's remote control, adjust the monitor video parameters. The best results are often achieved by setting the video parameters as follows for the S-Video/Video 1 channel:

| VEED            |        |                        |       |
|-----------------|--------|------------------------|-------|
| 1901012         | 101101 | 101100.00              | 1.181 |
| HUE             | 01.00  |                        |       |
| COLOR           |        | ( <u>)</u> ) (** ) (*) | 100 C |
| 1036011         |        |                        | 00    |
| •8-14R?         | 100    |                        | au -  |
| PMENL           |        |                        |       |
| line a <u>b</u> | uuu:   | L ori                  | 'min  |

 Make sure the S-Video cable is firmly seated at both the monitor and expansion box ends.

# No local camera video or poor quality camera video (but PC video is good)

Check these conditions:

- The camera button you've selected is associated with an actual camera.
- The camera is plugged into an electrical outlet and is turned on.
- The lens cover is not on the camera.
- The camera is not in Standby mode.

- The camera is pointed at something other than a blank wall. (Check by pressing the **Operate** button on the camera's remote control.)
- Adequate local lighting is provided.
- The camera's iris is open wide enough.
- The camera's cables are all tightly connected at both the camera and system ends.
- If the camera is a document camera, the camera's power cord is plugged into an electrical outlet and the power switch is turned on.
- Verify that the camera port on the VTEL system is functioning by swapping the camera and cable with a camera and cable that you know are good.
- Verify that the cable is functioning by swapping it with a cable you know is good.

If you do not see video from the camera on the monitor, report the problem to a certified service representative.

# No remote video (but local video is good)

Ask the remote site to check these conditions:

- The camera they selected to send video is an active camera.
- The camera is plugged into an electrical outlet and is turned on.
- The lens cover is not on the camera.
- The SmartCam camera is not in Standby mode. (Check by pressing the **Operate** button on the camera's remote control.)
- The camera is pointed at something other than a blank wall.
- The camera's iris is open wide enough.

- The camera's cables are all tightly connected at both the camera and system ends.
- If the camera is a document camera, the camera's power cord is plugged into an electrical outlet and the document stand power switch is turned on.
- If the remote operator sees video from the camera on their local monitor, ask them to restart the system and try again with a different camera. If it still doesn't work, report the problem to a certified service representative.
- If they do not see a picture from the camera on their monitor, the problem may be with their camera, camera cable, or power to the camera from the system.
- If this message appears when the remote site is using the document camera:

#### No Remote Video Input

Check to be sure that the input selected on the document stand camera control panel is EV-308 (in Europe: EV-408). Also check to be sure the Positive/Negative image switch is in the P position.

# Remote video quality is poor (but local video is good)

These are possible causes for this problem:

- Inadequate lighting at the remote site.
- Dark backgrounds at the remote site.
- Excessive movement at the remote site.
- Very low line rates.
- Functions that require a lot of communications network bandwidth are being performed.

# Remote video intermittently freezes (but local video is good)

This may occur during a session in which slides are being used, and is caused by time lags while slides are either being retrieved from hard disks, processed by the system, or transmitted.

This problem may also have these possible causes:

- Incompatible data rates are being used.
- Timing is not functioning correctly (problems with the communications network clock source).

Check the remote and local sites' data rate and clock source for compatibility. Both sites should have the same clock source, which is typically the network or the network interface device.

# Audio problems

# Audio not synchronized with video

If mouth movements are not in sync with the words the speaker is saying, the *lip sync* is incorrect.

To adjust audio delays for all calls at a specific line rate, see "Configuring audio delays" on page 39.

To adjust the audio delay for a call in progress, see "Setting audio delay (adjusting lip sync)" on page 66.

## Local site cannot hear remote site

Check the monitor's volume control. You can use the monitor's remote control or the volume knob on the front of the monitor to adjust the monitor's volume control. The suggested setting is 21 bars, which is 31% of full volume.

Check the AppsView volume control. (You can use the volume control slider over the AppsView icon to adjust the volume.)

Your speaker may be disconnected or not functioning. Check the cables connecting audio from the expansion unit to the codec and from the expansion unit to the monitor's audio inputs.

The remote site may have muted its microphone. Ask someone at the remote site to press the **Audio Privacy** button to test whether or not their microphone is muted.

The microphone at the remote site may have been disconnected. Ask someone at the remote site to test their microphone connections.

You can use the System Monitor application to check audio functions. See "Audio" on page85.

# Remote site cannot hear local site

The remote site's speaker may be disconnected or not functioning. Ask someone at the remote site to check the audio cable connections.

Your microphone may be muted. Press the **Audio Privacy** button to test whether or not the microphone is muted.

Your microphone may have been disconnected. Check your microphone connections.

You can use the System Monitor application to check audio functions. See "Audio" on page85.

## Local echo during a videoconference

The remote site's volume may be turned up too high. Ask someone at the remote site to turn down their volume.

If the remote site can't hear your audio when the volume is set at a normal level, check the placement of your microphones and make sure everyone who speaks is within range of a microphone.

Objects such as books and briefcases can cause echoes if they are placed too close to a microphone.

# **Tablet problems**

# Tablet does not work at all

Make sure the tablet is turned on. (See page48.)

Check to see that all tablet connections are secure at both the tablet and system ends.

# Tablet does not work correctly

Contact your certified service representative.

# **Camera problems**

## Pan, tilt, and zoom controls do not work

- **1** Make sure the camera is a PTZ (pan/tilt/zoom) camera.
- **2** Make sure the tablet is working. (See "Tablet does not work at all" on page112.)
- **3** Check the camera cables to make sure they're secure.
- 4 Turn the camera off and then on again.

# **Keyboard problems**

## Keyboard does not work

Check the keyboard cable connection to be sure it is secure at both the keyboard and system ends.

# Slide problems

## Slides can't be annotated

Slides can be annotated only during HDLC calls.

# **Communications problems**

## Cannot connect to any remote sites

- **1** Verify that the system is connected to network interface equipment (multiplexer, terminal interface equipment, or terminal adapters).
- **2** Verify that cables between the system and network interface equipment are good.
- **3** Verify that system settings are correct for the network being used.
- *Note:* Also see "Running a loopback test" on page122.

# Cannot connect to a remote site and the System Monitor's Communications tab displays "CRC errors" message

CRC (cyclic redundancy check) errors indicate that the systems are unable to verify that information is being accurately transmitted. The problem may be caused by a failure within one of the VTEL systems or by a failure within the network interface equipment at either end. This condition may also indicate a problem with the communications circuit.

Report the problem to a certified service representative.

*Note:* Also see "Running a loopback test" on page122.

# Multiway conference problems

# During a multiway conference, one site's video cannot be seen by other sites

Ask the site to check these conditions:

- The camera they selected to send video exists.
- The lens cover is not on the camera.
- The camera is pointed at something other than a blank wall.
- The camera's iris is open wide enough.
- The camera's cables are all tightly connected.
- If the camera is a document camera, the camera's power cord is plugged into an electrical outlet.

# Audio echo during conference

- **1** Have all the other sites mute their microphones.
- **2** Bring each site back one at a time. As each site is brought back, check for echoing by talking.
- **3** When you hear echoes, have that site turn down its volume.
- 4 Continue until all sites are back and the echo is gone.
- **Note:** When you find a site causing an echo, do not assume that the problem is solved. Echo can be caused by more than one site.

### Need to view Error Log to track down recurrent problem

Check the AppsView Error Log for information about problems. See "Port History" on page101. (How far back in time the Error Log goes depends on the size of the Error Log file. When the size of the file reaches its limit, the oldest errors are overwritten by newer ones.)

# AppsView user interface problems

## Cannot see the AppsView icon

- 1 Press the Alt-Tab key combination. The AppsView icon appears.
- **2** Place the cursor anywhere on the screen *except* on the AppsView icon, then click the right mouse button.
- 3 Make sure the Always on Top option has a check mark next to it.

# AppsView software installation problems

# During AppsView software installation, system locks up and installation cannot be completed

This problem may be caused by corrupted software or bad diskettes. Contact your VTEL reseller.

## Location of serial number

The serial number is located on the system's back panel or can be found online in the Diagnostics Help menu. (See page 120.)

# Using the ESA system diagnostics program

You can use the diagnostics application to test the operation of and identify problems with these system components:

- VTEL video board
- VTEL codec board
- VTEL expansion box
- board interconnections
- **Note:** You cannot run diagnostics while a videoconference is in progress.

# Accessing the diagnostics application

**1** Before starting the diagnostics application, exit AppsView:

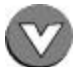

- Put the cursor on the AppsView icon and click the right mouse button.
- **Note:** If you try to run the diagnostics application while AppsView is running, you will receive error messages. If you receive an error message, terminate the diagnostics application, terminate AppsView, then restart diagnostics.

Press Ctrl-Esc to display the Windows 95 menu.

2 To open the Diagnostics window, click the Windows 95 Start button, then select **Programs**, **VTEL**, and **Diagnostics**.

| 🎢 VTEL Team Conference System Di | agnostics | _ 🗆 ×   |
|----------------------------------|-----------|---------|
| \VGA                             |           |         |
|                                  | -         | ,       |
| VTEL Video                       |           |         |
|                                  | _         | <u></u> |
| VIEL Codec                       |           |         |
| Start                            | Exit      | Help    |

# **Running diagnostics**

Click the **Start** button. The system begins running tests. Each box is filled with the color green or red as the tests are run. All the tests are complete in less than five minutes.

**Note:** While the video test is running, the video is inaccessible at various times. (A message is displayed on the monitor that indicates when the video test is being run.)

# Interpreting the results of diagnostics tests

The main Diagnostics window displays three types of items:

- Icons within outline boxes represent the subsystems that are included in the test.
- Icons without outline boxes represent components of the system that are not tested.
- Empty outline boxes represent the interconnections between the subsystems that are included in the test.

When the test completes, the **Stop** button changes to **Start** and one of the following two conditions exists:

- All boxes appear as green, which means that all tests passed.
- Some boxes appear green, others appear red, and others have no color.

If a box has no color, the associated test was not run due to a failing condition in another major subsystem. For example, if the codec box appears green and the VTEL video box appears red, the expansion box and all interconnect tests cannot be run because of the video board failure.

If the VTEL codec box and VTEL video box are green, but other boxes are red, this may indicate that an associated cable or interconnect is faulty.

# Accessing the diagnostics program online help

For more information about diagnostics, press the **Help** button.

The Help menu lets you access information about the diagnostics program.

| Board IDs | Allows you to display the identification numbers of<br>the VTEL assemblies in the system. Write down the<br>assembly part numbers, serial numbers, and revision<br>numbers before calling your service representative. |
|-----------|----------------------------------------------------------------------------------------------------|
| Index     | Displays the help file.                                                                                                    |
| About     | Displays the revision information of the four software<br>modules in the diagnostics program. Write down the<br>software module revision number before calling your<br>service representative.                         |

# Stopping diagnostic tests

When the test starts running, the **Start** button changes to **Stop**. Click the **Stop** button to stop the current subsystem diagnostics tests. Not all subsystems stop testing immediately. The video subsystem reinitalizes the VTEL video board and may take from five to ten seconds before completely terminating the test.

**Note:** If you stop the test, the subsystem that is currently being tested may be shown as failing. This does not necessarily indicate a problem with the board, but is a result of the test being terminated.

# Exiting the diagnostics program

Press the **Exit** button in the Diagnostics window. The diagnostic program closes.

# **Restarting AppsView**

To restart AppsView after you exit the diagnostics program:

- **1** Press **Ctrl-Esc** to display the Windows 95 taskbar.
- 2 Click the **Start** button, then select **Programs**, **VTEL**, and **AppsView**.

# **Running a loopback test**

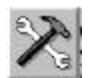

**1** Press the **System Tools** button on the AppsView toolbar to display the System Tools toolbar.

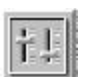

- **2** Press the **Control Panel** button on the System Tools toolbar. The Control Panel window opens.
- **3** Select the **Communications** tab.

| Control Panel | (                        | ×                 |
|---------------|--------------------------|-------------------|
| Audio Video   | Communications           | F                 |
|               |                          | Internal Loopback |
|               |                          | Local Loopback    |
| - 23          | <b>≝</b> ,_⇒¢ <b>≝</b> , | Remote Loopback   |
|               | L                        | Close             |

**4** Press one of the buttons in the Communications window to select the loopback mode you need. The following table describes each mode.

| Loopback mode                                                 | Description                                                                                                    |
|---------------------------------------------------------------|----------------------------------------------------------------------------------------------------|
| Internal Loopback<br>(valid only when not in<br>a conference) | Diagnostic test that verifies that the ESA system boards and expansion unit are working correctly.                                                   |
|                                                               | With internal loopback, you see yourself<br>(the local view) on the main monitor.<br>The local signal is sent back to you and<br>to the remote site. |
|                                                               | This test must be performed when a call is not in progress.                                                                                          |
| Local Loopback<br>(valid only when in a<br>conference)        | Diagnostic test within the local ESA system.<br>Returns the remote site's communication<br>signal to the remote site.                                |
|                                                               | The remote site can put your local system into local loopback mode.                                                                                  |
|                                                               | The local site sees the local site; the remote site sees the remote site.                                                                            |
|                                                               | When you run a local loopback test during<br>a VTEL HDLC call, the test functions<br>regardless of whether auto configuration<br>is enabled or not.  |
|                                                               | The local loopback test is not for use during an H.221 call.                                                                                         |
|                                                               | After you run the local loopback test, turn<br>Local Loopback <i>off</i> before you hang up.                                                         |

| Loopback mode                                           | Description                                                                                                    |
|---------------------------------------------------------|----------------------------------------------------------------------------------------------------|
| Remote Loopback<br>(valid only when in a<br>conference) | <b>During VTEL HDLC calls:</b><br>Remote loopback tests all the lines at both<br>the local and the remote sites.                                                                                                    |
|                                                         | The local site sees the local site; the remote site sees the remote site.                                                                                                    |
|                                                         | When you run a remote loopback test<br>during a VTEL HDLC call, the test functions<br>regardless of whether auto configuration is<br>enabled or not.                                                                                                    |
|                                                         | <b>During H.221 calls:</b><br>The remote loopback test invokes digital<br>loopback at the remote site. The remote site<br>returns the communications signal to the<br>invoking site while continuing to process the<br>invoking site's communication signal. |
|                                                         | Both sites see and hear the invoking site.                                                                                                    |
|                                                         | Run the remote loopback test only when auto configuration is turned <i>off</i> .                                                                                                    |
|                                                         | After you run the remote loopback test, turn Remote Loopback <i>off</i> before you hang up.                                                                                                    |
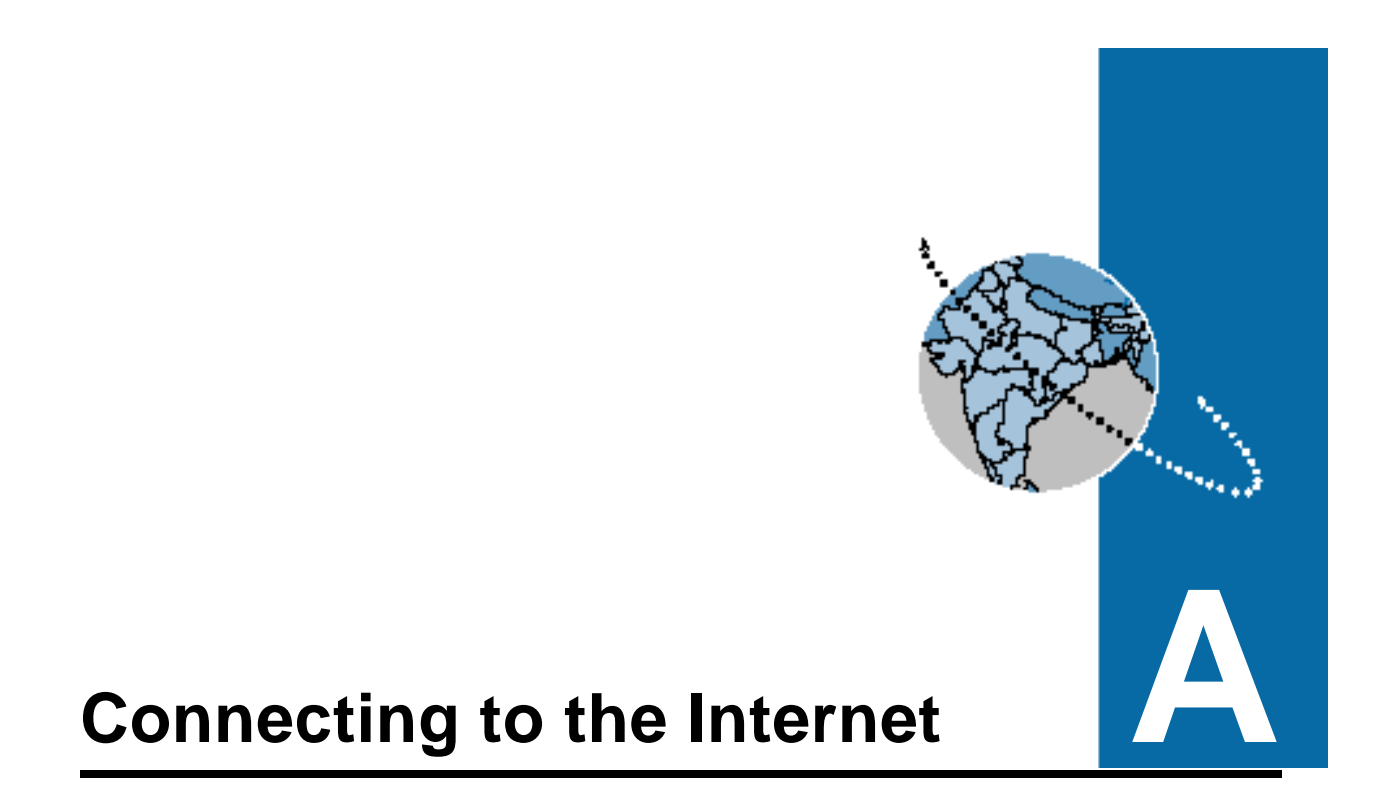

This appendix explains how to set up a connection that enables users to access the Internet via the ESA system's modem or a network.

# **Requirements for Internet connection**

To establish an Internet connection, the system must meet these requirements:

- an Internet access method must be established
- Internet browser software must be installed

You can use either of these methods to access the Internet:

- an account with an Internet Service Provider (ISP). (An ISP provides dial-up Internet access via a modem for a monthly or an hourly fee.)
- connection to a Local Area Network (LAN) with TCP/IP connection to the Internet

TC2000 and LC5000 systems for use in North America include modems as standard equipment. • If you use an Internet Service Provider, the ESA system must include a modem.

**If your system is on a LAN that connects to the Internet**, the ESA system must include a LAN board.

In order to play and to hear audio clips, your system must also include a sound board or a multimedia board.

## Internet browsing software

A number of software packages are available for browsing the Internet. This appendix explains how to install two popular World Wide Web browsers for Windows 95:

- Microsoft Internet Explorer
- Netscape<sup>™</sup> Navigator<sup>™</sup>

# Setting up Internet access

This section describes the two main methods for setting up Internet access.

# Setting up a dial-up connection for Internet service provided by an ISP

This section explains how to set up a dial-up connection after you have established an account with an ISP.

**Note:** You cannot use the instructions in this section to connect to large online service providers such as America Online<sup>®</sup>, Prodigy<sup>®</sup>, and CompuServe<sup>®</sup>. See the installation instructions included with the software provided by these services.

#### Obtaining information about your ISP account

Write this information down so it will be available when you configure the Internet software.

• After you set up an account with an ISP, obtain the following information from your ISP:

| Information                                                      | Description                                                                                                    |
|------------------------------------------------------------------|----------------------------------------------------------------------------------------------------|
| dial-up phone number                                             | Number the user dials to connect to the ISP.                                                                                                    |
| username                                                         | User's login name on the ISP system.                                                                                                    |
| password                                                         | User's ISP account password.                                                                                                    |
| IP address                                                       | Part of the TCP/IP protocol that routes messages<br>across the Internet. If the number is not<br>automatically assigned by the server, your ISP<br>will provide you specific numbers.                                            |
| domain name                                                      | Name that identifies the ISP's network on the Internet.                                                                                                    |
| DNS IP (Domain<br>Naming System<br>Internet Protocol)<br>address | Converts email addresses (such as bob@io.com)<br>to Internet addresses for transmission. If the<br>number is not automatically assigned by the server,<br>your ISP will provide you specific numbers (primary<br>and secondary). |
| POP (Post Office<br>Protocol) server name                        | Name of the ISP server for the user's email account.                                                                                                    |
| email address                                                    | User's ISP email address (such as bob@io.com).                                                                                                    |

| Information                                                                | Description                            |
|----------------------------------------------------------------------------|----------------------------------------|
| NNTP (Network News<br>Transfer Protocol)<br>news server name or<br>address | Server name or address for newsgroups. |
| SMTP (Simple Mail<br>Transfer Protocol)<br>mail server name                | Server name for email message routing. |

#### Setting up a new dial-up networking connection

- 1 Click the **Start** button on the Windows 95 taskbar, then click **Settings** and **Control Panel**.
- 2 In the Control Panel window, double-click Add/Remove Programs.

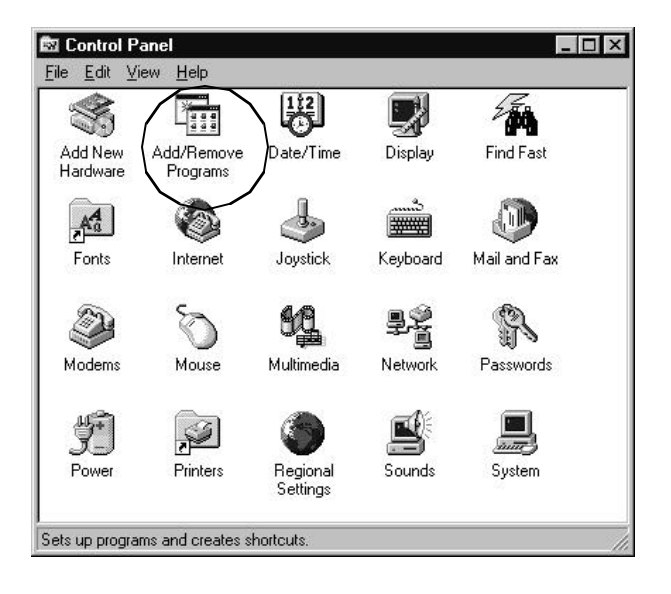

**3** In the Add/Remove Programs window, select the **Windows Setup** tab, then highlight **Communications** and click the **Details** button.

| Id/Remove Programs Properties                                                                                                    | ?                                                        |
|----------------------------------------------------------------------------------------------------|----------------------------------------------------------|
| Install/Uninstall Windows Setup Startup                                                                                                    | Disk ]                                                   |
| To add or remove a component, click the<br>means that only part of the component will<br>what's included in a component, click Det<br><u>Components:</u> | check box. A shaded box<br>be installed. To see<br>ails. |
| 🔲 🐻 Accessibility Options                                                                                                    | 0.0 MB 🔺                                                 |
| Accessories                                                                                                    | 18.8 MB                                                  |
| 🗹 🐲 Communications                                                                                                    | 1.2 MB                                                   |
| 🗹 🚭 Disk Tools                                                                                                    | 1.2 MB                                                   |
| Microsoft Exchange                                                                                                    | 4.6 MB 💌                                                 |
| Space required:                                                                                                    | 2.0 MB                                                   |
| Space available on disk:                                                                                                    | 361.1 MB                                                 |
| Description                                                                                                    |                                                          |
| Includes accessories to help you connect<br>and online services.                                                                                         | ct to other computers                                    |
| 3 of 4 components selected                                                                                                    | Details                                                  |
|                                                                                                    | Have Disk                                                |
| ОК                                                                                                    | Cancel Apply                                             |

4 In the Communications window, click the **Dial-Up Networking** and **Direct Cable Connection** check boxes to place a check mark in the boxes, then click **OK**. (If the boxes are already checked, skip this step.)

| ox means that only part of the componen<br>what's included in a component, click Det | it will be installed. To see<br>ails. |
|--------------------------------------------------------------------------------------|---------------------------------------|
| Components:                                                                          |                                       |
| 🗹 🔯 Dial-Up Networking                                                               | 0.4 MB 📄                              |
| 🗹 🚉 Direct Cable Connection                                                          | 0.5 MB                                |
| 🗹 💐 HyperTerminal                                                                    | 0.5 MB                                |
| 🗹 🔊 Phone Dialer                                                                     | 0.2 MB                                |
|                                                                                      | 7                                     |
| pace required:                                                                       | 1.8 MB                                |
| ipace available on disk:                                                             | 346.1 MB                              |
| Description                                                                          |                                       |
| Enables you to connect to other comput                                               | ers by using a modem.                 |
|                                                                                      | Details                               |

- **5** In the Add/Remove Programs window, click the **Apply** button.
- 6 When Windows prompts you to reboot the system, reboot it.

- 7 After the system reboots, double-click the **My Computer** icon on the Windows 95 desktop.
- 8 In the My Computer window, double-click the **Dial-Up Networking** icon.
- **9** In the Dial-Up Networking window, double-click the **Make New Connection** icon.

| 🕅 Dial-Up Networkir                                 | ng               |              |       | - 🗆 × |
|-----------------------------------------------------|------------------|--------------|-------|-------|
| <u>F</u> ile <u>E</u> dit <u>V</u> iew <u>C</u> onn | ections <u>H</u> | <u>l</u> elp |       |       |
| 🖻 Dial-Up Networking                                | • 🗈              | x B          | ∽ X 🖻 |       |
| Make New<br>Connection                              |                  |              |       |       |
| 1 object(s)                                         |                  |              |       |       |

**10** In the Make New Connection window, type a name for the connection, then click the **Next** button.

| Type a name for the computer you are dialing:<br>My Connection<br>Select a modem:<br>Standard 14400 bps Modem |
|----------------------------------------------------------------------------------------------------|
| <u>C</u> onfigure                                                                                             |
| <beck next=""> Cancel</beck>                                                                                  |

**11** Type the dial-up number for your ISP, then click the **Next** button.

| Make New Conn | ection                                                                                     |
|---------------|--------------------------------------------------------------------------------------------|
|               | Type the phone number for the computer you want to call:<br>Area code:elephone number:<br> |
|               | < Back Next > Cancel                                                                       |

**12** Click the **Finish** button.

- **13** In the Dial-Up Networking window, click the new dial-up connection icon to highlight it. Hold down the right mouse button and move the mouse pointer to **Properties**.
- **14** Click the **Server Type** button.

| Test Connect ?×                               |
|-----------------------------------------------|
| General                                       |
| Experiment                                    |
| Phone number:                                 |
| Area code: Telephone number:<br>512  444-0303 |
| Country code:                                 |
| United States of America (1)                  |
| ✓ Use country code and area code              |
| Connect using:                                |
| Standard 14400 bps Modem                      |
| <u>C</u> onfigure Server <u>Type</u>          |
| OK Cancel                                     |

**15** In the Server Types window, click the **TCP/IP Settings** button.

| PP:  | Windows 95, Windows NT 3.5, Internet |
|------|--------------------------------------|
| dva  | anced options:                       |
| 7    | Log on to network                    |
| 1    | Enable software <u>c</u> ompression  |
| Г    | Require encrypted password           |
| llov | ved network protocols:               |
| 7    | NetBEUI                              |
| 7    | IPX/SPX Compatible                   |
| 5    | TCP/IP TCP/IP Settings               |

See "Obtaining information about your ISP account" on page 128. ◀ 16 In the TCP/IP Settings window, specify the IP address and name server addresses, then click OK.

| Server assigned name server addresses Specify name server addresses Primary DNS: 0.0.0.0 Secondary DNS: 0.0.0.0 | IP <u>a</u> ddress:     | 0      |      | 0     | •    | 0    |     | 0 |  |
|----------------------------------------------------------------------------------------------------|-------------------------|--------|------|-------|------|------|-----|---|--|
| Specify name server addresses         Primary DNS:         0       0         Becondary DNS:                     | Server assigned na      | ame se | erve | er ac | ddre | esse | s   |   |  |
| Primary <u>D</u> NS: 0 0 0 0<br>Secondary D <u>N</u> S: 0 0 0 0                                                 | Specify name serve      | er add | lres | ses   |      |      | 246 |   |  |
| Secondary D <u>N</u> S: 0.0.0.0                                                                                 | Primary <u>D</u> NS:    | 0      |      | 0     | •    | 0    | ŀ   | 0 |  |
|                                                                                                    | Secondary D <u>N</u> S: | 0      |      | 0     |      | 0    |     | 0 |  |
| Primary WINS: 0 0 0                                                                                             | Primary <u>W</u> INS:   | 0      |      | 0     |      | 0    |     | 0 |  |
| Secondary WINS: 0.0.0.0                                                                                         | Secondary WINS:         | 0      | •    | 0     |      | 0    | •   | 0 |  |

# Setting up Internet access via a LAN

This section explains how to access the Internet via a LAN.

#### Before you begin

First, confirm that your local area network accesses the Internet.

**If your LAN does not access the Internet**, use an Internet Service Provider with dial-up networking. (See "Setting up a dial-up connection for Internet service provided by an ISP" on page127.)

#### If your system is connected to a LAN that accesses the Internet:

- Follow the steps in the next two sections, "Evaluating TCP/IP configuration" on page139 and "Checking LAN board installation" on page140.
- Obtain the following information from your LAN administrator:

| Information                               | Description                                                                                    |
|-------------------------------------------|------------------------------------------------------------------------------------------------|
| IP address                                | Part of the TCP/IP protocol that routes messages across the Internet.                          |
| WINS addresses<br>(primary and secondary) | Addresses in the Windows Internet Name<br>Service database that correspond to IP<br>addresses. |
| gateway address                           | Address of the computer that connects the LAN to the Internet.                                 |
| domain name                               | Name that identifies the ISP's network on the Internet.                                        |

Your LAN administrator can tell you whether or not your network connects to the Internet.

| Information                                                        | Description                                                                           |
|--------------------------------------------------------------------|---------------------------------------------------------------------------------------|
| DNS (Domain Naming<br>System) addresses<br>(primary and secondary) | Converts email addresses (such as bob@io.com) to Internet addresses for transmission. |
| workstation name                                                   | Name of the system on the LAN.                                                        |

#### **Evaluating TCP/IP configuration**

Perform this quick test to evaluate your system's TCP/IP configuration:

- 1 Click the **Start** button, then select **Programs** and **MS DOS**.
- 2 At the DOS prompt, type **WINIPCFG**, then press **Enter**.

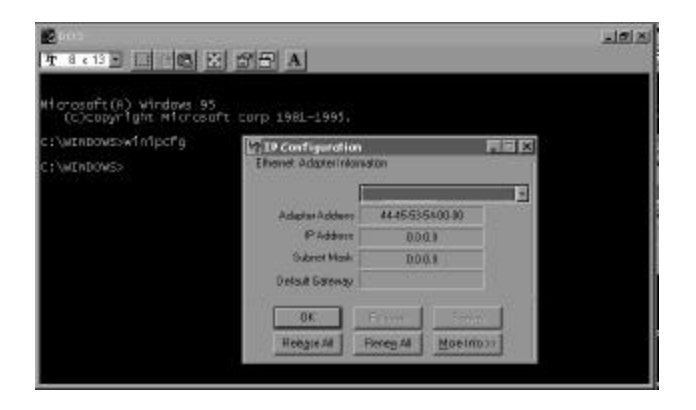

If the IP Address box displays a number other than 0.0.0.0, the Enterprise Series system is already set up to access the Internet. You are now ready to install the Web browser software and can skip to "Installing a Web browser" on page 146. If the IP Address box displays 0.0.0 or is blank, go to the next section, "Checking LAN board installation."

#### **Checking LAN board installation**

To make sure a LAN board is installed in your ESA system or to make sure the LAN board is configured correctly:

- 1 Click the **Start** button, then select **Settings** and **Control Panel**.
- 2 In the Control Panel window, double-click the **System** icon.

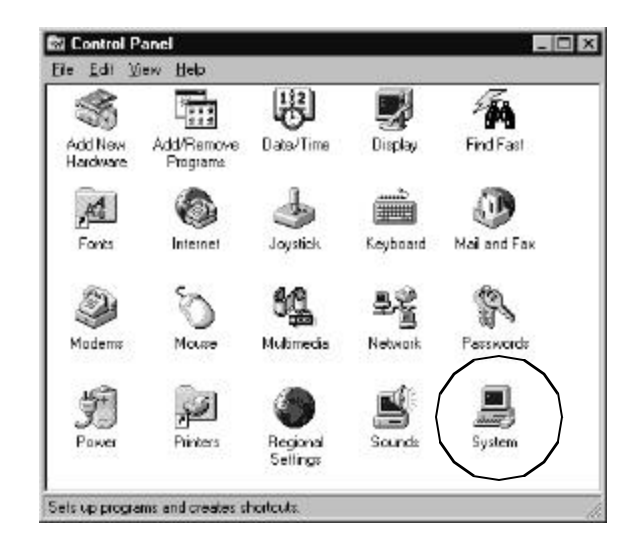

**3** In the System Properties window, select the **Device Manager** tab, then double-click the **Network adapters** option.

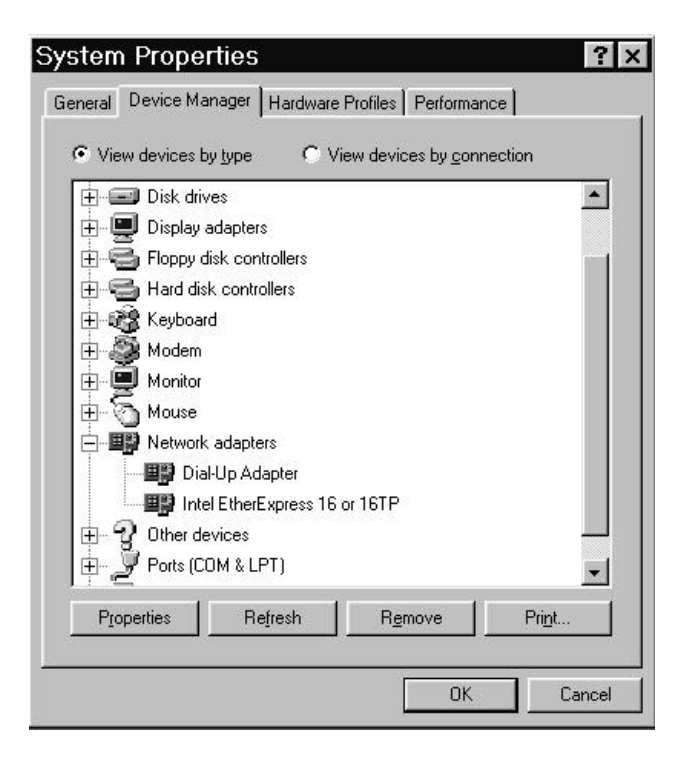

If no devices are listed under Network adapters, either the ESA system does not include a LAN board or the LAN board drivers are not set up properly. Contact your information services group or LAN system administrator to install and/or to configure a LAN board.

**If devices are listed under Network adapters**, follow the steps in "Setting up the Microsoft TCP/IP protocol" on page142.

#### Setting up the Microsoft TCP/IP protocol

- 1 In the System window, click the **Cancel** button.
- 2 In the Control Panel window, double-click the **Network** icon.

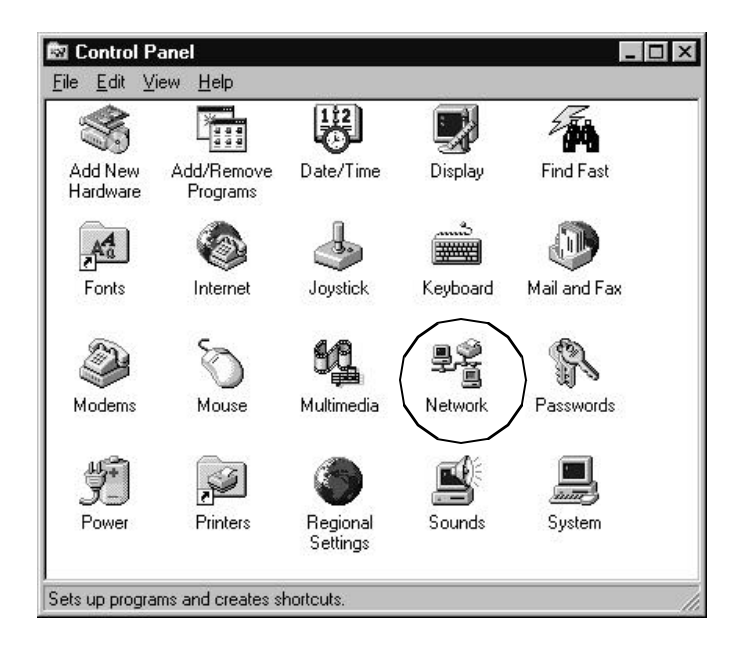

**3** In the Network window, select the **Configuration** tab. Look for an icon labeled **TCP/IP** in the list window.

| onfiguration   Identific                  | ation Access Contr                 | ol]                    |
|-------------------------------------------|------------------------------------|------------------------|
| The following <u>n</u> etworl             | components are ins                 | talled:                |
| FIPX/SPX-compat                           | ible Protocol -> Dial-L            | Jp Adapter 🛛 🧧         |
| FIPX/SPX-compat                           | ible Protocol -> Intel 8           | EtherExpress 16 or     |
| NetBEUI -> Dial-I                         | Jp Adapter                         |                        |
| NetBEUI -> Intel                          | EtherExpress 16 or 11<br>5 Adoptor | 61P                    |
|                                           | precapiter                         |                        |
| <u>J. J.</u>                              |                                    |                        |
| <u>A</u> dd                               | <u>R</u> emove                     | Properties             |
| Primary Network Log                       | on:                                |                        |
| Client for NetWare N                      | etworks                            |                        |
|                                           | iring                              |                        |
| - Description                             |                                    |                        |
| TCP/IP is the proto<br>wide-area networks | col you use to conne               | ct to the Internet and |
|                                           |                                    |                        |
|                                           |                                    |                        |

If the icon exists, skip to step 8.

If the icon does not exist, continue to step 4.

4 In the Network window, click the **Add** button.

**5** In the Select Network Component Type window, double-click the **Protocol** option.

| r A 1 1              |        |
|----------------------|--------|
| 'Adapter<br>Protocol | Cancel |
| Service              |        |

6 In the Manufacturers list box, select the **Microsoft** icon.

| Select Network Protocol                                                                                                    |                                                                                                  |  |
|----------------------------------------------------------------------------------------------------|--------------------------------------------------------------------------------------------------|--|
| Click the Network Pr<br>an installation disk fo                                                                                                    | rotocol that you want to install, then click OK. If you have<br>or this device, click Have Disk. |  |
| Manufacturers:                                                                                                    | Network Protocols:                                                                               |  |
| anyan       anyan       anyan <t< td=""><td>장 IPX/SPX-compatible Protocol<br/>장 Microsoft DLC<br/>장 NetBEUI<br/>한 TCP/IP</td></t<> | 장 IPX/SPX-compatible Protocol<br>장 Microsoft DLC<br>장 NetBEUI<br>한 TCP/IP                        |  |
|                                                                                                    | <u>H</u> ave Disk                                                                                |  |
|                                                                                                    | OK Cancel                                                                                        |  |

- 7 In the Network Protocols list box, select the **TCP/IP** icon.
- 8 Return to the Network window. In the Configuration list box, double-click the **TCP/IP** icon.

| etwork                                    |                             | ?                      |
|-------------------------------------------|-----------------------------|------------------------|
| Configuration   Identific                 | ation Access Contro         | 51 ]                   |
| The following <u>n</u> etworl             | k components are inst       | alled:                 |
| FIPX/SPX-compa                            | tible Protocol -> Dial-U    | p Adapter 📃            |
| FIPX/SPX-compa                            | tible Protocol -> Intel E   | therExpress 16 or      |
| A NetBEUI -> Dial-                        | Up Adapter                  |                        |
| NetBEUL > Intel     TOP/IP > DISH         | EtherExpress 16 or 16       |                        |
|                                           | Seaters Pilet               |                        |
| r.                                        |                             |                        |
| <u>A</u> dd                               | <u>R</u> emove              | Properties             |
| Primary Network Log                       | on:                         |                        |
| Client for NetWare N                      | letworks                    | -                      |
| Eile and Print Sha                        | aring                       |                        |
| - Description                             |                             |                        |
| TCP/IP is the proto<br>wide-area networks | col you use to connec<br>:. | ct to the Internet and |
|                                           |                             |                        |
|                                           |                             |                        |
|                                           |                             |                        |

See "Before you begin" on page138.

- Using the information you obtained from your LAN administrator, enter TCP/IP information as follows:
  - **IP address.** Select the IP Address tab.
  - WINS addresses (primary and secondary). Select the WINS Configuration tab.

- gateway address. Select the Gateway tab.
- domain name. Select the DNS Configuration tab.
- **DNS addresses (primary and secondary).** Select the DNS Configuration tab.
- workstation name. Select the DNS Configuration tab.

After your system is set up for Internet access, see the next section, "Installing a Web browser."

# Installing a Web browser

This section explains how to install two popular browsers.

### Installing Netscape Navigator

See the documentation included with the Netscape Navigator software for detailed information about installing and using Netscape Navigator.

- **1** Insert Disk 1 into your diskette drive (a: or b:).
- 2 Click the **Start** button, then click **Run**.
- **3** Type **a:setup** (or **b:setup**).
- 4 Follow the instructions on the screen. When the setup program asks if you want to use dial-up networking, select **Yes**.

When setup is complete, a Netscape icon appears on the Windows 95 desktop.

# Installing Microsoft Internet Explorer

See the documentation included with the Internet Explorer software for detailed information about installing and using Internet Explorer.

- Insert the CD in the CD-ROM drive (or place the first diskette in the diskette drive).
  - 2 Click the Start button, then select Settings and Control Panel.
  - **3** In the Control Panel window, select **Add/Remove Programs**.
  - 4 In the Add/Remove Programs window, select the **Install/Uninstall** tab.
  - **5** Click the **Install** button.
  - 6 Follow the instructions on the screen. When the setup program asks if you want to use dial-up networking, select **Yes**.

# Launching browsers from AppsView

After you install a browser, you can set up a button for the browser so users can launch the browser from the AppsView toolbar. See "Adding a Windows application button to a toolbar" on page70.

# VTEL's Web site

See "Connecting to VTEL's Web site" on page 149.  VTEL's site on the World Wide Web lets you use the Internet to access information about VTEL and VTEL's products and services. The Web site also serves as a source for current information about the videoconferencing industry.

The site contains many useful resources, including an introduction to videoconferencing, a videoconferencing tutorial, and a videoconferencing needs assessment form. The site also includes a list of other Internet sources of videoconferencing information.

VTEL's Web site includes topics such as these:

- videoconferencing news and information
- VTEL industry solutions
  - education
  - health care
  - corporate
  - government/military
  - financial services
  - manufacturing/high tech
- VTEL—the company
- VTEL's products
- VTEL's complete solution
  - training
  - support
  - VTEL User's Group Association (VUGA)

## Connecting to VTEL's Web site

1 Enter this information in the URL window of your browser:

http://www.vtel.com

2 Click the **Open** button, or press **Enter**.

# Setting up an automatic link to the VTEL Web site

This section explains how to set up a link to the VTEL Web site from Netscape Navigator and from Microsoft Internet Explorer.

#### Setting up a link from Netscape Navigator

- **1** Load Netscape Navigator.
- 2 Select **Options** from the menu.
- **3** Click General Preferences.
- 4 Select the **Appearance** tab.
- 5 In the Start Up box next to Start With, click Home Page Location.
- 6 In the input box, type:

http://www.vtel.com

Then click OK.

#### Setting up a link from Microsoft Internet Explorer

- **1** Load Microsoft Internet Explorer.
- 2 Select File from the top menu.
- 3 Click Open.
- **4** In the Address box, type:

http://www.vtel.com

Then click **OK**.

- **5** Click **View** from the top menu.
- 6 Click Options.
- 7 Select the **Start Page** tab.
- 8 Click the **Current** button, then click **OK**.

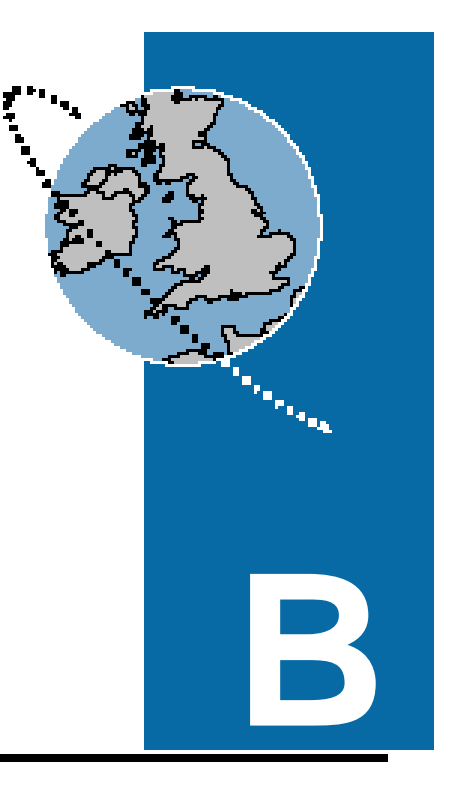

# **Specifications**

This appendix provides information about the physical and electrical specifications of the ESA system.

# **Standards compliance**

The system's compressed video and audio components comply with ITU-T standards.

#### **Compressed video**

The H.261 standard algorithm is used for video coding/decoding.

Video is coded and transmitted in FCIF format (352 pixels x 288 pixels) at a maximum rate of 30 frames per second. The system can also operate in QCIF format (176 pixels x 144 pixels) at a maximum rate of 30 frames per second. The FCIF and QCIF video images are actually captured and displayed in standard NTSC or PAL format.

#### Audio

Audio standards supported include:

- G.711 µ-law and A-law
- G.722
- G.728

#### **Multipoint-ready**

The system is multipoint-ready through standards-compliant Multipoint Control Units (MCUs), such as VTEL's MCU-II.

# Communications

#### **Communications protocols**

The system supports these protocols:

- H.221
- HDLC

#### **Communications interfaces**

The standard ESA system includes a DDM, a Single BRI, or a Quad BRI.

#### DDM

DDM supports dual RS-449, V.35, and RS-530 electrical interfaces.

DDM supports these dialing protocols:

- dual RS-366
- direct connection (direct connect for no-dial modes to multiplexing equipment)

#### Capabilities

- single port, with line rate range corresponding to option:
  - 56–128 Kbits/sec
  - 56–512 Kbits/sec with HighSpeed 512 option
  - 56–1536 Kbits/sec with T1 option
- dual port 56/64 Kbits/sec operation, with 56–64 Kbits/sec per port

## Single BRI

Supports ISDN with the following line rates:

- single port 56 Kbps
- single port 64 Kbps
- dual port 56 (2 x 56 Kbps)
- dual port 64 (2 x 64 Kbps)

# Quad BRI

Requires the HighSpeed 512 option. Quad BRI supports all Single BRI line rates, as well as IMUX line rates up to 512 (with the use of bonding mode 1). (ISDN with 4 BBI ports) & channels x 64 Khns = 512)

(ISDN with 4 BRI ports: 8 channels x 64 Kbps = 512)

## **Clock synchronization**

All internal communications operations are synchronized.

The ESA system requires exact multiples of 56 and 64 Kbits in externally provided network clocks. An external IMUX that uses proprietary bonding protocols must provide full bandwidth to the ESA system in order for the system to operate correctly. Protocols that reduce the bandwidth to the ESA system will cause the system to *not* operate.

#### **Dialing modes**

The system supports these dialing modes/protocols:

- RS-366
- direct connection (non-dial mode)
- ISDN

#### **Communications connector specifications**

The DDM is supported by an HD Champ 80-pin connector. Cables are provided that have the following standard network interfaces:

| Connector              | Specification |
|------------------------|---------------|
| DB37                   | RS-449        |
| 34-pin Winchester      | V.35          |
| DB25                   | RS-366        |
| DB25                   | RS-366        |
| DB37                   | RS-449        |
| (Ascend MB+ Interface) |               |
| HD44                   | RS-366        |
| HD44                   | V.35          |
|                        |               |
| DB25                   | RS-366        |
| DB25                   | RS-530        |

ISDN is supported by one or four RJ-45 connectors (one for Single BRI or four for Quad BRI), and has an S/T interface.

# Video

VCR and Camera 3 have dual inputs (S-Video and Composite). All other video inputs (Camera 1, 2, and 4) can be configured for S-Video or Composite video formats in AppsView and physically connected with cable adapters (S-Video to Composite).

All inputs, including VCR and Camera 3, must be configured for S-Video or Composite in AppsView.

#### **Video inputs**

The system can be configured for NTSC or PAL video formats—the expansion box accepts either video format.

The expansion box accommodates five video inputs: four cameras and one VCR.

- Connect Cameras 1, 2, and 4 with the standard S-Video connectors, or connect them as Composite by using the VTEL-supplied cable adapters.
  - Connect the VCR and Camera 3 connections through dual video inputs. You can choose to connect them as S-Video or Composite no cable adapter is necessary. (The Camera 3 designation is usually reserved for the document stand camera.)

The S-Video or Composite connections for each camera and VCR must be configured in AppsView. (See "Configuring camera, monitor, and VCR settings" on page36.)

#### Video input specifications

Standard: 75-ohm, PAL/NTSC video signals, S-Video/composite

Inputs to the expansion unit must operate at standard video levels:

- voltage level: 1 VP-P (volts peak-to-peak)
- input impedance: 75 ohms

#### Scan converted video output

- VGA video is converted to NTSC format and overlaid with scaled live video for systems used in the USA, Canada, or Japan.
- VGA video is converted to PAL format and overlaid with scaled live video for systems used in Europe, Australia, Asia, and South Africa.

#### User system video outputs

The expansion box provides one VCR and three monitor video outputs. Standard S-Video connectors are provided for all four video outputs. NTSC/PAL S-Video signals are supported, and the VCR output has an additional RCA connector to provide for direct composite video signal connection.

#### Video output specifications

Standard: 75-ohm, PAL/NTSC video signals, S-Video/composite

Monitor and VCR outputs can be configured as S-Video or Composite. Both monitors must be either S-Video or Composite. Connections must also be configured in AppsView. (See "Configuring camera, monitor, and VCR settings" on page36.)

#### Standard PTZ camera video to expansion unit

The current standard camera is a Sony. If your system includes another brand of camera, it's specifications may not match those shown here.

- The PTZ camera's video output can be either composite video or S-Video. The ESA system makes use of the high resolution video output capability (S-Video).
  - pickup device: 1/3-inch CCD
  - total pixels: 410,000
  - motorized pan, tilt, and zoom
  - auto iris
  - 350 vertical TV lines
  - 460 horizontal TV lines
  - video output signal level: 1 VP-P
  - focal length: 5.4 to 64.8 mm
  - zoom range: 12:1
  - focus: automatic and manual
  - pan/tilt range
    - horizontal 100°
    - vertical 25°
  - minimum illumination: 7 lux (F1.8) with 50 IRE

# Audio

#### Echo canceller TEC 96

The ESA system includes a built-in, full-duplex, acoustic echo-cancelling audio system. Most rooms do not need special acoustic treatment.

#### Audio selection

In-band audio with any of these line rates:

- G.711 (64 Kbits/sec, 3.4 KHz audio bandwidth)
- G.722 (48–56–64 Kbits/sec, 5.0 KHz–7.0 KHz audio bandwidth)
- G.728 (16 Kbits/sec, 3.4 KHz audio bandwidth)

Lip sync compensation is performed at all line rates.

#### Audio input

A built-in audio mixer in the expansion unit handles three microphone inputs and one line-level input.

Additional inputs are provided for VCR audio and multimedia input. These inputs are treated independently; they are not mixed.

#### Audio line input (mixer input)

The Line In audio source is intended for use with microphone mixers or for typical line level devices such as a tape deck, CD player, or additional VCR.

Input impedance: 6 K ohms nominal through an RCA connector

Input level: ~10 dBv nominal

Clipping level: +6 dBv

## **Microphone input**

Each of the three microphone inputs is preamplified to line level, then all three are mixed through the audio line input.

Input impedance is 600 ohms nominal through the XLR connector.

Input level for microphones is from -85 dBm to -40 dBm (programmable via AppsView).

Maximum Mic In (clipping level) is -10 dBm.

## VCR line input (VCR)

VCR Line In input impedance is 10 K ohms nominal, through an RCA connector.

Line In input level is -10 dBv, 300 mV RMS nominal, through an RCA connector.

Maximum Line In (clipping level) is +6 dBv.
#### Multimedia input

Multimedia input is intended to be connected to a PC sound card for inband multimedia.

Line input level is -10 dBv through a 3.5 mm jack.

Maximum input (clipping level) is 0 dBv.

Input impedance is 10k ohms 300 mV RMS with a 3.5 mm jack.

#### Audio output

Two line level audio output sources are available at the expansion unit:

 Line Out is used to drive the VTEL audio amplifier and speaker(s) to provide system audio output.

Output impedance is 50 ohms nominal.

Output level is -10 dBv nominal (output level varies with AppsView volume settings).

The audio Line Out level varies with the volume setting. Adjustable from 0 (off) to 20 (full volume) via AppsView.

• VCR Line Out level audio output is used for VCR recording.

Output impedance is 50 ohms nominal.

Output level is -10 dBv nominal (output level varies with AppsView volume settings).

#### Frequency range

The audio frequency range is ±1.5 dB, from 50 Hz to 7.0 KHz.

### PC

The system's PC is an IBM-compatible computer. The PC includes this equipment:

- Pentium processor
- hard disk
- 1.44 MB, 3.5 inch diskette drive
- 16 MB RAM (factory-optional additional 16 MB available, for a maximum of 32 MB)
- High speed ATAPI CD-ROM drive
- 2 MB PCI video board
- Microsoft PS/2-compatible mouse
- 1 parallel port (uses a DB-25 connector)
- 2 RS-232 serial ports (use DB-9 connectors); 4 additional available through the Rocket Port option
- IBM<sup>®</sup> PS/2<sup>®</sup> compatible keyboard (uses a PS/2 style, 5 pin mini DIN connector). German and Spanish keyboards are also available.

#### Hardware option cards

These option cards are available (these cards are standard on some models).

- LAN (Token Ring and Ethernet) multivendor qualified
- SoundBlaster compatible plug-and-play
- Rocket Port (Comm RS-232)
- modem

#### Memory

The computer has a base memory of 640 KB. Available extended memory ranges from 16 MB to 32 MB, and can be configured up to 128 MB.

### **Operating system**

The PC's operating system is Microsoft Windows 95.

#### PC environmental specifications

| temperature                        | operating:<br>non-operating:                         | 10° to 35° C (50° to 95° F)<br>-40° to 70° C (-40° to 158° F)                               |
|------------------------------------|------------------------------------------------------|---------------------------------------------------------------------------------------------|
| humidity                           | operating:<br>non-operating:                         | 80% RH @ 36° C (41° F)<br>non-condensing<br>92% RH @ 36° C (50° to 95° F)<br>non-condensing |
| altitude                           | operating:<br>non-operating:                         | to 3,048 m (10,000 ft)<br>to 15,240 m (50,000 ft)                                           |
| noise at<br>operator's<br>position | 41 dBA SPL maximum with peripherals idle             |                                                                                             |
| electrostatic<br>discharge         | PC expansion unit tested to 15 kilovolts             |                                                                                             |
| AC power                           | 100 to 120 V AC, 50 Hz to 60 Hz (USA, Canada, Japan) |                                                                                             |
|                                    | 200 to 240 V AC, 50 H<br>South Africa)               | Hz to 60 Hz (Europe, Australia, Asia,                                                       |

#### PC physical specifications

| height (with feet installed) | 15.94 cm (6.25 inches)  |
|------------------------------|-------------------------|
| width                        | 43.35 cm (17.0 inches)  |
| depth                        | 43.99 cm (17.25 inches) |
| weight with diskette drive   | 9.7 Kg (21.4 pounds)    |

### System diagnostics

System diagnostics include:

- audio level meter
- local/remote loopback capability, controlled by software
- internal clock generation for stand-alone testing
- on-screen communications diagnostics and error reports
- communications line rate measurement

Board diagnostics include:

- video
- codec
- expansion box
- interconnect
- board serial number and revision
- remote access capability

## **Error tolerance rates**

With normal audio and motion, the system operates at error rates of 1 x  $10^{-6}$  or less.

With limited audio and limited motion, the system operates at error rates of 1 x  $10^{-5}$ .

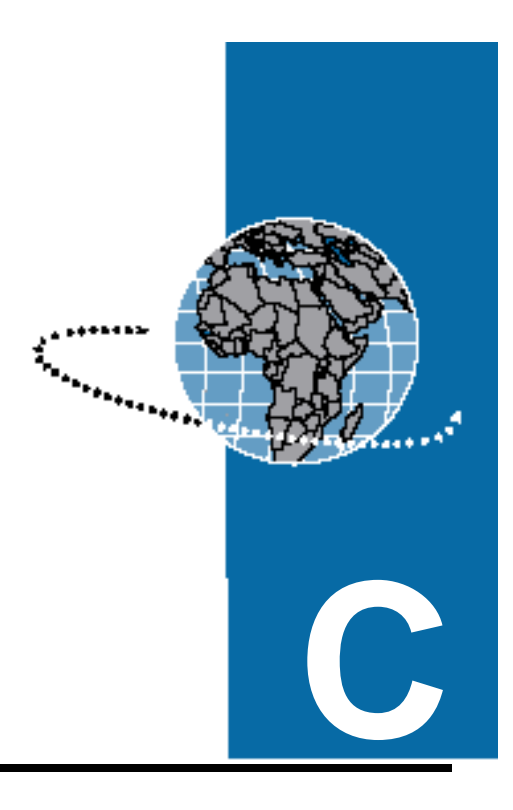

# **Symbol Legend**

This table gives you the meanings of symbols that appear on ESA system hardware components.

### Symbol Legend

| Symbol | Meaning                     |  |
|--------|-----------------------------|--|
| -0     | ENTRÉE<br>EINGANG<br>INPUT  |  |
| INPUT  |                             |  |
|        | 1881.~~<br>입력               |  |
| ↔      | SORTIE<br>AUSGANG<br>OUTPUT |  |
| OUTPUT | SALIDA<br>输出<br>출렉          |  |

| Symbol                     | Meaning                                                         |
|----------------------------|-----------------------------------------------------------------|
|                            | MICRO<br>MIKROFON<br>MICROFONO<br>MICROFONO<br>扩音器<br>파이크로폰     |
|                            | AUDIO<br>TON<br>AUDIO<br>AUDIO<br>音响<br>오디오                     |
|                            | VIDÉO<br>BILD<br>VIDEO<br>VIDEO<br>影像<br>비디오                    |
| VIDEO CASSETTE<br>RECORDER | MAGNÉTOSCOPE<br>VCR<br>VCR<br>VCR<br>录像机<br>VCR                 |
| CONTROL S                  | COMMAND_S<br>STEUERUNGEN<br>CONTROL_S<br>CONTROL_S<br>控制<br>계어부 |

### Symbol Legend (continued)

| Symbol Legend (continue |
|-------------------------|
|-------------------------|

| Symbol                  | Meaning                                                                                      |
|-------------------------|----------------------------------------------------------------------------------------------|
| CAMERA<br>VIDEO INPUT   | ENTRÉE CAMERA<br>KAMERA EINGANG<br>INPUT TELECAMERA<br>ENTRADA DE CAMERA<br>腰像机輸入<br>카메라 입력  |
| MONITOR<br>VIDEO OUTPUT | SORTIE VIDÉO<br>BILD AUSGANG<br>OUTPUT VIDEO<br>SALIDA DE VIDEO<br>變像輸出<br>비디오 출렉            |
| PERSONAL<br>COMPUTER    | ORDINATEUR<br>PERSONAL COMPUTER<br>PERSONAL COMPUTER<br>ORDENADOR PERSONAL<br>个人电脑<br>개인 컴퓨터 |
| POWER                   | INTERRUPTEUR<br>STROM<br>ALIMENTAZIONE<br>ENCENDIDO<br>电源<br>관원                              |

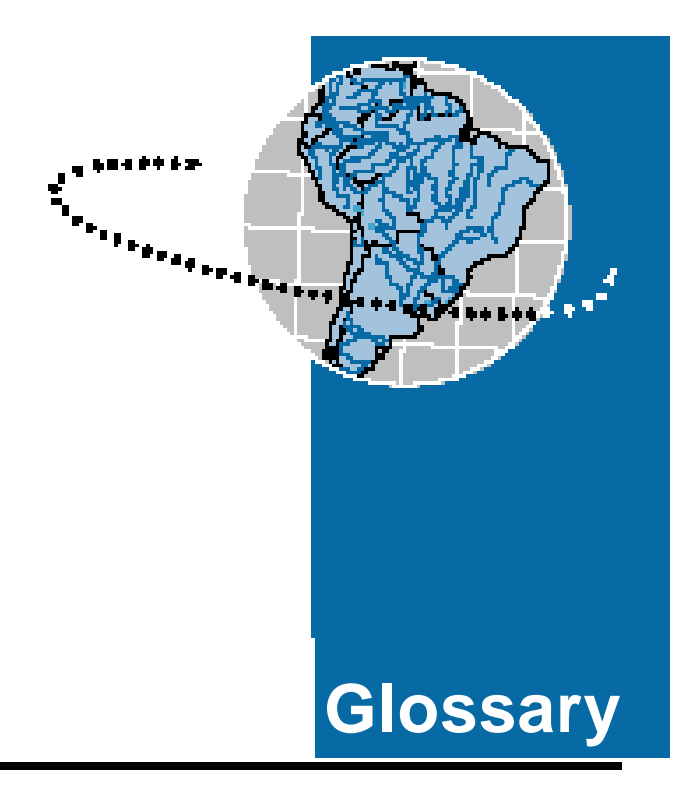

Annex D. H.221 standard for sending and receiving slides.

**AppsView**. VTEL's Windows-based videoconference user interface.

**ATAPI**. Attachment Packet Interface specification that standardizes the interface for CD-ROM and tape drives.

BRI. See ISDN.

**CIF**. Common Intermediate Format. A video format with an image size of 352 pixels by 288 pixels that transmits 36.45 Mbps at 30 frames per second.

**codec**. coder-decoder. A device that encodes an incoming analog signal into a digital signal for transmission to another codec, which decodes the digital signal into analog format. In videoconferencing, a codec typically codes and decodes video and audio.

**composite video**. A television signal where the chrominance signal is a sine wave modulated onto the luminance signal which acts as a subcarrier. Used in NTSC and PAL TV systems.

**EIA**. Electronic Industries Association. A United States organization that sets standards for electronic products.

**FCIF**. Full Common Intermediate Format. A video format with an image size of 352 pixels by 288 pixels.

**frame rate**. The frequency that video frames appear on a monitor, usually measured in frames per second (fps). Broadcast-quality video generally consists of 30 fps. Full-motion videoconferencing typically offers video in the range of 10 to 15 frames per second. At very low bandwidths, such as 56 or 112 Kbps, the frame rate may be lower.

**full-duplex audio**. Audio that allows remote sites to speak simultaneously without losing audio contact. Full-duplex audio may be provided in a point-to-point or multipoint conference.

G.711. ITU-T audio algorithm, 64 Kbps, 3.4 kHz.

G.722. ITU-T audio algorithm, 48-56-64 Kbps, 5 to 7 KHz.

G.728. ITU-T audio algorithm, 16 Kbps, 3.4 kHz.

**H.221**. A framing standard that is part of the ITU-T's H.320 set of video interoperability recommendations. Specifies synchronous operation in which the coder and decoder handshake and agree upon timing.

H.261. An ITU-T standard for a video codec used on ISDN lines.

**HDLC protocol**. High Level Data Link Control. In this guide, VTEL HDLC refers to VTEL's proprietary version of the standard bit-oriented protocol developed by the International Standards Organization (ISO).

IMUX. Inverse multiplexer.

**ISDN**. Integrated Services Digital Network. An international standard for transmitting voice, data, and video over digital lines at 64 Kbps. ISDN uses two B channels to carry voice and data and a third D channel for control signals.

**BRI**. Basic Rate Service. Provides two B channels and one D channel. In North America, Primary Rate Service (PRI) provides 23 B channels and one D channel. In Europe, PRI provides 30 B channels and one D channel.

**ITU-T.** International Telecommunication Union Telecommunication Standardization Sector (formerly the CCITT). An international organization that sets communication standards.

**JPEG**. Joint Photographic Experts Group. Worldwide standard for image compression.

**kilobits per second**. Measure of rate of digital transmission, often abbreviated Kbps.

**MAXFax**. VTEL's Informational Retrieval Service. The MAXFax number is 512-314-2551.

**MediaConferencing**. A conference in which information (including video, audio, document, and computer data) can be exchanged.

**multiplexer**. Electronic equipment that allows two or more signals to be transmitted over one communications circuit.

**MCU**. Multiway Control Unit. Device that allows more than two sites to be connected in a videoconference. Also called a digital switch or video bridge.

**NT-1**. Converts BRI from 2-wire public network format to the 4-wire consumer equipment. Conditions and monitors the line. May be a component of an inverse multiplexer.

NTSC. North American standard for analog video format.

PAL. European standard for analog video format.

Pixel. Picture element. A measure of resolution for video format.

**QCIF**. Quarter CIF. A video format that transmits 9.115 Mb at 30 frames per second, which is one quarter the speed of CIF. A lower resolution (176 pixels by 144 pixels) than FCIF, but is used on more videoconferencing systems than FCIF.

**RJ-45**. Registered Jack 45. An 8-connector modular jack used for data transmission over standard telephone wire.

**RS-366**. An EIA interface standard for auto dialing.

**S-Video**. A higher resolution version of composite video. See also composite video.

**Switched 56**. SW 56. Digital transmission at 56 Kbps, typically over a 2-wire or 4-wire switched 56 line. Switched 56 is primarily used in North America.

**T1**. Transmission system in which time division multiplexing is used to carry 24 digital voice or data channels at the rate of 1.544 Mbps over copper wire.

**TA**. Terminal Adapter. An adapter commonly used with an ISDN BRI line.

**voice-activated switching**. In multiway videoconferencing, lets all participating sites automatically see the site that is currently speaking.

**V.35**. Transmission interface between the codec and the transmission link that permits switched 56 connectivity.

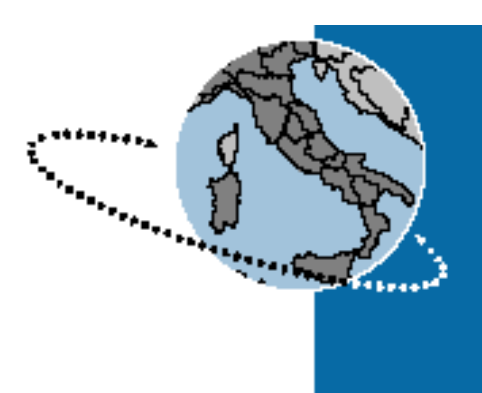

# Index

# А

Acrobat Reader xvii, xviii

Address Book accessing 59 deleting a site from 61 dialing a site from 60 setting up entries in 59

Advanced Interface Setup window Appearance tab 50 displaying 16, 49 Document Camera tab 57 File Locations tab 55, 56 Launch tab 52

algorithm parameters system monitor 82

Alternate Prefix setting description 31

applications adding icons to the Launch window 52 launching from AppsView toolbars 52 removing icons from the Launch window 54

#### AppsView

adding buttons to 69 configuring 15–44 description 6 installing 2 running 4 setting display options 49 starting 4, 48 troubleshooting 116

AppsView toolbar displaying 16 removing 70, 71 restoring 70, 71 audio

changing volume level 65 echo canceller 159 fine-tuning settings 65 frequency range 161 input 159 Line In specifications 160 line rate selection 159 output sources 161 standards supported 29, 152 troubleshooting 110 audio delays setting 39, 66 setting to factory defaults 41

Audio window parameters 85

Auto Answer enabling/disabling 33 ISDN setting 82

Auto Config setting description 29

auto configuration resetting to factory defaults 41

# В

backups performing 3

buttons removing from AppsView toolbar 54

# С

cabling diagram TC1000 12 TC2000 13 Call Status window hiding and showing 51 camera configuring settings 36 **PTZ 63** video output 158 setting preset positions 62 troubleshooting 113 camera presets toolbars removing 70 restoring 71 CD-ROM drive 162 Chair Control application description 6 specifying site name 18 chroma-key color selecting 68 clock synchronization 154 Comm Data parameters system monitor 89 Comm Status parameters system monitor 78 communication profile properties Dialing tab 32 displaying Editing Profile window 28, 30, 32 Line Speeds tab 30 Protocols tab 28, 34

communications connector specifications 155 interfaces 153 protocols supported 29, 153 troubleshooting 114 communications parameters setting 26 communications ports selecting 32 communications profiles setting a default profile 26 setting up an alternate profile 26, 34 Communications window parameters 87 Configurable Toolbars setting description 50 Configuration toolbar displaying 16 Configuration window (Editing) Dialing tab 32 (Editing) Line Speeds tab 30 (Editing) Protocols tab 28 Audio Delays tab 39 Auto Config tab 41 Cameras tab 36 Communications tab 27, 33 displaying 17 Finish tab 43 Hardware tab 19 Pointing Devices tab 42 Site Info tab 18 configuring the system overview 2 **Connection Status parameters** 

system monitor 91

Control Panel displaying 64

# D

DDM communications interface 153 connector specifications 155 diagnostics program accessing 117 exiting 121 interpreting results 119 running tests 118 software descriptions 6 using 117 diagnostics specifications 164 Dial Mode setting description 32 dialing protocols/modes supported 153, 155 dial-out prefix 33 suffix 33 Dial-Out setting description 33 direct connection 153, 155 Directory Numbers (DNs) 20 display options setting 50 document camera designating 57 effect of SmartView on 58

# Ε

Error Log explanation 103

Error Log window parameters 102

error tolerance rates 165

extended port status parameters system monitor 88

### F

files specifying folder for incoming files 55

# G

G.711 audio standard 152, 159G.722 audio standard 152, 159G.728 audio standard 152, 159

# Η

H.221 29, 82, 153

H.221/HDLC window 91 Connection Status parameters 91 Port Status parameters 96 Video Status parameters 100

H.261 82, 152

hardware

configuring a new system 19 configuring additional hardware 21 symbols used 167

HDLC 29, 153

help additional online documents xvi technical questions xix

# I

icons adding to the AppsView toolbar 53 adding to the Launch window 52 removing from the Launch window 54

#### Internet

accessing via a LAN 138 accessing via an ISP 127 connecting to 125–150

#### ISDN 154, 155

ISDN switch online documentation on configuring xvi

### Κ

keyboard 162 troubleshooting 113

# L

Launch window removing application icons from 54 line error summary parameters system monitor 88

line speed setting 31

lip sync, see audio delays

Local Camera Presets toolbar displaying 62

loopback test running 122

### Μ

MCU-II 152

microphone 160 audio level 85

modem control line parameters system monitor 90

monitor setting the volume 111 suggested video parameters 107

mouse 162

multiway conference problems troubleshooting 115

### Ν

network equipment RS-366 interface documentation xvi

### 0

online documentation xvi

### Ρ

parallel port 162 PBX setting dial-out prefix 33 PC base memory 163 environmental specifications 163 operating system 163 physical specifications 164 specifications 162 PenPal for Windows description 6 Phone Add-In option description 6 enabling/disabling 33 pointing devices configuring 42 Port History window parameters 101 Port Status parameters system monitor 96 Possible Line Speeds setting

description 31

# Q

Quad BRI communications interface 154

Quick Help setting description 50

# R

#### RAM 162

Remote Camera Presets toolbar displaying 63

RS-366 153, 155 online documentation on interface xvi

RS-449 153

RS-530 153

# S

serial number, location 116 serial ports 162 Service Provider IDs (SPIDs) 20 Setup Prefix/Suffix setting description 31 Single BRI communications interface 154 Single Port Calls setting description 32 Site Name description 18 slide trays specifying folder for 56 slides specifying default folder 56 troubleshooting 113

**SmartView** description 6 effect on document camera feature 58 specifications 151–165 Speed-Dialer buttons setting up 61 standards compliance 152 Supported Line Speeds setting description 31 symbol legend 167 synchronizing audio and video 66 system hardware overview 7 monitoring 75-103 powering down 4 powering up 4 software overview 5 specifications 151-165 turning off 5 viewing system settings 43 system monitor accessing 75 algorithm parameters 82 audio parameters 85 Comm Data parameters 89 Comm Status parameters 78 communications parameters 87 Connection Status parameters 91 Error Log 102 extended port status parameters 88 H.221/HDLC parameters 91 line error summary parameters 88 modem control line parameters 90 Port History 101 Port Status parameters 96 Video Status parameters 100

System Status window parameters 77

# Т

tablet overlays loading a new overlay 48 selecting and loading 46 TC1 46 TC2 47 TC3 48 performing a right mouse button click 70 troubleshooting 112 telephone call Auto Answer option 33 tool tips turning on 50 toolbar adding a function button to 69 **AppsView** adding a Windows application button to 70 adding buttons to 50 deleting a button from 70 displaying 16 setting toolbar timeout length 50 setting up application icons for 52 specifying toolbar timeout length 68 camera preset, see camera presets toolbars Configuration displaying 16 customizing 68 Local Camera Presets displaying 62 Remote Camera Presets displaying 63 specifying toolbar timeout length 50

Toolbar Timeout setting description 50
troubleshooting 3
AppsView software installation problems 116
AppsView user interface problems 116
audio problems 110
camera problems 113
communications problems 114
keyboard problems 113
multiway conference problems 115
running a loopback test 122
slide problems 113
tablet problems 112
using the diagnostics program 117
video problems 105

### U

using the volume control slider 66

### V

V.35 153

#### VCR

audio input 159

#### video

FCIF format 152 fine-tuning settings 67 input specifications 157 outputs 157 PTZ output 158 QCIF format 152 troubleshooting 105 video input switcher 156

Video Algorithm setting description 82 video board 10, 162

video call Auto Answer option 33

Video Status parameters system monitor 100

videoconferences preparing for 45–73

volume changing 65 setting on the monitor 111

# W

Windows 95 running 4 using for backups 3